## Wonderware<sup>®</sup> FactorySuite<sup>™</sup> SPCPro<sup>™</sup> Podręcznik użytkownika

Wersja A Wrzesień 2002

Invensys Systems, Inc.

Wszystkie prawa zastrzeżone. Żaden fragment niniejszej publikacji nie może być kopiowany, przechowywany w systemie do wyszukiwania informacji, przesyłany za pomocą jakichkolwiek metod: elektronicznych, mechanicznych, fotokopiowania, nagrywania, lub też w jakikolwiek inny sposób, bez uprzedniego otrzymania pisemnej zgody Invensys Systems, Inc. Dołożono wszelkich starań, aby informacje zawarte w tej publikacji były kompletne i rzetelne, jednakże ani dostawca ani autor nie ponoszą odpowiedzialności za błędy i omyłkowe pominięcia. Nie jest również ponoszona jakakolwiek odpowiedzialność za szkody wynikłe z korzystania z informacji podanych w niniejszym dokumencie.

Podane informacje mogą ulec zmianie bez uprzedzenia i nie są zobowiązujące dla Invensys Systems, Inc. Oprogramowanie może być wykorzystywane i kopiowane wyłącznie przy zachowaniu zgodności z tymi dokumentami.

#### © 2002 Invensys Systems, Inc. Wszystkie prawa zastrzeżone.

Invensys Systems, Inc. 33 Commercial Street Foxboro, MA 02035 (949) 727-3200 http://www.wonderware.com

#### Znaki handlowe

Terminy używane w niniejszej książce, co do których było wiadomo, że są znakami firmowymi lub oznaczeniami usług, zostały odpowiednio wyróżnione. Invensys Systems, Inc. nie może zaświadczyć o pełnej kompletności tych informacji. Korzystanie z tych terminów w niniejszej książce nie może być traktowane jako naruszanie praw do tych znaków handlowych lub oznaczeń usług.

Alarm Logger, ActiveFactory, ArchestrA, Avantis, DBDump, DBLoad, DTAnalyst, FactoryFocus, FactoryOffice, FactorySuite, hotlinks, InBatch, InControl, IndustrialRAD, IndustrialSQL Server, InTouch, InTrack, MaintenanceSuite, MuniSuite, QI Analyst, SCADAlarm, SCADASuite, SuiteLink, SuiteVoyager, WindowMaker, WindowViewer, Wonderware, oraz Wonderware Logger są znakami towarowymi Invensys Inc., jego reprezentanów i filii. Wszystkie inne znaki mogą być znakami towarowymi należącymi do ich właścicieli.

### Spis treści

| Witamy w SPCPro                            | 7  |
|--------------------------------------------|----|
| Instalowanie SPCPro                        | 8  |
| Uaktualnianie SPCPro ze starszej wersji    | 8  |
| Wymagania systemu                          | 9  |
| Podstawowe założenia metody sterowania SPC | 9  |
| Uwagi odnośnie programu SPC                | 11 |
| Cechy SPCPro                               | 12 |
| Wizardy wykresów SPC                       | 12 |
| Zmiana wielkości wykresu                   | 12 |
| Analizy SPC                                | 12 |
| Zintegrowany system alarmowania            | 14 |
| Rozproszony system SPC                     | 14 |
| Metody wprowadzania danych wejściowych     | 14 |
| Informacje o podręczniku użytkownika       | 17 |
| Pomoc techniczna                           | 18 |
| Licencja FactorySuite                      | 19 |

### ROZDZIAŁ 1: Konfigurowanie bazy danych ODBC......21

| Konfigurowanie bazy danych SPC                              | 21 |
|-------------------------------------------------------------|----|
| Konfigurowanie bazy danych dla aplikacji jednostanowiskowej | 22 |
| Konfigurowanie bazy danych dla aplikacji sieciowej          | 26 |
| Konfigurowanie użytkowników bazy danych SPC                 | 30 |

### 

| Konfigurowanie zestawów danych SPC                                                                                                    |                            |
|----------------------------------------------------------------------------------------------------|----------------------------|
| Konfigurowanie produktów w zestawie danych                                                                                                    |                            |
| Konfigurowanie alarmów SPC                                                                                                    | 40                         |
| Monitorowanie statusu alarmu zmiennej SPC                                                                                                    |                            |
| Konfigurowanie przyczyn specjalnych                                                                                                    | 45                         |
| Konfigurowanie pośrednich zestawów danych                                                                                                    | 47                         |
| Importowanie zestawów danych SPC                                                                                                    | 49                         |
| Konfigurowanie alarmów SPC<br>Monitorowanie statusu alarmu zmiennej SPC<br>Konfigurowanie przyczyn specjalnych<br>Konfigurowanie pośrednich zestawów danych<br>Importowanie zestawów danych SPC | 40<br>42<br>45<br>47<br>49 |

### ROZDZIAŁ 3: Wizardy wykresów SPC.....53

| Karty kontrolne                    | 54 |
|------------------------------------|----|
| Histogramy                         | 55 |
| Wykresy Pareto                     | 56 |
| Instalowanie wizardów wykresów SPC | 57 |
| Wizard wartości granicznych SPC    | 59 |
|                                    |    |

## ROZDZIAŁ 4: Techniki stosowane w aplikacjach SPC ......73

| Zmiana zestawu danych                                     | 73 |
|-----------------------------------------------------------|----|
| Zmiana pośrednich zestawów danych                         | 73 |
| Zmiana zebranego produktu w obrębie zestawu danych        | 74 |
| Zmiana produktu wyświetlanego w obrębie zestawu danych    | 75 |
| Tworzenie nowych produktów w czasie pracy aplikacji       | 76 |
| Sterowanie wykresami                                      | 77 |
| Przewijanie wykresu                                       | 77 |
| Wczytywanie aktualnych danych do wykresu                  | 78 |
| Określanie atrybutów wykresu                              | 78 |
| Szczegółowe informacje o próbkach                         | 79 |
| Reczne wprowadzanie danych                                | 81 |
| Automatyczne zbieranie danych z określoną częstotliwością | 82 |
| Czynności korygujące                                      | 83 |
| Wprowadzanie zmian i usuwanie próbek                      | 85 |

### ROZDZIAŁ 5: Elementy DDE i funkcje SPC ... 89

| Korzystanie z DDE SPC                         | 89 |
|-----------------------------------------------|----|
| Elementy DDE SPC do sterowania i wyświetlania | 89 |
| Elementy DDE SPC dla bieżącej próbki          | 92 |
| Elementy DDE SPC do recznego wprowadzania     | 98 |
| Elementy DDE SPC do zaznaczania               | 99 |
| Funkcje SPC                                   |    |

### ROZDZIAŁ 6: Narzędzie SPCPro.....107

| Uaktualnianie bazy danych SPCPro         | .107 |
|------------------------------------------|------|
| Zarządzanie bazą danych Microsoft Access | .108 |

### ROZDZIAŁ 7: Poradnik techniczny ...... 111

| Obliczenia SPC              |  |
|-----------------------------|--|
| Pojedyncze X                |  |
| Xbar - s                    |  |
| Xbar - R, Xmoving - Rmoving |  |
| Wykres C                    |  |
| Wykres P                    |  |
| Wykres NP                   |  |
| Wykres U                    |  |
| 2                           |  |

| Wykresy EWMA      |  |
|-------------------|--|
| Wykres CuSum      |  |
| Histogram         |  |
| Wydajność         |  |
| Metoda iteracyjna |  |
| Spis literatury   |  |
| Słownik terminów  |  |

| 127 ndeks |
|-----------|
|-----------|

5

### Witamy w SPCPro

Witamy w SPCPro<sup>™</sup>, dodatkowym module pakietu Wonderware<sup>®</sup> InTouch<sup>®</sup>. Program SPCPro został zaprojektowany specjalnie w celu pełnego zintegrowania funkcji SPC z pakietem InTouch. SPCPro zawiera narzędzia pozwalające na tworzenie aplikacji InTouch do statystycznego sterowania procesem.

SPC jest skrótem od Statistical Proccess Control (Statystyczne Sterowanie Procesem). Metoda statystycznego sterowania procesem polega na zbieraniu i analizowaniu danych o procesie, w celu rozwiązania występujących w praktyce problemów zapewnienia odpowiedniej jakości. Termin "Statystyczne" oznacza korzystanie z obliczeń numerycznych. Termin "Proces" odnosi się do danego procesu produkcyjnego oraz do jego zdolności uzyskiwania na wyjściu odpowiedniej jakości. Termin "Sterowanie" oznacza monitorowanie procesu i jego regulację, zawsze ilekroć wystąpi taka potrzeba, w celu optymalnej realizacji procesu. Podsumowując, sterowanie SPC jest metodą monitorowania i sterowania procesu, polegającą na zbieraniu parametrów charakteryzujących wyjście, analizowaniu tych danych i wyciąganiu w oparciu o nie odpowiednich wniosków.

Sterowanie i wprowadzanie danych wejściowych do modułu SPC jest realizowane w czasie pracy aplikacji, zarówno za pomocą wbudowanych okien dialogowych, jak i za pomocą mechanizmu DDE.

### Spis treści

- Instalowanie SPCPro
- Wymagania systemu
- Podstawowe założenia metody sterowania SPC
- Uwagi odnośnie programu SPC
- Cechy SPCPro
- Informacje o podręczniku użytkownika
- Pomoc techniczna
- Licencja FactorySuite

### Instalowanie SPCPro

Do instalowania programu InTouch i komponentów dodatkowych służy program instalacyjny Wonderware FactorySuite. InTouch pracuje w systemach operacyjnych Microsoft Windows 2003, Windows XP, Windows 2000 lub Windows NT. Program instalacyjny tworzy katalogi zgodnie z zapotrzebowaniem oraz kopiuje dane z napędu CD na twardy dysk.

Aplikacje SPCPro są tworzone i modyfikowane w programie WindowMaker. Sterowanie i wprowadzanie danych wejściowych dla modułu SPCPro jest realizowane w programie WindowViewer, za pomocą wbudowanych okien dialogowych lub za pomocą mechanizmu DDE.

Po zainstalowaniu modułu SPCPro, jest on automatycznie dodawany do eksploratora aplikacji. Eksplorator aplikacji pozwala na szybkie wywoływanie wszystkich poleceń do konfigurowania programu SPCPro. Przykładowo:

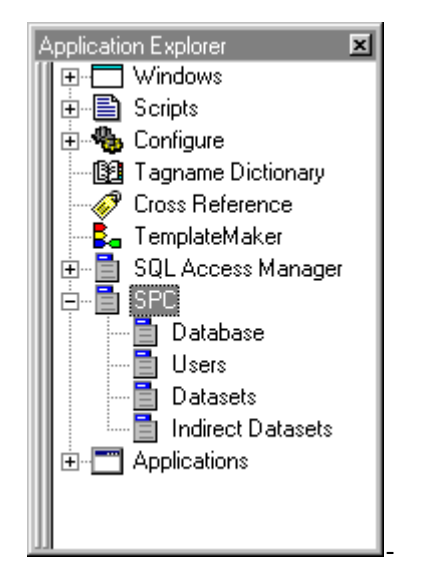

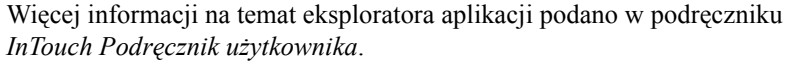

### Uaktualnianie SPCPro ze starszej wersji

SPCPro zawiera narzędzie służące konwersji istniejącej bazy SPCPro ze starszej wersji do wersji najnowszej. Narzędzie to, **SPCUTIL.EXE** znajduje się w katalogu programu InTouch.

**Uwaga** W celu uaktualnienia bazy danych do najnowszej wersji, przed uruchomieniem programu WindowMaker lub WindowViewer należy uruchomić narzędzie **SPCUTIL.EXE**.

Aby dowiedzieć się więcej na temat korzystania z narzędzia **SPCUTIL.EXE**, zobacz Rozdział 6, "Narzędzie SPCPro."

### Wymagania systemu

Do pracy z modułem SPCPro zalecany jest następujący sprzęt i oprogramowanie:

- Dowolny komputer kompatybilny z IBM<sup>®</sup> z procesorem Pentium II 200 MHz lub szybszym.
- Co najmniej 100 MB wolnego miejsca na twardym dysku (Access wymaga więcej wolnego miejsca)
- Co najmniej 64 MB pamięci RAM.
- Karta graficzna SVGA (Zalecane 2 MB).
- Urządzenie do wskazywania. Mogą to być na przykład: myszka, trackball, czy ekran reagujący na naciskanie.
- Systemy operacyjne Microsoft<sup>®</sup> Windows<sup>®</sup> XP, Microsoft<sup>®</sup> Windows<sup>®</sup> 2003, Microsoft<sup>®</sup> Windows<sup>®</sup> 2000 lub Windows NT 4.0<sup>™</sup> SP4 (lub późniejszym).

Do automatycznego wczytywania 10 zestawów danych lub też mniejszej liczby zestawów, wymagany jest co najmniej komputer z procesorem Pentium II 200 i 64 MB RAM. Jeżeli wczytywane będzie więcej niż 10 zestawów, należy wyposażyć komputer w większą ilość pamięci RAM i prędkość procesora. Stanowiska tylko do odczytu danych wymagają procesora Pentium 150Mhz oraz 64 MB RAM.

### Podstawowe założenia metody sterowania SPC

Idea metody SPC oparta jest na pomiarze parametrów charakteryzujących jakość. Należy zebrać dostatecznie dużo próbek tak, aby <u>poznać</u> sterowany proces. Pozwala to na ocenę, czy proces dobrze przebiega oraz co ważniejsze, pozwala na wyznaczenie rzeczywistych granic tolerancji procesu. Poznanie granic procesu jest niezmiernie ważne, ponieważ każdy proces i każdy system, *bez względu na jakość sterowania*, charakteryzują się pewnymi odchyleniami. Odchylenia te powodowane są przez kumulowanie się błędów poszczególnych elementów systemu. Jedynym sposobem zmiany tych odchyleń jest wprowadzenie zmian w systemie.

Normalne odchylenia procesu są określane terminem przyczyny podstawowe. System, którego wyjście mieści się w granicach naturalnych odchyleń jest uważany za sterowalny. Jeżeli system jest sterowalny, oznacza to, że pracuje on optymalnie i należy go pozostawić w takim stanie. Przykładowo, rozważmy zadanie polegające na wywierceniu otworu w płytce, w odległości 20 mm od krawędzi tej płytki. Należy w tym celu odpowiednio ustawić płytkę na obrabiarce. Tolerancja położenia otworu wynosi ±0.02 cala, a niedokładności powodowane są przez samą niedokładność płytki. Wartość wyznacza tolerancję procesu wiercenia. Zmiana ustawienia płytki nie spowoduje zmniejszenia tych granic tolerancji, w rzeczywistości wprowadzanie zmian w tym systemie "sterowania" może jeszcze pogorszyć sytuację. Znajomość tych naturalnych odchyleń występujących w systemie stanowi podstawę metody SPC. Jeżeli znane są naturalne odchylenia, można dążyć do rozwiązań powodujących ich zmniejszenie. Wprowadzenie małych zmian, z myślą o poprawie jakości procesu, może być obiektywnie ocenione.

Istnieje wiele przyczyn odchyleń w procesie, które można z łatwością zidentyfikować i wyeliminować. Przykładowo, zużyte narzędzie można wymienić, niewykalibrowane przyrządy pomiarowe można ustawić, a złe półfabrykaty odesłać do dostawcy. Są to tzw. przyczyny umotywowane lub przyczyny specjalne. Po zidentyfikowaniu przyczyn specjalnych odpowiedzialnych za wykroczenie procesu poza granice tolerancji, można szukać przyczyn ich najczęstszego występowania oraz metod redukcji. Sterowanie SPC odgrywa istotną rolę w implementowaniu systemu zarządzania jakością (TQM - Total Quality Management).

W kategoriach SPC, naturalne odchylenia procesu nazywane są wartościami granicznymi sterowania. Są one wyznaczane na podstawie danych zbieranych przez długi okres czasu. W terminologii SPC, pomiar oznacza pojedynczą wartość, przykładowo, temperatura równa 40 stopni. Pomiar nazywany jest też odczytem lub obserwacją. Próbka jest zbiorem złożonym z jednego, lub większej ilości pomiarów, służącym do wyznaczenia punktu na wykresie SPC. Grupa jest dowolnym, kompletnym zbiorem próbek, wykorzystywanym do tworzenia wykresu SPC. Jeżeli próbka składa się z wielu pomiarów, są one czasem nazywane podgrupami.

Chociaż obliczenia matematyczne mające na celu wyznaczenie granic sterowania systemem nie są zbyt skomplikowane, teoria, na której są oparte, jest bardzo złożona. Wynikiem końcowym obliczeń są granice kontrolne dla danego procesu, które obejmują 99.7% zmierzonych próbek. Obliczanie granic sterowania jest procesem iteracyjnym. W pierwszym przejściu wykorzystywane są wszystkie próbki do obliczenia początkowych granic sterowania. W następnym kroku, próbki nie mieszczące się w granicach są odrzucane, po czym ponownie wyznaczane są granice kontrolne. Proces ten jest kontynuowany, aż do momentu, kiedy wszystkie pozostałe próbki będą mieścić się w granicach sterowania, wyznaczonych przez przyczyny podstawowe. Można od tej pory odczytane próbki umieszczać na wykresie, na którym zaznaczone są te granice kontrolne. Jeżeli proces mieści się w granicach sterowania, próbki będą całkowicie losowo rozmieszczone. Wykres ten można drukować w celu monitorowania przebiegu procesu. Wystąpienie jakichkolwiek zauważalnych trendów lub wykraczanie próbek poza granice kontrolne powoduje uruchomienie alarmu.

Na typowym wykresie SPC przedstawiane są dwa typy danych: zmienne i atrybuty. Zmienne składają się z mierzalnych parametrów takich jak średnica, waga, temperatura itd. Atrybuty służą do pomiarów ilościowych, jak na przykład liczba odrzuconych przedmiotów, liczba uszkodzeń przypadających na jeden zespół, itp. W programie zapewniania jakości dla procesu wytwarzania można wyróżnić dwa wyraźne etapy. Pierwszy z etapów jest etapem analitycznym. Pracownicy odpowiedzialni za zapewnianie jakości muszą przeanalizować proces, w celu wyznaczenia danych do monitorowania i częstotliwości pobierania próbek. Warunkiem utworzenia historii procesu jest zebranie odpowiedniej ilości danych. Na podstawie historii procesu można wyznaczyć jego opis, zawierający wartości średnie procesu oraz naturalne odchylenia.

W drugim etapie programu, opis procesu jest wykorzystywany jako element sterujący generowaniem alarmów i optymalizacją. Regularnie pobierane próbki są nanoszone na wykres sterowania, którego oś symetrii i zakres zostały wyznaczone na podstawie danych historycznych. Użytkownik może monitorować tworzone wykresy, co pozwala na obserwowanie przebiegu procesu <u>w momencie jego realizacji w fabryce</u>. Jeżeli w czasie realizacji procesu wystąpią przyczyny specjalne, należy podjąć odpowiednie działania w oparciu o prowadzone obserwacje, w celu ich wyeliminowania. Dodatkowo, umożliwia to obiektywne obserwowanie wpływu zmiany wartości zadanych i strategii optymalizacji na proces. Ten mechanizm ciągłego udoskonalania oraz strategie optymalizacji stanowią centralny element w praktycznej implementacji systemu TQM.

### Uwagi odnośnie programu SPC

Program SPC został specjalnie zaprojektowany z myślą o zastosowaniach przemysłowych. Z tego względu zwrócono uwagę na natychmiastowe dostarczanie, w czasie rzeczywistym, parametrów mających istotne znaczenie dla procesu. Program ten został tak zaprojektowany, aby być narzędziem wspomagającym użytkownika, a nie kolejnym wyzwaniem dla niego. Z tego powodu, dużą wagę przywiązano do łatwości wprowadzania danych, podglądania danych, przeglądania alarmów oraz przypisywania komentarzy i przyczyn do próbek SPC. Program ten umożliwia użytkownikowi podjęcie decyzji, czy w danym momencie wymagana jest jego ingerencja w proces.

Program SPC nie wymaga żadnych specjalnych wiadomości od jego operatora. Programista aplikacji musi być zaznajomiony z konfigurowaniem zestawów danych SPC i tworzeniem obiektów SPC, natomiast operatorowi wystarcza znajomość metod wprowadzania danych (ten etap może być również zautomatyzowany) oraz procedur postępowania w momencie wystąpienia alarmu.

Program SPC jest szczególnie użyteczny dla pracowników odpowiedzialnych za implementację systemu TQM, który wymaga ustawicznego zmniejszania odchyleń procesu. Jeżeli dla każdego z wygenerowanych alarmów użytkownik przypisze przyczynę specjalną, pracownicy odpowiedzialni za jakość mogą skupić swoje wysiłki na wyeliminowaniu najczęściej spotykanych powodów ich występowania. Można również obiektywnie ocenić wpływ wprowadzenia małych zmian w systemie. Program SPC można skonfigurować i uruchomić bardzo szybko. Konfigurowanie zestawów danych jest bardzo proste, a użytkownik posiada do dyspozycji szereg dodatkowych mechanizmów takich jak okna dialogowe do ręcznego wprowadzania danych, wyświetlania informacji szczegółowych, wizardy granic kontrolnych SPC, itp. Aplikacje SPC mogą korzystać z wielu elementów DDE, funkcji SPC, wykresów, oraz mogą korzystać z tabel baz danych. Dostępne są zarówno dane bieżące jak i dane historyczne. Można też za pomocą specjalnego narzędzia tworzyć sprawozdania.

**Uwaga** Chociaż komunikacja pomiędzy programem InTouch a SPCPro zrealizowana jest za pomocą mechanizmu DDE, SPCPro wykorzystuje do zbierania danych o procesie protokół Wonderware SuiteLink.

### Cechy SPCPro

Moduł SPCPro posiada następujące funkcje:

### Wizardy wykresów SPC

Głównym zadaniem SPC jest alarmowanie operatora w przypadku wystąpienia zakłóceń w przebiegu procesu. Jeżeli realizacja procesu przebiega bez zakłóceń, otrzymywany jest wykres, na którym dane rozłożone są całkowicie losowo. Zastosowanie jako granic kontrolnych trzech odchyleń standardowych zapewnia statystyczne prawdopodobieństwo, że 997 z 1000 próbek będzie się mieścić w granicach kontrolnych. Wystąpienie jakichkolwiek zauważalnych trendów lub wykraczanie próbek poza granice kontrolne, powoduje uruchomienie alarmu. W przypadku wystąpienia alarmu, użytkownik musi zatwierdzić go oraz wprowadzić podejrzewaną przyczynę.

Program SPCPro udostępnia trzy wizardy wykresów SPC: Karty kontrolne, histogramy i wykresy Pareto. Karty kontrolne można różnie konfigurować, przez co w efekcie uzyskiwany są wykresy Pojedynczego X, słupkowy X - R, Słupkowy X - S, Ruchome X - Ruchomy R, CUSUM, EWMA, C, P, U i NP.

Aby dowiedzieć się więcej na temat korzystania z wizardów kart kontrolnych SPC, zobacz Rozdział 3, "Wizardy wykresów SPC."

### Zmiana wielkości wykresu

Wykresy mogą być powiększane do pełnego ekranu lub też mogą być zmniejszane tak, aby na jednym ekranie zmieścić wiele wykresów.

### Analizy SPC

Poniżej krótko charakteryzowano analizy, które mogą być przeprowadzane przy pomocy programu SPC:

### Pojedyncze X

Ten typ wykresy jest stosowany dla pojedynczej wartości zmiennych, do wyznaczenia stabilności osi symetrii procesu. Granice kontrolne na tego typu wykresach są wyznaczane poprzez obliczanie standardowego odchylenia dla populacji próbek.

### Wykres X, wykres R

Tego typu wykresy są stosowane dla wielu wartości zmiennych, do wyznaczenia stabilności osi symetrii i zakresu procesu. Szerokość jest wyznaczana jako różnica pomiędzy wartością maksymalną, a wartością minimalną.

### Wykres X, wykres s

Tego typu wykresy są stosowane dla wielu wartości zmiennych, do wyznaczenia stabilności osi symetrii i odchylenia standardowego procesu. Szerokość jest wyznaczana poprzez obliczenie odchylenia standardowego dla pomiarów.

### Wykresy Ruchome X, ruchome R

Tego typu wykresy są stosowane dla pojedynczych wartości zmiennych, do wyznaczenia stabilności osi symetrii i zakresu procesu. Wykresy te są zwykle wykorzystywane w przypadku procesów zachodzących z małą prędkością, w których próbki nie są często pobierane. Próbka składa się tu z bieżących pomiarów oraz z pewnej liczby pomiarów archiwalnych.

### Wykresy C

Wykresy C (liczby niezgodności) są wykorzystywane do monitorowania liczby defektów w próbce o ustalonej wielkości. Skalą jest zliczona liczba.

### Wykresy P

Wykresy P (ułamkowa niezgodność pomiarów) są wykorzystywane do monitorowania ilości uszkodzeń w próbce o zadanej wielkości. Skalą jest ułamkowa ilość uszkodzeń.

### Wykresy NP

Wykresy NP (liczba elementów poza granicami) są wykorzystywane w miejsce wykresów *P*, jeżeli wielkość próbki jest stała.

### Wykresy U

Wykresy U (niezgodności na zestaw) są wykorzystywane w miejsce wykresów *C*, jeżeli wielkość próbki jest stała.

### Wykresy EWMA

Wykresy EWMA (exponentially-weighted moving averages) są tworzone w celu zwrócenia większej uwagi na ostatnio pobrane próbki, z mniejszym naciskiem na wartości zebrane wcześniej.

### Wykresy CUSUM

Wykresy CUSUM (sum kumulacyjnych) pozwalają na szybsze wykrycie małych zmian w procesie niż standardowe karty kontrolne. Nie mają one jednak na celu zastąpienie standardowych wykresów kontrolnych, powinny one być stosowane w połączeniu z standardowymi wykresami kontrolnymi.

### Zintegrowany system alarmowania

Alarmy SPC są powiązane ze zmiennymi programu InTouch, są one wyświetlane i zatwierdzane w taki sam sposób jak pozostałe alarmu programu InTouch. W celu zatwierdzenia alarmu należy kliknąć prawym przyciskiem myszy próbkę w celu wyświetlenia menu SPC, po czym wybrać polecenie Ack Sample (Potwierdź próbkę). Alarmy mogą być generowane w przypadku przekroczenia granic sterowania, dla czterech reguł pracy użytkownika oraz siedmiu różnych reguł pracy Western Electric.

### Rozproszony system SPC

SPC pozwala na tworzenie rozproszonych aplikacji SPC, opartych na sterowniku ODBC. W rozproszonych aplikacjach SPC można zdalnie modyfikować zestawy danych, automatycznie uaktualniać wyświetlane wartości oraz wyświetlać na wykresie dane, które nie były zbierane.

### Metody wprowadzania danych wejściowych

Istnieje szereg różnych metod wprowadzania danych wejściowych do programu SPC. Dane mogą być zbierane automatycznie, z określoną częstotliwością lub też po wystąpieniu odpowiednich zdarzeń. Dane mogą być wprowadzane ręcznie za pomocą okna dialogowego **Manual Input** (Wprowadzanie ręczne) lub też za pomocą okna dialogowego zdefiniowanego przez użytkownika. Metody te pozwalają na wprowadzanie próbek SPC składających się z wielu pomiarów tej samej zmiennej lub próbek SPC składających się z wielu zmiennych. Wyróżnić można:

# Automatyczne zbieranie danych z określoną częstotliwością

W przypadku kiedy źródłem próbki SPC jest pojedyncza zmienna, można skorzystać z mechanizmu automatycznego zbierania danych z określoną częstotliwością, konfigurując czas pomiędzy próbkami oraz czas pomiędzy pomiarami. W tym celu należy skorzystać z okna dialogowego Dataset Configuration (Konfiguracja zestawu danych). Automatyczne zbieranie danych może być w czasie pracy aplikacji włączane i wyłączane. Przykładowo, temperatura chłodnicy jest monitorowana przy pomocy analizy Xbar-R. Wymagane jest dostarczanie próbki co 30 minut. Próbka składa się z 5 pomiarów wartości temperatury, dokonywanych co 1 minutę.

# Automatyczne/ręczne zbieranie danych sterowane zdarzeniami

Poza zaplanowanym zbieraniem danych, można automatycznie lub ręcznie wyzwolić cykl automatycznego zbierania danych, odpowiednio konfigurując zestaw danych lub też z poziomu skryptu.

### Ręczne zbieranie danych

Próbki SPC mogą być wprowadzane ręcznie za pomocą okna dialogowego **Manual Input (Wprowadzanie ręczne)** lub też za pomocą okna dialogowego zdefiniowanego przez użytkownika. Przed zaakceptowaniem wprowadzonych danych sprawdzane jest, czy wprowadzono odpowiednią liczbę próbek. Okna użytkownika do wprowadzania danych pozwalają na wprowadzanie pomiarów za pośrednictwem mechanizmu DDE.

**Uwaga** Chociaż komunikacja pomiędzy programem InTouch a SPCPro zrealizowana jest za pomocą mechanizmu DDE, SPCPro wykorzystuje do zbierania danych o procesie protokół Wonderware SuiteLink.

### Automatyczne obliczanie granic kontrolnych

Granice kontrolne mogą być obliczane automatycznie w oparciu o określona przez użytkownika liczbę próbek lub też mogą być obliczane na każde żądanie. Można też ręcznie wprowadzić granice kontrolne. Granice kontrolne obliczane są iteracyjnie, co pozwala na wyeliminowanie próbek znajdujących się poza granicami kontrolnymi.

### Jeden zestaw danych dla wielu produktów lub serii

Dla jednego zestawu danych można wprowadzić wiele definicji produktów. Jest to przydatne w sytuacji, kiedy jedna zmienna jest wykorzystywana dla wielu produktów. Przykładowo załóżmy, że monitorowana jest temperatura mieszadła. Średnia temperatura w czasie produkcji produktu "A" wynosi 550C, a w czasie produktu "B" 750C. Do obliczeń wykorzystywane będą dane zebrane wyłącznie dla bieżącego produktu. W przypadku zmiany produktu, jako punkt startowy zostaną przyjęte ostatnio zarejestrowane dane. Nowe wyroby i nazwy serii mogą być tworzone w czasie pracy. W przypadku wprowadzenia nowego produktu, jako punkt startowy zostaną przyjęte ostatnio zarejestrowane granice kontrolne. Daje to możliwość tworzenia i zapamiętywania nowych wykresów dla każdej serii lub produktu.

### Szczegółowe informacje o próbkach

Dla dowolnej z próbek można wyświetlić informacje szczegółowe. Na szczegóły składają się: USL, LSL, UCL, LCL, wartość docelowa, XBar, wszystkie pomiary indywidualne, numer próbki, alarmy, data, czas, komentarze oraz przyczyny specjalne. Informacje te wyświetlane są w oknie dialogowym **Sample Information (Informacja o próbce)** lub też w oknie dialogowym utworzonym przez użytkownika za pomocą mechanizmu DDE.

### Wprowadzanie przyczyn specjalnych/ komentarzy

Każda próbka może mieć przypisaną przyczynę specjalną lub komentarz. Przyczyny specjalne, po wprowadzeniu, mogą być wyświetlane na wykresie Pareto.

### Opis tekstowy próbki

W pobliżu każdej próbki może być wyświetlany tekst o długości do 12 znaków.

### Zaznaczanie próbek

Próbki mogą być zaznaczane w celu zwrócenia uwagi użytkownika.

### Przegląd danych archiwalnych o wyrobach

Dla każdego wyrobu można wyświetlić dane archiwalne, a operacja taka nie ma żadnego wpływu na zbierane dane.

### Informacje o podręczniku użytkownika

Niniejsza instrukcja podzielona jest logicznie na szereg rozdziałów, opisujących różne aspekty tworzenia aplikacji SPC. Ma ona charakter "algorytmiczny", podaje kroki do realizacji większości funkcji i zadań.

Jeżeli ten podręcznik użytkownika jest używany w wersji elektronicznej, jeżeli tekst jest w kolorze zielonym, wystarczy kliknąć na tekście, aby "przeskoczyć" do odpowiedniej sekcji lub rozdziału. Po przejściu do innego punktu lub rozdziału, można skorzystać z polecenia "Wstecz", powodującego przejście do pierwotnego miejsca.

**Wskazówka** Znak ten umieszczono obok "Podpowiedzi", zawierających prostszą lub szybszą metodę realizacji funkcji lub zadania.

W Podręczniku Użytkownika InTouch omówiono środowisko edycyjne w programie WindowMaker oraz dostępne w nim narzędzia (przeczytaj rozdział 1 tego podręcznika "Elementy programu WindowMaker"). W celu zapoznania się z oknami, obiektami graficznymi, wizardami, obiektami ActiveX, itp., należy przeczytać Rozdział 2, "Korzystanie z programu WindowMaker". Aby uzyskać więcej informacji o tworzeniu skryptów QuickScripts w programie InTouch, przeczytaj rozdział 6 – "Tworzenie skryptów QuickScript"

Szczegółowe informacje o środowisku pracy programu WindowViewer podano w podręczniku *InTouch Runtime User's Guide*.

Dodatkowo, w podręczniku *InTouch - opis funkcji, pól i zmiennych systemowych* zamieszczono wyczerpujący opis języka skryptów, funkcji, zmiennych systemowych oraz **pól** zmiennych, występujących w programie InTouch.

Szczegóły dotyczące dodatkowego programu Menedżer Receptur podano w *Podręczniku Użytkownika Menedżera Receptur*.

Szczegóły dotyczące dodatkowego programu SQL Access Manager podano w podręczniku *SQL Access Podręcznik użytkownika*.

Podręcznik *FactorySuite Systems Administrator's Guide* zawiera również kompletne informacje o wspólnych elementach zawartych w FactorySuite, wymaganiach systemu, pracy w sieci, integracji produktów, pomocy technicznej, itd.

Podręczniki w wersji elektronicznej dla wszystkich elementów pakietu FactorySuite są również zawarte w pakiecie oprogramowania FactorySuite.

**Uwaga** Aby przeglądać lub drukować podręczniki w wersji elektronicznej, należy zainstalować Adobe Acrobat Reader (wersja 4.0 lub późniejszą).

### Wymagane wiadomości

W niniejszej instrukcji przyjęto następujące założenia o użytkowniku:

- Użytkownik jest zapoznany z systemami operacyjnymi Windows 2000 i Windows NT.
- Posiada umiejętność korzystania z myszki, menu Windows, wybierania opcji oraz korzystania z pomocy.
- Posiada doświadczenie w zakresie programowania lub języka makr. W celu osiągnięcia jak największych korzyści, użytkownik powinien być zapoznany z takimi zagadnieniami programowania jak zmienne, deklaracje, funkcje i metody.

### Pomoc techniczna

Dział Pomocy Technicznej Wonderware oferuje różne metody wsparcia w zakresie produktów Wonderware jak również ich implementacji.

Przed skontaktowaniem się z Działem Pomocy Technicznej, proszę szukać rozwiązania problemów mogących wystąpić w czasie korzystania z systemu InTouch w *Podręczniku użytkownika InTouch*. Jeżeli okaże się konieczne skorzystanie z pomocy technicznej, należy mieć przygotowane następujące informacje:

- 1. Numer seryjny oprogramowania.
- 2. Numer wykorzystywanej wersji programu InTouch.
- 3. Typ i wersję wykorzystywanego sytemu operacyjnego. Przykładowo, Microsoft Windows NT Wersja 4.0, SP4, jednostanowiskowa.
- 4. Dokładną treść wyświetlanego przez system komunikatu o błędzie.
- Jakiekolwiek, mogące być pomocne wydruki z Wonderware Logger, narzędzi diagnostycznych Microsoft Diagnostic (MSD), czy innych aplikacji diagnostycznych.
- 6. Szczegółowe informacje na temat podejmowanych prób rozwiązania problemów oraz ich wyniki.
- Szczegółowe informacje odnośnie sposobu odtworzenia zaistniałego problemu.
- Jeżeli jest dostępna taka informacja, numer przyporządkowany do tego problemu przez Dział Pomocy Technicznej Wonderware (dotyczy to problemów aktualnie opracowywanych).

Więcej informacji o pomocy technicznej podano w Podręczniku Użytkownika *FactorySuite System Administrator's*.

### Licencja FactorySuite

Informacje na temat posiadanej licencji na system FactorySuite, pokazywane są przez narzędzie do wyświetlania informacji o licencji, dostępne po wybraniu okna dialogowego **About (Informacje o)** z menu Help (Pomoc) programu WindowMaker.

#### W celu otwarcia programu narzędziowego licencji:

- 1. W menu Help (Pomoc) programu WindowMaker, kliknąć About (Informacje o).
- 2. Kliknąć License (Licencja). Wyświetlone zostanie okno dialogowe License Utility LicView.

Więcej informacji na temat narzędzi do wyświetlania informacji o licencji podano w podręczniku *FactorySuite System Administrator''s Guide*.

SPCPro Podręcznik Użytkownika

### ROZDZIAŁ 1

### Konfigurowanie bazy danych ODBC

Przed rozpoczęciem pracy z modułem SPCPro, należy go odpowiednio skonfigurować. Warunkiem korzystania z tego modułu jest uprzednie zainstalowanej sterowników Microsoft ODBC. Obecnie SPCPro obsługuje dwa następujące sterowniki ODBC: Sterownik Microsoft Access wersja 4.00.3711.08 oraz Microsoft SQL Server wersja 3.70.06.23.

Przed uruchomieniem aplikacji InTouch, szczególnie istotne jest odpowiednie skonfigurowanie nowej bazy danych SPCPro oraz zaimportowanie zestawów danych utworzonych przy pomocy SPC (wersja 6.0 lub wcześniejsza). W niniejszym rozdziale objaśniono konfigurowanie baz danych Microsoft Access i Microsoft SQL Server oraz wprowadzanie ID użytkownika.

### Spis treści

• Konfigurowanie bazy danych SPC

### Konfigurowanie bazy danych SPC

Przed rozpoczęciem pracy z modułem SPCPro należy wybrać bazę danych, w której zapisane zostaną: konfiguracja oraz zbierane dane. Należy wybrać typ bazy danych. Może to być baza danych Microsoft Access lub Microsoft SQL Server. Typ bazy danych zależy od przeznaczenia aplikacji SPCPro. Jeżeli aplikacja SPCPro pracować będzie na pojedynczym stanowisku, można korzystać zarówno z bazy Microsoft Access jak i z bazy Microsoft SQL Server. Jeżeli aplikacja SPCPro pracować będzie wielu stanowiskach, konieczne jest korzystanie z bazy Microsoft SQL Server.

**Uwaga** Jeżeli aplikacja została skonfigurowana do pracy z określoną bazą danych i zachodzi potrzeba zmiany tej bazy danych na inną, w celu uwzględnienia wprowadzonych zmian, należy zamknąć program WindowMaker i ponownie go uruchomić.

# Konfigurowanie bazy danych dla aplikacji jednostanowiskowej

Do konfiguracji **bazy danych** i źródła ODBC należy wykorzystać polecenie Database (Baza danych) modułu SPCPro.

### W celu skonfigurowania jednostanowiskowej bazy danych

- 1. Uruchomić program WindowMaker.
- 2. Z menu **Special (Specjalne)** wybrać **SPC**, a następnie kliknąć **Database** (**Baza danych**), lub podwójnie kliknąć **Database (Baza danych)** w grupie **SPC** eksploratora aplikacji. Wyświetlone zostanie okno dialogowe **Configure SPC Database (Konfiguracja bazy danych SPC)**.

| Configure SPC Database                                                                                           |                    |
|----------------------------------------------------------------------------------------------------|--------------------|
| Database Setup<br>Database Type: Microsoft Access (Local)                                                        | OK<br><u>S</u> ave |
| Parameters                                                                                                    | Verify             |
| Server Name: Database:                                                                                           | <u>H</u> elp       |
| Admin User ID: Admin Password:                                                                                   |                    |
| ODBC Connection Successful                                                                                       |                    |
| Output Message Level     Data Storage Limits       Normal     Detailed     Trace       Version     Purge Station |                    |

3. Kliknąć strzałkę **Database Type (Typ bazy danych)** i wybrać Microsoft Access.

 Kliknąć ODBC Data Source (Zródło danych ODBC) i wybrać <NEW (Nowe)>. Wyświetli się okno dialogowe ODBC Data Source Administrator (Administrator źródła danych ODBC).

| 🚱 ODBC Data Source Ad                                                                                                    | ministrator                                                                                                    | <u>?</u> ×                          |
|----------------------------------------------------------------------------------------------------|----------------------------------------------------------------------------------------------------|-------------------------------------|
| User DSN System DSN 1                                                                                                    | File DSN 0DBC Drivers Tracing A                                                                                                    | (bout                               |
| <u>U</u> ser Data Sources:                                                                                                    |                                                                                                    | A <u>d</u> d                        |
| Name<br>dBASE Files<br>Excel Files<br>FoxPro Files<br>MS Access 97 Database<br>SPCSQL<br>Text Files                                                                                      | Driver<br>Microsoft Access Driver (*.mdb)<br>Microsoft Excel Driver (*.xls)<br>Microsoft FoxPro Driver (*.dbf)<br>Microsoft Access Driver (*.mdb)<br>SQL Server<br>Microsoft Text Driver (*.txt; *.csv) | <u>R</u> emove<br><u>C</u> onfigure |
| An ODBC User data source stores information about how to connect to the indicated data provider. A User data source is only visible to you, and can only be used on the current machine. |                                                                                                    |                                     |
|                                                                                                    | OK Cancel Ap                                                                                                    | ply Help                            |

 Kliknąć na zakładce User DSN, a następnie wybrać właściwe źródło danych na liście lub kliknąć Add. Wyświetlone zostanie okno dialogowe Create New Data Source.

 Zaznaczyć na liście sterownik ODBC, a następnie kliknąć Finish (Zakończ). Wyświetlone zostanie okno dialogowe ODBC Microsoft Access 97 Setup.

| ODBC Microsoft Access 97 Setup | ×                 |
|--------------------------------|-------------------|
| Data Source <u>N</u> ame:      | OK.               |
| Description:                   | Canad             |
| Database                       |                   |
| Database:                      | <u>H</u> elp      |
| Select Create Repair Compact   | <u>A</u> dvanced  |
| System Database                |                   |
| None                           |                   |
| 🔿 Database:                    |                   |
| System Database                | <u>O</u> ptions>> |

**Uwaga** To okno dialogowe pojawia się także wtedy, gdy naciśniemy przycisk **Modify (Modyfikuj)** na oknie **Configure SPC Database** (Konfiguracja bazy danych SPC) w celu edycji istniejącej bazy danych.

7. W polu **Data Source Name (Nazwa źródła bazy danych)** wpisać unikalną nazwę źródła danych. Przykładowo, "SPCdata."

| New Database                                    |                                                                              | ×                                                                                                    |
|-------------------------------------------------|------------------------------------------------------------------------------|----------------------------------------------------------------------------------------------------|
| New Database<br>Database N <u>a</u> me<br>*.mdb | Directories:<br>c:\winnt\system32                                            | Cancel<br><u>H</u> elp<br><u>Format</u><br>Version 4.x<br>Version 2.u                                              |
|                                                 | contig<br>dhcp<br>drivers<br>DTCLog<br>export<br>ias<br>inetsrv<br>Microsoft | <ul> <li>Version 3.x</li> <li>Version 2.x</li> <li>Dptions</li> <li>System Database</li> <li>Encryption</li> </ul> |
| Locale<br>General                               | Dri <u>v</u> es:                                                             | Network                                                                                                    |

8. Kliknąć Create (Utwórz). Wyświetlone zostanie okno dialogowe New database (Nowa baza danych).

- 9. W polu **Database Name (Nazwa bazy danych)** wpisać unikalną nazwę bazy danych. Przykładowo "SPCdata.mdb."
- 10. Wybrać kartotekę, w której ma być zapisany plik z nową bazą danych, a następnie kliknąć **OK**. Wyświetlony zostanie komunikat informujący o pomyślnym zakończeniu tworzenia nowej bazy danych.
- 11. Kliknąć OK. Wyświetlone zostanie okno dialogowe ODBC Microsoft Access 97 Setup.
- Kliknąć OK. Wyświetlone zostanie ponownie okno dialogowe ODBC Data Source Administrator. Wybrać nowo utworzone źródło danych. Przykładowo, SPCdata.
- 13. Kliknąć OK. Wyświetlone zostanie ponownie okno dialogowe Configure SPC Database (Konfiguracja bazy danych SPC).
- 14. Kliknąć **Save (Zapisz)**. Na ekranie pokaże się komunikat informujący, że nowo utworzona baza danych jest niezainicjowana.
- Kliknąć Yes (Tak) w celu zainicjowania bazy danych. Na ekranie pokaże się komunikat informujący, że nowo utworzona baza danych została pomyślnie zainicjowana.
- 16. Kliknąć OK.
- 17. Kliknąć **Verify (Weryfikuj)**. Sprawdzony zostanie status połączenia z bazą danych ODBC. Jeżeli połączenie ODBC jest prawidłowe, na oknie pojawi się zielone światło.
- 18. Kliknąć OK.

# Konfigurowanie bazy danych dla aplikacji sieciowej

### W celu skonfigurowania bazy danych Microsoft SQL Server

- 1. Uruchomić program WindowMaker.
- Z menu Special (Specjalne) wybrać SPC, a następnie kliknąć Database (Baza danych) lub podwójnie kliknąć Database (Baza danych) w grupie SPC eksploratora aplikacji. Wyświetlone zostanie okno dialogowe Configure SPC Database (Konfiguracja bazy danych SPC).

**Uwaga** Aby skonfigurować bazę danych SQL do współpracy z SPCPro, należy utworzyć bazę danych na serwerze Microsoft SQLServer za pomocą programu Microsoft Enterprise Manager. Należy także mieć uprawnienia administratora (sa).

**Wskazówka** Jeżeli do zapisywania danych z modułu SPC Pro wykorzystywany jest Microsoft SQLServer, należy w następujący sposób połączyć się z bazą danych.

| Configure SPC Database                                                                                                    |              |
|----------------------------------------------------------------------------------------------------|--------------|
| Database Setup                                                                                                    |              |
| Database Type: Microsoft SQL Server                                                                                         |              |
| ODBC Data Source: SPCdata  Modify                                                                                           | <u>S</u> ave |
| Parameters                                                                                                    | ⊻enfy        |
| Server Name: Database:                                                                                                    | <u>H</u> elp |
| Admin User ID: Admin Password:                                                                                              |              |
| Connection Status                                                                                                    | 1            |
| Connection is UnVerified                                                                                                    |              |
| Output Message Level     Data Storage Limits       Normal     Detailed     Trace       Detailed     Trace     Purge Station |              |

3. Kliknąć strzałkę **Database Type (Typ bazy danych)** i wybrać Microsoft SQLServer.

4. Kliknąć ODBC Data Source (Zródło danych ODBC) i wybrać z listy swoje źródło danych ODBC. Wyświetlone zostanie okno dialogowe ODBC Data Source Administrator.

| ۲ | 🕲 ODBC Data Source Administrator 🛛 💽 🗙                                                                                                    |                                                                                                    |               |
|---|----------------------------------------------------------------------------------------------------|----------------------------------------------------------------------------------------------------|---------------|
| ſ | User DSN System DSN File DSN ODBC Drivers Tracing About                                                                                                    |                                                                                                    |               |
|   | <u>U</u> ser Data Sources:                                                                                                    |                                                                                                    | Add           |
|   | Name<br>dBASE Files<br>Excel Files<br>FoxPro Files<br>MS Access 97 Database<br>Text Files                                                                                                | Driver<br>Microsoft Access Driver (*.mdb)<br>Microsoft Excel Driver (*.xls)<br>Microsoft FoxPro Driver (*.dbf)<br>Microsoft Access Driver (*.mdb)<br>Microsoft Text Driver (*.txt; *.csv) | <u>Eemove</u> |
|   | An ODBC User data source stores information about how to connect to the indicated data provider. A User data source is only visible to you, and can only be used on the current machine. |                                                                                                    |               |
|   |                                                                                                    | OK Cancel Ap                                                                                                    | ply Help      |

 Kliknąć na zakładce User DSN (DSN Użytkownika), a następnie wybrać właściwe źródło ODBC lub kliknąć Add (Dodaj). Wyświetlone zostanie okno dialogowe Create New Data Source.

| Name<br>Microsoft Access Driver (*.mdb)<br>Microsoft dBase Driver (*.dbf)<br>Microsoft Excel Driver (*.ds)<br>Microsoft FoxPro Driver (*.dbf)<br>Microsoft ODBC for Oracle<br>Microsoft Paradox Driver (*.db )<br>Microsoft Text Driver (*.txt; *.csv)<br>Microsoft Visual FoxPro Driver<br>SQL Server | Version<br>4.00.3513.00<br>4.00.3513.00<br>4.00.3513.00<br>4.00.3513.00<br>2.573.3513.00<br>4.00.3513.00<br>4.00.3513.00<br>6.00.8281.00<br>3.70.06.23 | Comp<br>Micro<br>Micro<br>Micro<br>Micro<br>Micro<br>Micro<br>Micro |
|----------------------------------------------------------------------------------------------------|----------------------------------------------------------------------------------------------------|---------------------------------------------------------------------|
|                                                                                                    |                                                                                                    |                                                                     |

- 6. Zaznaczyć sterownik ODBC, który będzie wykorzystywany. Przykładowo SQLServer.
- 7. Kliknąć Finish (Zakończ).

**Uwaga** Pojawi się okno dialogowe ODBC SQLServer setup. Postępować zgodnie z instrukcjami wyświetlanymi na ekranie. Aby dowiedzieć się więcej na temat tych okien dialogowych, należy zapoznać się z dokumentacją bazy danych Microsoft SQLServer.

8. Po zakończeniu konfiguracji bazy SQLServer pojawi się okno dialogowe Configure SPC Database (Konfiguracja bazy danych SPC).

| Configure SPC Database                                                                                                    |                        |
|----------------------------------------------------------------------------------------------------|------------------------|
| Database Setup                                                                                                    | ОК                     |
| Database Type: Microsoft SQL Server                                                                                                    |                        |
| ODBC Data Source: SPCSQL  Modify                                                                                                    | <u>S</u> ave<br>⊻erify |
| Parameters                                                                                                    |                        |
| Server Name: MYSERVER Database: SPCProDB                                                                                                    | <u>H</u> elp           |
| Admin User ID: sa Password:                                                                                                    |                        |
| Connection Status                                                                                                    |                        |
| Connection is UnVerified                                                                                                    |                        |
| Output Message Level Data Storage Limits                                                                                                    |                        |
| Normal         Detailed         Trace         Keep Samples for:         2         Days           Normal         Detailed         Trace         Image: Purge Station         Image: Purge Station         Image: Purge Station |                        |

- 9. W polu Admin User ID (Identyfikator) wprowadzić nazwę użytkownika bazy SQLServer.
- 10. W polu Password (Hasło) wpisać nazwę hasła do logowania.

**Wskazówka** Konto użytkownika jest identyfikowane poprzez **nazwę** i **haslo**. Użytkownik musi posiadać uprawnienia do tworzenia tabel, wprowadzania danych oraz odczytu danych, ponieważ w przeciwnym wypadku próba zalogowania zakończy się niepowodzeniem. Więcej informacji na temat kont użytkownika może udzielić administrator systemu.

- 11. W grupie **Output Message Level (Poziom szczególowości komunikatów)** zaznaczyć jedną z opcji, zgodnie z przedstawionym poniżej opisem.
  - Wybranie opcji **Normal (Normalny)** powoduje rejestrowanie błędów wyłącznie w programie WonderwareLogger.

 Opcje Detailed (Szczegóły) i Trace (Śledzenie) powinny być wybierane wyłącznie w czasie usuwania błędów w aplikacji.
 W programie Wonderware Logger rejestrowane będą dodatkowe komunikaty ODBC.

Wskazówka Wybranie opcji Detailed (Szczegóły) lub Trace (Śledzenie) może wpłynąć ujemnie na szybkość pracy systemu.

12. W polu **Data Storage Limits (Gromadzenie danych - granice)** wprowadzić liczbę dni przechowywania danych i zaznaczyć opcję Purge Station (Wyczyść stację). W danej chwili tylko jeden komputer może mieć włączoną opcję czyszczenia.

**Wskazówka** Dane są przechowywane wyłącznie przez określoną w tym polu liczbę dni. Po upływie tego okresu, dane są automatycznie usuwane. Przykładowo, jeżeli wprowadzona zostanie liczba 2, w czwartym dniu usunięte zostaną dane zarejestrowane w pierwszym dniu. Pamiętane będą więc w tym momencie dane dla 3 dni, a mianowicie dla dwóch dni poprzedzających, oraz dla dnia bieżącego.

Wydajność aplikacji spadnie, jeżeli stare dane nie będą cyklicznie usuwane. Domyślnie w polu tym wprowadzana jest wartość zero (0), co oznacza, że dane nie będą w ogóle usuwane. Jeżeli pozostawione zostanie domyślne ustawienie, należy pamiętać o okresowym usuwaniu danych lub archiwizowaniu, ponieważ w przeciwnym wypadku może dojść do zapełnienia całego wolnego miejsca na dysku.

13. Kliknąć **Save (Zapisz)**, a następnie **OK** w celu zamknięcia tego okna dialogowego.

# Konfigurowanie użytkowników bazy danych SPC

Warunkiem realizacji automatycznego zbierania danych jest wprowadzenie użytkownika bazy danych SPC oraz jego hasła. Jeżeli jednak dane będą zbierane ręcznie, użytkownik bazy danych SPC nie musi być wprowadzany.

Uwaga Baza danych musi być skonfigurowana przed logowaniem.

#### W celu skonfigurowania użytkownika bazy danych SPC

- 1. Uruchomić program WindowMaker.
- Z menu Special (Specjalne) wybrać SPC, a następnie kliknąć Users (Użytkownicy) lub podwójnie kliknąć Users (Użytkownicy) w grupie SPC eksploratora aplikacji. Wyświetlone zostanie okno dialogowe SPC Users (Użytkownicy SPC).

| SPC Users |                          |       |                      |
|-----------|--------------------------|-------|----------------------|
| Users     | Properties<br>Username:  | User1 | OK<br><u>C</u> ancel |
|           | Password:                |       | <u>N</u> ew          |
|           | Full Name:<br>User Type: | Agent | <u>D</u> elete       |
|           |                          |       | <u>H</u> elp         |

- 3. Kliknąć New (Nowe) w celu aktywowania grupy Properties (Właściwości).
- 4. W polu Username (Użytkownik) wprowadzić nazwę użytkownika.
- 5. W polu Password (Hasło) wprowadzić hasło.

Wskazówka Jeżeli hasło nie jest wymagane, pole to możne być puste.

**Uwaga** Hasło wykorzystywane jest przez funkcję **SPConnect** w czasie nawiązywania połączenia z bazą danych.

- 6. W polu **Full Name (Pelna nazwa)** wprowadzić pełną nazwę użytkownika. (Jest to pole opcjonalne, wprowadzone tu informacje wykorzystywane są wyłącznie w celach opisowych.)
- 7. Kliknąć strzałkę umieszczoną z prawej strony listy User Type (Typ użytkownika), a następnie wybrać User (Użytkownik).
- 8. Kliknąć **OK**, lub kliknąć **Save (Zapisz)** jeżeli będzie konfigurowany następny użytkownik, po czym kliknąć **OK**.

**Uwaga** Procedura ta dotyczy wyłącznie użytkowników SPC, a nie bazy SQLServer. Wprowadzenie użytkownicy nie są dodawani do listy użytkowników bazy SQLServer.

### $R \ O \ Z \ D \ Z \ I \ A \ L \ 2$

### Tworzenie zestawów danych SPC

Przed rozpoczęciem korzystania z modułu SPC Pro, należy utworzyć zestawy danych SPC Pro, pośrednie zestawy danych oraz produkty dla każdego zestawu danych. W niniejszym rozdziale omówiono tworzenie zestawów danych oraz importowanie i konwersję zestawów danych utworzonych przy pomocy wcześniejszych wersji SPC.

### Spis treści

- Konfigurowanie zestawów danych SPC
- Konfigurowanie pośrednich zestawów danych
- Importowanie zestawów danych SPC

### Konfigurowanie zestawów danych SPC

Zestawy danych oraz pośrednie zestawy danych muszą być skonfigurowane przed ich wykorzystywaniem przez aplikacje SPC.

**Wskazówka** Zestawy danych i pośrednie zestawy danych mogą być również definiowane za pomocą programu SPCPro Server (spcpro.exe).

**Uwaga** Przed rozpoczęciem konfigurowania zestawu danych SPC należy zdefiniować w programie InTouch zmienną, która będzie wykorzystywana jako zmienna służąca do zbierania danych SPC. Dodatkowo, jeżeli na wykresie SPC ma być pokazywany suwak, należy zdefiniować zmienna przeznaczoną do współpracy z suwakiem. Jeżeli zbieranie danych ma być sterowane zdarzeniami, należy zdefiniować zmienną, której wartość będzie można inkrementować.

Jakakolwiek zmienna użyta w SPCPro jako zmienna zbierająca dane, suwak lub przełącznik, nie będzie uwzględniona w liczbie użytych zmiennych w programie InTouch.

Więcej informacji o definiowaniu zmiennych podano w podręczniku InTouch podręcznik użytkownika.

SPCPro używa dokładności 6 cyfr do wyświetlania wartości powiązanych z elementami DDE. Każda wartość korzystająca z tego formatu będzie wyświetlana poprawnie. Wartości, które wykorzystują większą precyzję będą zaokrąglone. Przykłady liczb o dokładności sześciu cyfr:

21.0234, 100.143, 125438, .345643

#### W celu skonfigurowania zestawu danych SPC

- 1. Uruchomić program WindowMaker.
- Z menu Special (Specjalne) wybrać SPC, a następnie kliknąć Datasets (Zestawy danych) lub podwójnie kliknąć Datasets (Zestawy danych) w grupie SPC eksploratora aplikacji. Wyświetlone zostanie okno dialogowe SPC Datasets Configuration (Konfiguracja zestawu danych SPC).

| SPC Dataset Configuration                                                                 |                                                                                                    |                                   |
|-------------------------------------------------------------------------------------------|----------------------------------------------------------------------------------------------------|-----------------------------------|
| Dataset Name:                                                                             | Analysis       X Bar, R         Samples Per Chart       Sample Info         Control:       20         Histogram:       20         Pareto:       20         5 | Cancel Cancel Save Delete Restore |
| Time-Based     Seconds Between 5     Measurements:     Event-Based     Increment Tagname: | Minutes Between 1<br>Samples:                                                                                                    | Alarms<br><u>P</u> roducts        |
| Control Limits<br>Auto Calculate Every 10 Samples<br>Samples Per Limit Calculation: 20    | EWMA Parameters<br>Tighter Control ( 2.58 sigma )<br>Smoothing Factor: 0.35                                                                                  |                                   |

- Kliknąć New (Nowe) w celu utworzenia nowego zestawu danych lub kliknąć Select (Wybierz) w celu wybrania jednego z istniejących zestawów danych.
- 4. W polu Dataset Name (Nazwa zestawu danych) wprowadzić unikalną nazwę zestawu danych lub kliknąć Select (Wybierz) (w celu wybrania jednego z istniejących zestawów danych). Wyświetlone zostanie okno dialogowe Select a Dataset (Wybierz zestaw). Wybrać żądany zestaw danych. Okno dialogowe zostanie zamknięte, a wybrany zestaw danych zostanie automatycznie wstawiony do pola Dataset Name (Nazwa zestawu danych).

 W polu Collection Tagname (Zmienna) wpisać zmienną typu analogowego (rzeczywistą lub całkowitą) lub podwójnie kliknąć w pustym miejscu.

| 🏭 Select a Tag                                                                                                    |                                                                                                    |                                                                                                    | × |
|----------------------------------------------------------------------------------------------------|----------------------------------------------------------------------------------------------------|----------------------------------------------------------------------------------------------------|---|
| SAccessLevel<br>SAlarmLogging<br>SAlarmPrinterError<br>SAlarmPrinterOoffline<br>SAlarmPrinterOoffline<br>SAlarmPrinterOverflow<br>SAlarmPrinterOverflow<br>SAlarmPrinterOverfl | <ul> <li>\$HistoricalLogging</li> <li>\$Hour</li> <li>\$InactivityTimeout</li> <li>\$InactivityWarning</li> <li>\$LogicRunning</li> <li>\$Minute</li> <li>\$Month</li> <li>\$Msec</li> <li>\$NewAlarm</li> <li>\$ObjHor</li> <li>\$ObjVer</li> <li>\$Operator</li> <li>\$Operator</li> <li>\$PasswordEntered</li> </ul> | <ul> <li>\$Second</li> <li>\$StartDdeConversations</li> <li>\$System</li> <li>\$Time</li> <li>\$TimeString</li> <li>\$Year</li> </ul> |   |
| ОКС                                                                                                    | ancel <u>D</u> etails                                                                                                    | Select All Clear All                                                                                                    |   |

- 6. Zaznaczyć zmienną, która uprzednio została zdefiniowana z przeznaczeniem do zbierania danych. Okno dialogowe zostanie zamknięte, a zaznaczona zmienna zostanie automatycznie wstawiona do pola **Collection Tagname (Zmienna)**.
- 7. Zaznaczyć opcję Scooter Tagname (Zmienna suwaka), jeżeli wykres SPC ma być wyposażony w suwak, a następnie wpisać w polu edycyjnym zmienną typu analogową (rzeczywistą lub całkowitą) typu pamięciowego lub podwójnie kliknąć w pustym miejscu, a następnie wybrać zmienną w sposób opisany powyżej.

**Wskazówka** Zmienna przeznaczona do współpracy z suwakiem musi zostać zdefiniowana przez rozpoczęciem konfigurowania zestawu danych.

**Uwaga** Jakakolwiek zmienna użyta w SPCPro jako zmienna zbierająca dane, suwak lub przełącznik, nie będzie uwzględniona w liczbie użytych zmiennych w programie InTouch.

8. Kliknąć przycisk **Analysis (Analiza)**. Wyświetlone zostanie okno dialogowe SPC Analysis Selection (Wybór analizy SPC).

| SPC Analysis Selection                                                             |              |
|------------------------------------------------------------------------------------|--------------|
| Analysis Type<br>C X Individual<br>C X bar, R<br>C X bar, s<br>C Moving X Moving B | OK<br>Cancel |
| C C<br>C P                                                                         |              |
| C NP<br>C U<br>C EWMA<br>C CuSum                                                   |              |

9. Wybrać z grupy **Analysis Type (Typ analizy)** typ analiz, które będą przeprowadzane dla zestawu danych, a następnie kliknąć **OK**.

**Uwaga** Po kliknięciu **Save (Zapisz)**, wybór analizy SPC **nie może** zostać zmieniony.

Więcej informacji na temat analiz SPC znajduje się w rozdziale "Witamy w SPCPro".

10. W grupie **Samples Per Chart (Liczba próbek na wykresie)** wprowadzić liczbę próbek wyświetlanych na wykresach SPC lub pozostawić wartość domyślną 20.

Aby dowiedzieć się więcej na temat typów kart kontrolnych SPC, zobacz Rozdział 3, "Wizardy wykresów SPC."

11. Pola grupy **Sample Info (Informacja o próbce)** aktywowane są wyłącznie dla wybranych rodzajów analiz, zgodnie z poniższym opisem.

| Sample Size (Wielkość<br>próbki                           | Pole to aktywowane jest wyłącznie po<br>wybraniu analiz NP. Wprowadzić żądaną<br>wielkość próbki.                                                                                                 |
|-----------------------------------------------------------|----------------------------------------------------------------------------------------------------|
| Measurements Per Sample<br>(Liczba pomiarów na<br>próbkę) | Pole to aktywowane jest wyłącznie po<br>wybraniu analiz X Bar, R lub X bar, s.<br>Wprowadzić liczbę z zakresu 2-300,<br>określającą liczbę pomiarów wymaganych do<br>wyznaczenia wartości próbki. |

| Manual Only (Ręczne wprow.)<br>Time Based (Czasowe)                   | Opcję tę należy wybrać, jeżeli próbki<br>wprowadzane są do bazy danych za<br>pomocą skryptów QuickScript. Zadanie<br>to można zautomatyzować poprzez<br>wywoływanie skryptów w określonym<br>czasie lub też kliknąć na wykresie SPC<br>w celu wprowadzenia próbki.<br>Opcję tę należy wybrać, jeżeli dane mają<br>być zbierane automatycznie. Po wybraniu<br>tej opcji należy kliknąć przycisk Agent,                                                                                                    |
|-----------------------------------------------------------------------|----------------------------------------------------------------------------------------------------|
|                                                                       | w celu wybrania stanowiska do<br>automatycznego zbierania danych.                                                                                                    |
| Seconds Between Measurements<br>(Liczba sekund pomiędzy<br>pomiarami) | Wprowadzić liczbę sekund pomiędzy<br>kolejnymi odczytami wartości<br>(pomiarami) zmiennej zbiorczej.<br>Aby ustawić domyślną wartość<br>parametru StaggerValue pozwalającego<br>na polepszenie wydajności zbierania<br>danych i ich konsystencji, należy dodać<br>do pliku SPC.INI następującą linię:<br>StaggerValue = NNNN<br>gdzie NNNN to całkowita liczba<br>czterocyfrowa reprezentująca domyślny<br>odstęp w milisekundach między<br>momentami zbierania danych. Na<br>przykład, przyjmijmy, że istnieją dwa<br>zestawy danych DS1 i DS2<br>skonfigurowane na automatyczne<br>zbieranie danych co jakiś czas,<br>a parametr StaggerValue wynosi 2000.<br>Zestaw DS2 zbiera dane 2 sekundy po<br>DS1. |
| Minutes Between Samples<br>(Liczba minut pomiędzy<br>próbkami)        | Wprowadzić liczbę minut pomiędzy<br>pobieraniem kolejnych próbek.                                                                                                    |

Zaznaczyć odpowiednią opcję w grupie **Data Collection (Zbieranie danych)**.
| Event Based (Zdarzeniowe) | Po wybraniu tej opcji, zbieranie danych  |
|---------------------------|------------------------------------------|
|                           | sterowane będzie zdarzeniami. W polu     |
|                           | Increment Tagname (Zmienna               |
|                           | generująca zdarzenie) należy wpisać      |
|                           | zmienną programu InTouch. Może to być    |
|                           | zmienna typu dyskretnego,                |
|                           | pamięciowego lub DDE. Przykładowo,       |
|                           | zmiana wartości zmiennej programu        |
|                           | InTouch może wymuszać rejestrowanie      |
|                           | danych. Jeżeli w celu wyznaczenia        |
|                           | próbki potrzeba dokonać kilku            |
|                           | pomiarów, każda zmiana wartości          |
|                           | zmiennej powoduje rejestrowanie          |
|                           | wyniku pomiaru. Jeżeli pomiar            |
|                           | przeprowadzono odpowiednią ilość razy,   |
|                           | wyznaczana jest wartość próbki           |
|                           | i rejestrowana w zestawie danych. Jeżeli |
|                           | wybrana zostanie ta opcja, należy w polu |
|                           | Agent wybrać stanowisko do zbierania     |
|                           | danych sterowanego zdarzeniami.          |
|                           | Ostrzeżenie Każdy "zdarzeniowy"          |
|                           | zestaw danych musi mieć                  |
|                           | skonfigurowana unikalna zmienna          |
|                           | wywołująca Jeżeli zestaw                 |
|                           | "zdarzeniowy" posiada tylko jeden        |
|                           | pomiar na próbke, musi zostać wybrana    |
|                           | analiza X Individual.                    |
|                           |                                          |
|                           | Uwaga Jakakolwiek zmienna użyta          |
|                           | w SPCPro jako zmienna wyzwalająca        |
|                           | zbieranie danych, suwak lub przełącznik, |
|                           | nie będzie uwzględniona w liczbie        |
|                           | użytych zmiennych w programie            |
|                           | InTouch.                                 |

12. Wprowadzić odpowiednie ustawienia w grupie Control Limits (Granice kontrolne).

| Auto Calculate Every Samples<br>(Automatycznie obliczaj co)                     | Opcję tę należy zaznaczyć, jeżeli SPCPro<br>ma automatycznie obliczać granice<br>kontrolne. Określić częstotliwość<br>automatycznego obliczania granic<br>kontrolnych. Przykładowo, co 20 próbek.                                                                                                    |
|---------------------------------------------------------------------------------|----------------------------------------------------------------------------------------------------|
| Samples Per Limit Calculation<br>(Liczba próbek na jedno<br>obliczenie granicy) | <ul> <li>Wpisać liczbę próbek uwzględnianych<br/>w czasie obliczania. Przykładowo,</li> <li>w czasie obliczania może być<br/>wykorzystywanych 20 próbek.</li> <li>Więcej informacji na temat inicjowania<br/>obliczeń granic kontrolnych przez DDE<br/>można znaleźć w rozdziale Rozdział 5,</li> <li>"Elementy DDE i funkcje SPC."</li> </ul> |

 Grupa EWMA Parameters (Parametry EWMA) aktywowana jest wyłącznie po wybraniu analiz EWMA.

| Zawężone granice ( 2.58<br>sigma ) | Opcja ta może zostać zaznaczona przy<br>przeprowadzaniu analiz EWMA. Pole to<br>wykorzystywane jest wraz z informacjami<br>wprowadzonymi w grupie Control Limits<br>(Granice kontrolne). |
|------------------------------------|----------------------------------------------------------------------------------------------------|
| Smoothing Factor                   | Wprowadzić żądany współczynnik                                                                                                    |
| (Współczynnik wygładzania)         | wygładzania (domyślnie wynosi on 0.35).                                                                                                    |

14. Kliknąć Save (Zapisz). Aktywowane zostają przyciski Products (Produkty), Alarms (Alarmy) i Causes (Przyczyny).

**Uwaga** Po utworzeniu nowego zestawu danych, przed zamknięciem okna dialogowego **SPC Database Configuration (Konfiguracji bazy danych SPC)**, należy utworzyć co najmniej jeden wyrób.

Aby dowiedzieć się więcej na temat konfigurowania produktów, zobacz rozdział "Konfigurowanie produktów w zestawie danych."

### Konfigurowanie produktów w zestawie danych

W każdym zestawie danych SPC musi być zdefiniowany co najmniej jeden produkt. Liczba definiowanych produktów jest nieograniczona. Możliwość definiowania wielu produktów może być wykorzystana w sytuacji, kiedy przy pomocy tych samych urządzeń produkowanych jest szereg różnych produktów.

Przykładowo, zestaw danych SPC może być stosowany do monitorowania temperatury mieszadła. Wraz ze zmianą produktu dla mieszadła następuje zmiana wartości zadających temperatury oraz odpowiedzi systemu. Po zdefiniowaniu kilku produktów, w przypadku zmiany produktu, można przy pomocy elementu DDE **ProductCollected** zmienić wszystkie zmienne wykresu.

Jeżeli zmianie ulegnie wartość tego elementu, program SPC przeszukuje wszystkie swoje pliki w celu odnalezienia danych ostatnio zarejestrowanych dla tego produktu, a po ich znalezieniu, zmienne wykresu są wykorzystywane jako punkt początkowy dla nowego zbierania danych.

#### W celu skonfigurowania produktów dla zestawów danych

**Uwaga** Po utworzeniu nowego zestawu danych, przed zamknięciem okna dialogowego **SPC Database Configuration (Konfiguracji bazy danych SPC)**, należy utworzyć co najmniej jeden wyrób.

- 1. Uruchomić program WindowMaker.
- Z menu Special (Specjalne) wybrać SPC, a następnie kliknąć Datasets (Zestawy danych) lub podwójnie kliknąć Datasets (Zestawy danych) w grupie SPC eksploratora aplikacji. Wyświetlone zostanie okno dialogowe SPC Datasets Configuration (Konfiguracja zestawu danych SPC).

| Products         |              |    |             |                 |
|------------------|--------------|----|-------------|-----------------|
| Product<br>Name: | Product1     |    | <br>        | Cancel          |
| Center Chart-    |              |    | Width Chart | <u>N</u> ew     |
| UCL: 60          | USL:         | 62 | UCL: 50     | Sa <u>v</u> e   |
| Center 50        | Target:      | 50 | Mean: 25    | <u>D</u> elete  |
| LCL: 40          | LSL:         | 38 | LCL: 0      | <u>R</u> estore |
| Display titles   |              |    |             |                 |
| Control Chart:   | Product2     |    |             |                 |
| Histogram:       | Histogram    |    |             |                 |
| Pareto Chart:    | Pareto Chart |    |             |                 |

# 3. Kliknąć **Products (Produkty)**. Wyświetlone zostanie okno dialogowe **Products (Produkty)**.

- 4. W polu Name (Nazwa) wprowadzić nazwę nowego produktu.
- W grupie Center Chart (Środek wykresu) wprowadzić wartości wykorzystywane przy tworzeniu wykresu: granice kontrolne, wartości dopuszczalne, oś symetrii oraz wartość docelową.
- 6. W grupie Width Chart (Szerokość wykresu) wprowadzić średnią i granice kontrolne dla wykresów: rozpiętościowego i odchylenia standardowego. W każdym z pól należy wprowadzić odpowiednią wartość. (Wartości te można w dowolnej chwili zmienić). Nowe wartości zostaną uwzględnione przy następnej próbce. Opcje te mogą zostać również zmienione w czasie pracy aplikacji za pomocą mechanizmu DDE. Parametry wykresów zachowane są w zestawie danych oddzielnie dla każdego produktu. Opcja ta dostępna jest dla wykresów X , R, X, s i Moving X (Ruchome X), Moving R (Ruchome R).
- W grupie Display Titles (Wyświetl tytuły) wpisać nazwy, które mają być wyświetlane dla każdego z produktów. Każdy z wykresów może mieć inną nazwę.

**Wskazówka** Jeżeli w zestawie danych definiowanych jest więcej niż jeden produkt, kliknąć **Save (Zapisz)** po zdefiniowaniu każdego z produktów, a następnie **New (Nowe)** w celu zdefiniowania następnego produktu.

 Po zdefiniowaniu ostatniego produktu kliknąć OK. Wyświetlone zostanie okno dialogowe SPC Dataset Configuration (Konfiguracja zestawu danych SPC).

#### W celu edycji istniejącego produktu

- 1. Uruchomić program WindowMaker.
- 2. Z menu **Special (Specjalne)** wybrać **SPC**, a następnie kliknąć **Datasets** (**Zestawy danych**) lub podwójnie kliknąć **Datasets (Zestawy danych**) w grupie **SPC** eksploratora aplikacji. Wyświetlone zostanie okno dialogowe **SPC Datasets Configuration (Konfiguracja zestawu danych SPC**).
- 3. Kliknąć **Products (Produkty)**. Wyświetlone zostanie okno dialogowe **Products (Produkty)**.
- 4. Kliknąć Select (Wybierz). Wyświetlone zostanie okno dialogowe Select a Product (Wybierz produkt).
- Wybrać produkt do edycji. Na ekranie ponownie wyświetlone zostanie okno dialogowe Products (Produkty) z parametrami wybranego produktu.
- 6. Wprowadzić żądane zmiany, a następnie kliknąć OK.

### Konfigurowanie alarmów SPC

Moduł SPC może analizować zbierane dane i generować alarm w przypadku wystąpienia określonych warunków. Sprawdzane może być przekroczenie wartości granicznych oraz siedem reguł roboczych Western Electric. Wystąpienie dowolnego z alarmów powoduje uaktualnienie bazy danych programu InTouch oraz zmiennej określonej w czasie konfigurowania zestawu danych. Konkretny alarm SPC można podglądnąć w oknie dialogowym **Sample Information (Informacja o próbce)** lub za pośrednictwem elementu DDE przeznaczonych do obsługi alarmów.

#### W celu skonfigurowania warunków alarmowania

- 1. Uruchomić program WindowMaker.
- 2. Z menu **Special (Specjalne)** wybrać **SPC**, a następnie kliknąć **Datasets** (**Zestawy danych**) lub podwójnie kliknąć **Datasets (Zestawy danych**) w grupie **SPC** eksploratora aplikacji. Wyświetlone zostanie okno dialogowe **SPC Datasets Configuration (Konfiguracja zestawu danych SPC**).

 W oknie dialogowym SPC Dataset Configuration (Konfiguracja zestawu danych SPC) kliknąć Alarms (Alarmy). Wyświetlone zostanie ponownie okno dialogowe SPC Alarms Selection (Wybór alarmu SPC).

| SPC Alarm Selection                                                                                                    |                                             |                              |
|----------------------------------------------------------------------------------------------------|---------------------------------------------|------------------------------|
| Limit Alarms<br>Sample Outside of Specification Limits<br>Sample Outside of Control Limits                                                                                                    | Priority<br>999<br>999                      | <u>D</u> K<br><u>C</u> ancel |
| Standard Deviation Alarms         Image: 2 of Last 3 Samples Outside of 2 Standard Deviations (same side)         Image: 4 of Last 5 Samples Outside of 1 Standard Deviation (same side)         Image: 0 of Last 10 Samples Outside of 10 Standard Deviations         Image: 0 of Last 10 Samples Outside of 10 Standard Deviations (same side)         Image: 0 of Last 10 Samples Outside of 10 Standard Deviations (same side) | Priority<br>999<br>999<br>999<br>999<br>999 |                              |
| Consecutive Alarms       8         Consecutive Samples Inside of 1 Standard Deviation       8         Consecutive Samples Outside of 1 Standard Deviation       15         Consecutive Samples Increasing or Decreasing       6         Consecutive Samples Alternating Up and Down       14         Consecutive Samples on One Side of the Centerline       8                                                                     | Priority -                                  |                              |

 Zaznaczyć alarmy SPC, które mają być monitorowane. Alarmy można podzielić na trzy grupy, alarmy graniczne, alarmy odchylenia standardowego oraz następujące po sobie alarmy. Poniżej zamieszczono kilka wskazówek:

Wskazówka W polu o of Last o Samples Outside of o Standard Deviations (o z ostatnich o próbek znajdują się poza granicą odchyl. standard. (po tej samej stronie)) należy wprowadzić trzy liczby. Ten typ alarmów może uwzględniać punkty położone po obydwu stronach osi symetrii. Druga opcja alarmu jest taka sama, jedynie wszystkie punkty muszą znajdować się poniżej lub powyżej osi symetrii. W dwóch pierwszych polach należy wprowadzić liczby całkowite, a w trzecim polu liczbę rzeczywistą.

Jeżeli w polu **Consecutive Samples Outside of 1 Standard Deviation** (Kolejne próbki poza granicami odchylenia standardowego) wprowadzona zostanie wartość 8, przed przesłaniem informacji o wystąpieniu warunków alarmowych może zostać zebranych osiem wartości poza zakresem odchylenia standardowego. 5. Wszystkie alarmy posiadają pole Priorytet. Dopuszczalna wartość poziomu to od 1 do 999. Wartość ta definiuje priorytet alarmu, 1 oznacza alarm o największym priorytecie. Poprzez utworzenie przy pomocy tych priorytetów różnych przedziałów, można oddzielić alarmy o krytycznym znaczeniu, od alarmów o mniejszym znaczeniu.

Więcej informacji o priorytetach alarmów podano w podręczniku InTouch Podręcznik użytkownika.

6. Kliknąć OK.

### Monitorowanie statusu alarmu zmiennej SPC

SPC komunikuje się z menedżerem alarmów programu InTouch. Alarmy zapisywane są bezpośrednio do obiektów przeznaczonych do obsługi alarmów rozproszonych. W celu zatwierdzenia alarmu, można kliknąć prawym przyciskiem myszy na próbce dla której uruchomiono alarm. Po kliknięciu **Ack Sample (Potwierdź próbkę)**, alarm zostanie zatwierdzony na wykresie SPC oraz w obiekcie alarmów rozproszonych. Alarmy można również zatwierdzać w obiekcie alarmów rozproszonych, co spowoduje uaktualnienie wykresów próbek SPC.

# Aby skonfigurować obiekt do wyświetlania alarmów rozproszonych do wyświetlania alarmów SPCPro

1. Moduł SPCPro jest dostawcą alarmów, w związku z czym musi zostać skonfigurowany jako dostawca alarmów w obiekcie alarmów.

| Date   | Time  | Class | Туре | Pri | Name   | Group     | Prov     |   |
|--------|-------|-------|------|-----|--------|-----------|----------|---|
| 06 Oct | 14:03 | Value | HIHI | 1   | Alarm1 | GroupName | Provider |   |
| 06 Oct | 14:03 | Value | HI   | 250 | Alarm2 | GroupName | Provider |   |
| 06 Oct | 14:03 | Value | LO   | 500 | Alarm3 | GroupName | Provider |   |
| 06 Oct | 14:03 | Value | LOLO | 750 | Alarm4 | GroupName | Provider |   |
| •      |       |       |      |     |        |           | ►        | - |

2. Podwójnie kliknąć na zamieszczonym powyżej obiekcie do wyświetlania alarmów rozproszonych. Wyświetlone zostanie okno dialogowe Alarm Configuration (Konfiguracja alarmu).

| Alarm Configuration           |                              | ×                                                    |
|-------------------------------|------------------------------|------------------------------------------------------|
| General Message Color         |                              |                                                      |
| Display Name: ALMOBJ_1        |                              | New Alarms Appear At:<br>Top of List  Bottom of List |
| Properties                    |                              |                                                      |
| Show Titles                   | 🔽 Show Status Bar            | Auto-Scroll to New Alarms                            |
| Show Vert Scrollbar           | 🗹 Allow Runtime Grid Changes | Allow Runtime Alarm Selection                        |
| Show Horz Scrollbar           | Perform Query on Startup     | ✓ Use Extended Alarm Selection                       |
| Use Default Ack Comment       |                              | Show Context Sensitive Menu                          |
| Default Query Properties      |                              |                                                      |
| From Priority: 1              | To Priority: 999             |                                                      |
| Alarm State All               | Query Type: Summary 💌        |                                                      |
| Alarm Query: Vintouch!\$syste | em\spcpro!\$system           |                                                      |
|                               |                              | DK Cancel Help                                       |

3. W polu **Alarm Query (Zapytanie)** wpisać odpowiednie polecenie, w zależności od faktu, czy komputer jest serwerem SPCPro, klientem, czy też pełni obydwie te funkcje.

| \Spcpro!\$system           | Spowoduje to wyświetlenie lokalnych alarmów serwerów SPCPro.              |
|----------------------------|---------------------------------------------------------------------------|
| \\NodeName\spcpro!\$system | Spowoduje to wyświetlenie alarmów serwerów SPCPro na stacjach klienckich. |

Wskazówka W polu Alarm Query (Zapytanie) można wprowadzić obydwa te polecenia. Jeżeli istnieje dwóch dostawców, należy pamiętać o rozdzieleniu ich nazw spacją. Przykładowo: \InTouch!\$system (spacja) \spcpro!\$system

| 4. | Kliknąć | zakładkę | Message | (Komunikat) |
|----|---------|----------|---------|-------------|
|----|---------|----------|---------|-------------|

| Alarm Configuration                  |                  |             |
|--------------------------------------|------------------|-------------|
| General Message Color                |                  |             |
| Date/Time                            | Select Disp      | lay Font    |
| ✓ Date DD MMM                        | Alarm Name       | Length: 15  |
| ICT - Last Changed Time (sort order) | 🔲 Group Name     | Length: 15  |
|                                      | Alarm Provider   | Length: 15  |
| 🗖 Alarm State (UnAck,Ack)            | 🔲 Value at Alarm | Length: 5   |
| Alarm Class (VALUE, DEV, ROC)        | 🗖 Limit          | Length: 5   |
| Alarm Type (HIHI,LO,MAJDEV,)         | Operator         | Length: 16  |
| Priority                             | Comment          | Length: 10  |
| Date Time Cmt Name Prov              |                  |             |
|                                      |                  |             |
|                                      |                  |             |
|                                      | ОК               | Cancel Help |

### 5. Wprowadzić odpowiednie parametry w zakładce Message (Komunikat).

| Орсја                                     | Opis                                                                               |
|-------------------------------------------|------------------------------------------------------------------------------------|
| Date (Data)                               | podaje datę wystąpienia alarmu SPC dla próbki                                      |
| Time (Czas)                               | podaje czas wystąpienia alarmu SPC dla próbki                                      |
| Comment<br>(Komentarz)                    | podaje numer próbki oraz opis alarmu SPC.                                          |
| Alarm Name<br>(Nazwa<br>alarmu)           | podaje nazwę zestawu danych powiązanego z alarmem SPC.                             |
| Alarm<br>Provider<br>(Dostawca<br>alarmu) | podaje stację operatora oraz aplikację, która spowodowała<br>wygenerowanie alarmu. |

**Uwaga** Powyższe opcje zostały skonfigurowane dla poniższego przykładu

| Date                      | Time              | Cmt                                        | Name       | Prov           | • |
|---------------------------|-------------------|--------------------------------------------|------------|----------------|---|
| 06 Oct                    | 14:19             | 2 - X-Bar outside control limits.          | dataset2   | Wi02013\spepro |   |
| 06 Oct                    | 14:19             | 2 - 2 consecutive samples on one side of t | dataset2   | Wi02013\spepro |   |
| 06 Oct                    | 14:23             | Reactor level                              | ReactLevel | Vintouch       |   |
| 06 Oct 14:23 Reactor temp |                   | ReactTemp                                  | Vintouch   |                |   |
| •                         |                   |                                            |            | •              | - |
| Update                    | Update Successful |                                            |            |                |   |

**Uwaga** Gdy moduł SPCPro zostaje uruchomiony, analizowane są zestawy danych i jeżeli zachodzą warunki alarmowe, generowane są alarmy. Dla dużych zestawów danych może trwać to dłuższą chwilę. Aby wyłączyć sprawdzanie zestawów danych na starcie aplikacji, należy zmodyfikować jedną z linii w pliku SPC.INI: **[General]AlarmAnalysisOnStartUp=1** na:

[General]AlarmAnalysisOnStartUp=0

### Konfigurowanie przyczyn specjalnych

Dla próbek SPC znajdujących się poza granicami kontrolnymi, można określić przyczyny specjalne. Przyczyny specjalne definiowane są w programie WindowMaker, w oknie dialogowym **Special Cause Configuration** (Konfiguracja przyczyn specjalnych). Przyczyny specjalne mogą być przypisywane w programie WindowViewer do każdej próbki, zarówno za pomocą elementu DDE (przykładowo elementu CurrentCauseCode) lub za pomocą okna dialogowego Sample Information (Informacja o próbce). Na wykresie Pareto można wyświetlić zestawienie tego typu przyczyn w celu określenia najczęstszego powodu ich występowania.

#### W celu skonfigurowania przyczyn specjalnych dla zestawu danych

- 1. Uruchomić program WindowMaker.
- Z menu Special (Specjalne) wybrać SPC, a następnie kliknąć Datasets (Zestawy danych) lub podwójnie kliknąć Datasets (Zestawy danych) w grupie SPC eksploratora aplikacji. Wyświetlone zostanie okno dialogowe SPC Datasets Configuration (Konfiguracja zestawu danych SPC).

3. W oknie dialogowym SPC Dataset Configuration (Konfiguracja zestawu danych SPC) kliknąć Causes (Przyczyny). Wyświetlone zostanie okno dialogowe Special Cause Configuration (Konfiguracja przyczyn specjalnych).

| Special Cause Configuration                                                              |                                                                                                    |                        |  |
|------------------------------------------------------------------------------------------|----------------------------------------------------------------------------------------------------|------------------------|--|
| New Special Cause:<br>Note: Special Cause Descriptions<br>must start with a number code. | Special Causes:<br>1-Contamination<br>2-Excess Moisture<br>3-Change in raw materials<br>4-Change in shift | OK<br>Cancel<br>Delete |  |

- 4. W polu New Special Cause (Nowa specjalna przyczyna) wprowadzić opis przyczyny poprzedzony numerem. Następnie kliknąć przycisk>> lub wcisnąć klawisz ENTER, w celu dodania nowej przyczyny specjalnej do listy Special Causes (Przyczyny specjalne). Wprowadzone liczby wykorzystywane są do identyfikacji kolumn na wykresie Pareto. Przykładowo, typ 1 Rozruch
- Wprowadzić wszystkie przyczyny specjalne, zgodnie z zapotrzebowaniem. Każda ze zdefiniowanych przyczyn specjalnych wyświetlana będzie na liście.

**Uwaga** Przyczyny specjalne można przypisywać do próbki w czasie pracy aplikacji za pomocą okna dialogowego **Sample Information** (**Informacja o próbce**) lub za pomocą mechanizmu DDE.

6. Kliknąć OK.

Wskazówka W celu wyświetlenia okna dialogowego Special Cause Configuration (Konfiguracja przyczyn specjalnych) w czasie pracy aplikacji, kliknąć prawym przyciskiem próbkę, a następnie wybrać polecenie Add/Delete Causes (Dodaj/usuń przyczyny).

### Konfigurowanie pośrednich zestawów danych

Pośrednie zestawy danych pozwalają na dynamiczne łączenie w czasie pracy aplikacji wykresów SPC z dowolnymi zestawami danych. Umożliwiają one wyświetlanie na tym samym wykresie SPC różnych zestawów danych. W czasie konfigurowania wykresu SPC należy go połączyć z zestawem danych SPC. Jeżeli wykres SPC zostanie połączony z pośrednim zestawem danych, na wykresie tym można wyświetlić dowolny zestaw danych. W celu zmiany wyświetlanego zestawu danych, należy zmienić element DDE o nazwie DatasetName. Jeżeli pozycja ta zostanie zmieniona, pośredni zestaw danych przejmie wszystkie właściwości i wartości pozycji z wskazanego zestawu danych.

#### W celu skonfigurowania pośredniego zestawu danych

- 1. Uruchomić program WindowMaker.
- 2. Z menu Special (Specjalne) wybrać SPC, a następnie kliknąć Indirect datasets (Pośrednie zestawy danych) lub podwójnie kliknąć Indirect datasets (Pośrednie zestawy danych) w grupie SPC eksploratora aplikacji. Wyświetlone zostanie okno dialogowe Indirect SPC datasets Configuration (Konfiguracja pośrednich zestawów danych):

| Indirect SPC Dataset Configuration |          |                 |
|------------------------------------|----------|-----------------|
| Indirect Dataset Name              |          |                 |
| Indirect1                          | <u> </u> | Cancel          |
|                                    |          | <u>N</u> ew     |
| Default Dataset                    |          | Sa <u>v</u> e   |
| Dataset1                           | Select   | <u>D</u> elete  |
|                                    |          | <u>R</u> estore |

- 3. W polu **Indirect Dataset Name (Nazwa pośredniego zestawu danych)** wprowadzić unikalną nazwę dla nowego pośredniego zestawu danych (maksymalna długość nie może przekraczać 31 znaków).
- 4. W polu Default Dataset (Domyślny zestaw danych) wprowadzić nazwę zestawu danych, który ma być przypisany do pośredniego zestawu danych (maksymalnie 31 znaków) lub kliknąć Select (Wybierz). Wyświetlone zostanie okno dialogowe Select a Dataset (Wybierz zestaw).
- W oknie dialogowym Select a Dataset (Wybierz zestaw) wyświetlone zostaną wszystkie zdefiniowane zestawy danych. Wybrać zestaw danych, który ma być przypisany do pośredniego zestawu danych.

Wskazówka Okno dialogowe zostanie zamknięte, a wybrany zestaw danych zostanie automatycznie wstawiony do pola Default Dataset (Domyślny zestaw danych).

W celu zmiany zestawu danych w czasie pracy aplikacji, można przypisać do elementu DDE **DatasetName** inny zestaw danych.

Aby dowiedzieć się więcej na temat zmian odwołań DDE, zobacz Rozdział 5, "Elementy DDE i funkcje SPC."

### Importowanie zestawów danych SPC

Każdy zestaw danych utworzony za pomocą wersji 6.0 lub wcześniejszej musi zostać przekonwertowany na nowy format SPCPro, przed uruchomieniem aplikacji InTouch.

**Wskazówka** W czasie instalowania programu InTouch, w jego kartotece zostanie automatycznie zainstalowany program spcpro.exe. Jest on przeznaczony do importowania zestawów danych.

**Uwaga** Należy utworzyć nową bazę danych do przechowywania przekonwertowanych plików z zestawami danych. Utworzona baza danych musi być <u>pusta</u>. Stare zestawy danych mogą być importowane wyłącznie do pustej bazy danych. W czasie importowania zestawów danych, w bazie danych nie mogą się znajdować żadne wcześniej zdefiniowane zestawy danych. Należy wcześniej zdefiniować ręcznie zmienne na liście zmiennych.

#### W celu zaimportowania zestawów danych SPC

1. Uruchomić program spcpro.exe. Na ekranie wyświetlony zostanie program narzędziowy **SPCPro Server**.

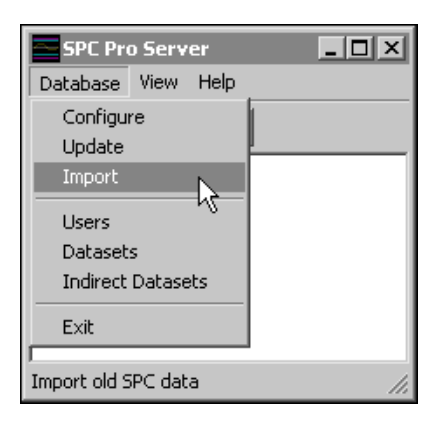

**Uwaga** Program **SPCPro Server** pozwala na korzystanie z wszystkich funkcji **SPCPro**. Przykładowo, umożliwia konfigurowanie bazy danych, wprowadzanie użytkowników, tworzenie zestawów danych i pośrednich zestawów danych. Jeżeli wykorzystywany jest program narzędziowy **SPCPro Server** eliminuje to potrzebę konfigurowania SPC z poziomu programu WindowMaker. 2. Z menu **Database (Baza danych)** wybrać polecenie **Import (Importuj)**. Wyświetlone zostanie okno dialogowe **Open (Otwórz)**.

| Open           |                             |           | ? X |
|----------------|-----------------------------|-----------|-----|
| Look in: 🔁     | 1024                        | - 🖬 🎦 🗢 💽 |     |
| 👼 spc.ini      |                             |           |     |
|                |                             |           |     |
|                |                             |           |     |
|                |                             |           |     |
|                |                             |           |     |
| File name:     | spc.*                       | Op        | en  |
| Files of type: | SPC Files (spc.cfg;spc.ini) | ▼ Can     |     |

 Podwójnie kliknąć kartotekę aplikacji SPC, z której importowane będą zestawy danych lub zaznaczyć ją, a następnie kliknąć Open (Otwórz). Wyświetlone zostanie okno dialogowe Import Datasets (Importuj zbiory danych).

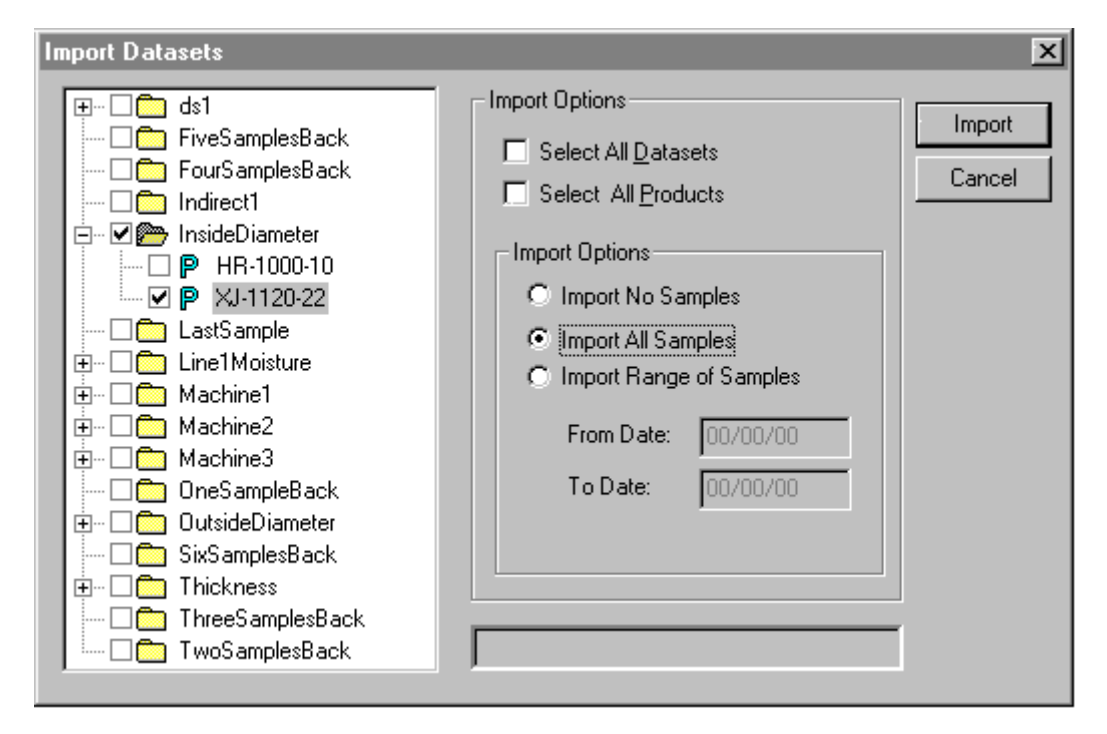

- 4. W grupie Import Options (Opcje importowania) zaznaczyć opcję Select All Datasets (Wybierz wszystkie zbiory danych) w celu zaimportowania wszystkich zestawów danych z wybranej aplikacji lub zaznaczyć opcję Select All Products (Wybierz wszystkie produkty) w celu zaimportowania wszystkich produktów z wybranej aplikacji albo zaznaczyć wybrane zestawy danych i produkty na liście wyświetlanej w lewej części tego okna.
- 5. W drugiej grupie **Import Options (Opcje importowania)** zaznaczyć próbki, które mają być importowane:

| Import No Samples (Nie<br>importuj żadnych<br>próbek) | Importowanie wyłącznie konfiguracji zestawu danych.                                                                                                  |
|-------------------------------------------------------|----------------------------------------------------------------------------------------------------|
| Import All Samples<br>(Importuj wszystkie<br>próbki)  | Importowanie wszystkich próbek.                                                                                                    |
| Import Range of Samples<br>(Importuj zakres próbek)   | Importowanie wyłącznie próbek mieszczących<br>się w przedziale czasu, określonym w polach<br><b>From Date (Od daty)</b> i <b>To Date (Do daty)</b> . |

6. Kliknąć **Import (Importuj)**. Po zaimportowaniu i poddaniu konwersji na nowy format **SPCPro**, można już korzystać z tych zestawów danych.

**Uwaga** W przypadku dużej ilości danych, operacja ta może trwać przez dłuższy czas.

### $R O Z D Z I A \pounds 3$

# Wizardy wykresów SPC

Wizardy wykresów SPC umożliwiają wyświetlenie zawartości zestawów danych. Dostępne są trzy typy obiektów z wykresami SPC. Karty kontrolne, histogramy i wykresy pareto. Obiekty wykresów SPC są wizardami, które wystarczy umieścić w oknie, a następnie skonfigurować i połączyć z zestawem danych.

Karty kontrolne można różnie konfigurować, przez co w efekcie uzyskiwane są wykresy Indywidualnego X, słupkowy X - R, Słupkowy X - s, Ruchome X - Ruchomy R, CUSUM, EWMA, C, P, U i NP.

Aby dowiedzieć się więcej na temat konfigurowania zestawów danych, zobacz Rozdział 2, "Tworzenie zestawów danych SPC."

### Spis treści

- Karty kontrolne
- Histogramy
- Wykresy Pareto
- Instalowanie wizardów wykresów SPC
- Wizard wartości granicznych SPC
- Konfigurowanie wizarda wykresu kontrolnego SPC
- Konfigurowanie wizarda histogramu SPC
- Konfigurowanie wizarda wykresu pareto SPC
- Konfigurowanie wizarda wartości granicznych SPC

### Karty kontrolne

Dane SPC wyświetlane są na wykresach X-Y, dla każdej próbki lub podgrupy wyświetlany jest punkt. Punkty te następnie są łączone liniami, w efekcie tworząc kartę kontrolną obrazującą graficznie przebieg monitorowanego procesu. Średnią wartość wszystkich punktów w grupie wyznacza oś symetrii. Górna granica kontrolna zaznacza trzy odchylenia standardowe powyżej osi symetrii. Dolna granica sterowania wyznaczana jest przez oś symetrii minus trzy odchylenia standardowe. Linie z górną i dolną wartością dopuszczalną obrazują górne i dolne wartości dopuszczalne dla wyjścia. Linia docelowa pokazuje żądaną, średnią wartość procesu (powinna pokrywać się z osią symetrii), a linie stref są liniami wzorcowymi, oddalonymi o jedną i dwie wartości odchylenia standardowego w górę i w dół od osi symetrii.

**Uwaga** Praca z kartą kontrolną SPC nie ma wpływu na licznik nieaktywności użytkownika InTouch.

Jeżeli próbka nie mieści się w granicach sterowania (lub też jest niezgodna z jedną z reguł), wygenerowany zostanie alarm, a użytkownik będzie miał możliwość przypisania specjalnej przyczyny, która spowodowała wyjście próbki poza granice kontrolne. Poniżej umieszczony jest przykład wizarda karty kontrolnej:

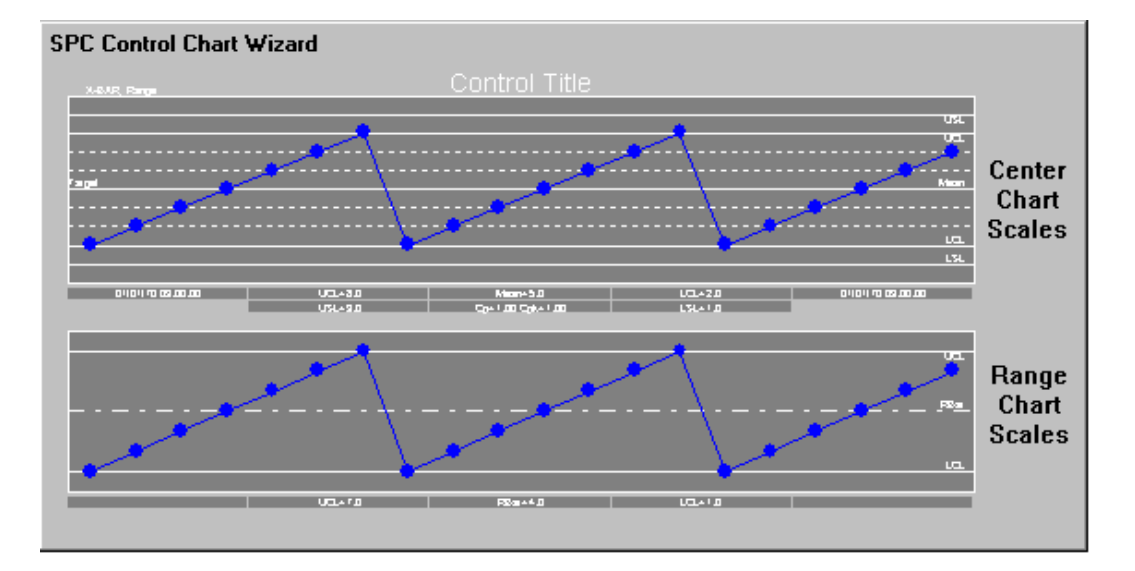

**Uwaga** Karty kontrolne nie będą się odświeżały, jeżeli zakrywa je inny obiekt jak np. przycisk.

### Histogramy

Histogramy są tworzone na podstawie pomiarów źródłowych, wykorzystywanych przez karty kontrolne, a ich zadaniem jest informowanie o rozkładzie i częstotliwości zbieranych danych. Normalny proces charakteryzuje się rozkładem wartości w kształcie dzwona. Jakikolwiek inny rozkład wymaga jego przeanalizowania. Poniżej znajduje się przykład histogramu:

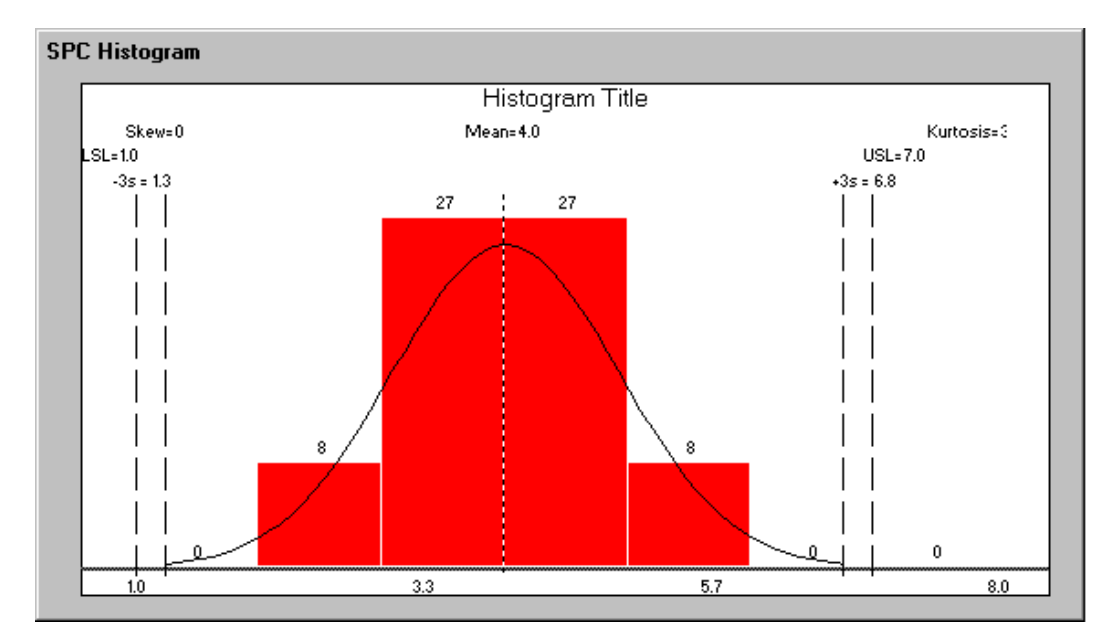

## Wykresy Pareto

Wykresy Pareto przeznaczone są do graficznego obrazowania liczby wystąpień przyczyn specjalnych. Ponieważ użytkownik wprowadza zwykle przyczynę specjalną w czasie zatwierdzania alarmów, wykres Pareto odczytuje wprowadzone tam informacje dla pewnej liczby próbek, a następnie przedstawia jest w formie wykresu słupkowego malejącego. Chociaż może być wiele przyczyn wychodzenia próbek poza granice kontrolne, zwykle jedna lub dwie przyczyny specjalne odpowiadają za powstanie większości próbek niemieszczących się w granicach sterowania. Wykresy Pareto nie sa pomocne w analizowaniu bardzo rzadko występujących przyczyn. Poniżej znajduje się przykład wykresu Pareto:

| SPC Histogram Display Confi                                   | iguration                                                                                                    |        |
|---------------------------------------------------------------|----------------------------------------------------------------------------------------------------|--------|
| Select SPC Dataset Indirect                                   | 1<br>es O Based on Sample Size                                                                                                    | Cancel |
| Chart Setup<br>Background Color<br>Zone Color<br>Border Color | <ul> <li>Show Title</li> <li>Specification Lines</li> <li>Control Lines</li> <li>Centerline</li> <li>Show Normal Curve</li> </ul> |        |
| <u>T</u> itle Fonts ■                                         | <u>V</u> alue Fonts ■                                                                                                    |        |

**Uwaga** Wykresy Pareto przeliczają granice kontrolne po wpisaniu każdej próbki.

### Instalowanie wizardów wykresów SPC

Moduł SPCPro dostarczany jest z trzema wizardami wykresów SPC i wizardem granic kontrolnych SPC. Aby móc korzystać z tych wzardów, należy je uprzednio zainstalować w programie WindowMaker. Po zainstalowaniu, wystarczy wkleić odpowiedni wizard SPC do okna programu WindowMaker, a następnie skonfigurować go i połączyć z zestawem danych.

#### W celu zainstalowania wizardów wykresów SPC

- 1. Uruchomić program WindowMaker.
- Z menu Special (Specjalne) wybrać polecenie Configure (Konfiguracja), a następnie kliknąć Wizard/ActiveX Installation (Instalacja Wizardów/ActiveX). Wyświetlone zostanie okno dialogowe Wizard/ActiveX Installation (Instalacja Wizardów/ActiveX), z aktywną zakładką właściwości Wizard Installation (Instalacja wizardów).

Wskazówka W Menedżerze aplikacji można kliknąć prawym przyciskiem myszy Wizard/ActiveX Installation (Instalacja Wizardów/ActiveX), a następnie kliknąć Open (Otwórz).

| Wizard/ActiveX Installation                                                                                                    | ×       |
|----------------------------------------------------------------------------------------------------|---------|
| Wizard Installation ActiveX Control Installation                                                                                                    |         |
| Installed Wizards:                                                                                                    |         |
| InTouch Frame & Panel Wizards<br>InTouch Light Wizards<br>InTouch Meter Wizards<br>InTouch Buntime Tool Wizards<br>InTouch Slider Wizards<br>InTouch Switch Wizards<br>InTouch Text Display Wizards<br>InTouch Text Display Wizards<br>InTouch Value Display Wizards<br>InTouch Windows Controls<br>SPC Limits Wizard<br>SPC Pro Charts | Remove  |
| List of Uninstalled Wizards in: C:\PROGRAM FILES\FA                                                                                                    |         |
|                                                                                                    | Install |
|                                                                                                    | Search  |
|                                                                                                    |         |
| OK Cancel                                                                                                    |         |

 Po wyświetleniu okna dialogowego Wizard/ActiveX Installation (Instalacja Wizardów/ActiveX) kliknąć OK. Rozpocznie się instalowanie wizardów wykresów SPC.

**Uwaga** Nie wolno usuwać wizardów wykresów SPC za pomocą przycisku **Remove (Usuń)**.

#### W celu wykorzystania wizarda wykresu SPC

 Kliknąć ikonę Wizarda na pasku narzędziowym Wizards/ActiveX (Wizardy/ ActiveX). Wyświetlone zostanie okno dialogowe Wizard Selection (Wybór wizardów).

| Wizard Selection                                                                                                    |                      |                        |              | × |
|----------------------------------------------------------------------------------------------------|----------------------|------------------------|--------------|---|
| Alarm Displays<br>Buttons<br>Clocks<br>Frames<br>Panels<br>Lights<br>Meters<br>Runtime Tools<br>Sliders<br>Switches<br>Text Displays<br>Trends<br>Value Displays<br>Windows Controls<br>SPC Limits Wizard<br>SPC Charts | Control Chart        | Pareto                 | Histogram    |   |
| Wizard Description                                                                                                    |                      |                        |              |   |
| SPC Control Chart                                                                                                    |                      |                        |              |   |
| ОКС                                                                                                    | ancel <u>A</u> dd to | toolbar <u>R</u> emove | from toolbar |   |

Uwaga Jeżeli w oknie dialogowym Wizard Selection (Wybór wizardów) nie są wyświetlane wizardy wykresów SPC, należy je zainicjować. Z menu Special (Specjalne) wybrać polecenie Configure (Konfiguracja), a następnie kliknąć Wizard/ActiveX Installation (Instalacja Wizardów/ActiveX). W celu zainstalowania wizardów wykresów SPC, należy kliknąć przycisk OK.

- 2. Na liście wizardów zaznaczyć kategorię Wykresy SPC.
- 3. W obszarze wyświetlania zaznaczyć żądany wizard wykresu SPC, a następnie kliknąć **OK** lub podwójnie kliknąć wizard. Okno dialogowe zostanie zamknięte.

Wskazówka W celu dodania wizarda do paska narzędziowego Wizards/ ActiveX (Wizardy/ ActiveX), zaznaczyć wizard, a następnie kliknąć Add to toolbar (Dodaj do paska). Po dodaniu wizarda do paska narzędziowego Wizards/ActiveX (Wizardy/ ActiveX), można go w dowolnej chwili zaznaczyć i wkleić do okna edycyjnego.

- 4. Po powrocie na okno, kursor zmieni kształt na symbol <sup>1</sup> ₩ . Kliknąć na oknie w miejscu, gdzie ma być wklejony wizard.
- 5. Podwójnie kliknąć na wizardzie w celu skonfigurowania go.

# Wizard wartości granicznych SPC

Wizard wartości granicznych SPC jest wizardem panelu sterowania SPC, pozwalającym na uaktualnianie i wyświetlanie wartości dopuszczalnych SPC i granic sterowania SPC. Pozwala on również na przełączanie się pomiędzy zestawami danych oraz na przewijanie wykresów SPC.

| XUSL        | #.####     | Update           |
|-------------|------------|------------------|
| XUCL        | #.####     | Current X        |
| Target      | #.####     | Sample<br>#.#### |
| MEAN        | #.####     | Current R        |
| YI CI       | # ####     | Sample           |
| ALCE        | п.ппп      | #.#####          |
| XLSL        | #.####     |                  |
| RUCL        | #.####     | <>               |
| RBAR        | #.####     | Scroll<br>Value  |
| RLCL        | #.####     | #                |
| Datase      | et #       |                  |
| Produc      | <u>, t</u> |                  |
| Displayed # |            |                  |
| Collected # |            |                  |

**Uwaga** Wykresy Pareto przeliczają granice kontrolne po wpisaniu każdej próbki.

#### W celu użycia wizarda wartości granicznych SPC

 Kliknąć ikonę Wizarda na pasku narzędziowym Wizardy/ ActiveX (Wizards/ ActiveX). Wyświetlone zostanie okno dialogowe Wizard Selection (Wybór wizardów).

| Wizard Selection                                                                                                    | ×                           | 1 |
|----------------------------------------------------------------------------------------------------|-----------------------------|---|
| 16-Pen Trend<br>ActiveX Controls<br>Alarm Displays<br>Buttons<br>Clocks<br>Frames<br>Panels<br>Lights<br>Meters<br>Runtime Tools<br>Sliders<br>Switches<br>Text Displays<br>Trends<br>Value Displays<br>Windows Controls<br><b>SPC Limits Wizard</b><br>SPC Charts | SPC Limits<br>Wizard        |   |
| Wizard Description                                                                                                    |                             |   |
| SPC Control Limits and                                                                                                    | Specification Limits Wizard |   |
| ОК С                                                                                                    | ancel                       |   |

- 2. Na liście wizardów zaznaczyć kategorię SPC Limits (Granice kontrolne SPC).
- 3. Wybrać **SPC Limits (Granice kontrolne SPC)**, a następnie kliknąć **OK** lub podwójnie kliknąć na wizardzie. Okno dialogowe zostanie zamknięte.

Wskazówka W celu dodania wizarda do paska narzędziowego Wizards/ ActiveX (Wizardy/ ActiveX), zaznaczyć wizard, a następnie kliknąć Add to toolbar (Dodaj do paska). Po dodaniu wizarda do paska narzędziowego Wizards/ActiveX (Wizardy/ ActiveX), można go w dowolnej chwili zaznaczyć i wkleić do okna edycyjnego.

- 4. Po powrocie na okno, kursor zmieni kształt na symbol <sup>↓</sup> W . Kliknąć na oknie w miejscu, gdzie ma być wklejony wizard.
- 5. Podwójnie kliknąć na wizardzie w celu skonfigurowania go.

W celu usunięcia wizardów wykresów SPC z paska narzędziowego

- Kliknąć ikonę Wizarda na pasku narzędziowym Wizards (Wizardy). Wyświetlone zostanie okno dialogowe Wizard Selection (Wybór wizardów).
- 2. Kliknąć **Remove from toolbar (Usuń z paska)**. Wyświetlone zostanie okno dialogowe **Remove Wizard from Toolbar (Usuń Wizard z paska narzędzi)**.

| Re | emove Wiza                                           | rd from | Toolbar |
|----|------------------------------------------------------|---------|---------|
|    | SPC Limits W<br>Control Charl<br>Pareto<br>Histogram | /izard  |         |
|    | OK                                                   |         | Cancel  |

- 3. Zaznaczyć wizard (-y), który ma być usunięty z paska narzędziowego.
- 4. Kliknąć OK.

# Konfigurowanie wizarda wykresu kontrolnego SPC

Dla wizarda wykresu kontrolnego SPC należy wprowadzić odpowiednie informacje, niezbędne do połączenia wykresu kontrolnego SPC z zestawem danych SPC.

### W celu skonfigurowania wykresu kontrolnego

1. Umieścić wizarda wykresu kontrolnego SPC w oknie, a następnie podwójnie go kliknąć. Wyświetlone zostanie okno dialogowe **SPC Chart Display Configuration (Konfiguracja wykresu SPC)**.

| SPC Chart Display Configuration                                                                                                    |                                                                                                    |                                                                                                    |  |
|----------------------------------------------------------------------------------------------------|----------------------------------------------------------------------------------------------------|----------------------------------------------------------------------------------------------------|--|
| Select SPC Dataset                                                                                                    | Indirect1                                                                                                    | Cancel OK                                                                                                    |  |
| Chart Setup         ✓ Show Title         Show Chart Scales         ✓ Show Information Box         Disable Mouse Access         Disable AutoScaling         Background Color         Border Color         Chart Color         Scooter Color | Process Center Chart         Image: Show Chart       Color         Image: Spec. Lines       Image: Spec. Lines         Image: Control Lines       Image: Spec. Lines         Image: Control Lines       Image: Spec. Lines         Image: Control Lines       Image: Spec. Lines         Image: Control Lines       Image: Spec. Lines         Image: Control Lines       Image: Spec. Lines         Image: Control Lines       Image: Spec. Lines         Image: Control Lines       Image: Spec. Lines         Image: Control Lines       Image: Spec. Lines         Image: Sample - Alarm       Image: Spec. Lines         Image: Sample - ACK       Image: Spec. Lines         Image: Sample - ACK       Image: Spec. Lines         Image: Sample - ACK       Image: Spec. Lines         Image: Sample - ACK       Image: Spec. Lines         Image: Sample - ACK       Image: Spec. Lines         Image: Sample - ACK       Image: Spec. Lines         Image: Sample - ACK       Image: Spec. Lines         Image: Sample - ACK       Image: Spec. Lines         Image: Sample - ACK       Image: Spec. Lines         Image: Sample - ACK       Image: Spec. Lines         Image: Sample - ACK       Image: Spec. Lines         Image: Sample - ACK | Process Width Chart<br>Show Chart<br>Control Lines<br>Control Lines<br>Sample - Normal<br>Sample - Alarm<br>Sample - ACK<br>Sample Display Style<br>Normal - Alarm<br>Size<br>dot-dot<br>Size<br>dot-dot<br>Size<br>dot-dot<br>Alarm<br>Size<br>dot-dot<br>Alarm<br>Size<br>dot-dot<br>Alarm<br>Size<br>Alarm<br>Size<br>Alarm<br>Size<br>Alarm<br>Size<br>Alarm<br>Size<br>Alarm<br>Size<br>Alarm<br>Size<br>Alarm<br>Size<br>Alarm<br>Size<br>Alarm<br>Size<br>Alarm<br>Size<br>Alarm<br>Size<br>Alarm<br>Size<br>Alarm<br>Size<br>Alarm<br>Size<br>Alarm<br>Size<br>Sample - ACK<br>Control Lines<br>Control Lines<br>Control Lines<br>Sample - Alarm<br>Size<br>Alarm<br>Size<br>Alarm<br>Size<br>Alarm<br>Size<br>Size<br>Sample - ACK<br>Size<br>Sample - ACK<br>Size<br>Sample - ACK<br>Size<br>Sample - ACK<br>Size<br>Sample - ACK<br>Size<br>Size<br>Sample - ACK<br>Size<br>Size |  |

2. Wpisać nazwę zestawu danych w polu edycyjnym lub kliknąć przycisk Select SPC Dataset (Wybierz zbiór danych SPC). Wyświetlone zostanie okno dialogowe Select a Dataset (Wybierz zestaw).

**Wskazówka** W czasie konfigurowania wykresu kontrolnego SPC należy wprowadzić nazwę zdefiniowanego wcześniej zestawu danych.

3. Wybrać żądaną nazwę zestawu danych.

**Wskazówka** Okno dialogowe zostanie zamknięte, a wybrany zestaw danych zostanie automatycznie wstawiony do pola edycyjnego.

4. Opcje umieszczone w grupie **Chart Setup (Konfiguracja wykresu)** przeznaczone są do konfigurowania i definiowania wykresu:

| Show Title (Wyświetl tytuł) | Zaznaczyć tę opcję, jeżeli ma być             |
|-----------------------------|-----------------------------------------------|
|                             | wyswietlana nazwa wykresu.                    |
| Show Chart Scales (Pokaż    | Zaznaczyć tę opcję, jeżeli obok wykresu mają  |
| skale wykresu)              | być wyświetlane skale.                        |
| Show Information Box        | Zaznaczyć tę opcję, jeżeli pod wykresem       |
| (Pokaż okno informacyjne)   | mają być wyświetlane czas, data, wartości     |
|                             | graniczne i Cp/Cpk (obliczanie wydajności).   |
| Disable Mouse Access        | Zaznaczenie tej opcji blokuje reagowanie na   |
| (Zablokuj dostęp myszą)     | naciskanie wykresu w czasie pracy aplikacji.  |
|                             | Jeżeli opcja ta nie jest zaznaczona, po       |
|                             | kliknięciu w czasie pracy na znak próbki na   |
|                             | wykresie, wyświetlone zostaje okno            |
|                             | dialogowe Sample Information (Informacja o    |
|                             | dialogowego Somple Information                |
|                             | (Informacia o próbce) podano w punkcie        |
|                             | "Szczegółowe informacje o próbce".            |
| Disable AutoScaling         | Zaznaczyć te opcje w celu zmiany sposobu      |
| (Wyłacz autoskalowanie)     | ustalania zakresu pokazywanego na ekranie.    |
|                             | Zwykle wykres jest tak tworzony, aby          |
|                             | wyświetlane były wszystkie próbki, granice    |
|                             | kontrolne oraz wartości dopuszczalne. Jeżeli  |
|                             | opcja ta zostanie zaznaczona, zakres wykresu  |
|                             | jest ustalany w następujący sposób:           |
|                             | Istali undras jost skonfigurovanu do          |
|                             | wyświetlania granic kontrolnych i wartości    |
|                             | dopuszczalnych zakres zostanie tak dobrany    |
|                             | aby pokazane zostały wszystkie granice        |
|                             | kontrolne i wartości dopuszczalne.            |
|                             |                                               |
|                             | Jeżeli wykres jest skonfigurowany do          |
|                             | wyświetlania granic kontrolnych, a <u>nie</u> |
|                             | wartości dopuszczalnych, zakres zostanie tak  |
|                             | dobrany, aby pokazane zostały wszystkie       |
|                             |                                               |
|                             | Jeżeli wykres nie został skonfigurowany do    |
|                             | wyświetlania granic sterowania oraz wartości  |
|                             | dopuszczalnych, zakres wykresu będzie         |
|                             | określony na podstawie bieżących wartości     |
|                             | dopuszczalnych.                               |
| Kolor tła, kolor ramki      | Kliknąć kwadracik z kolorem w celu            |
| wykresu, kolor suwaka       | wybrania z palety koloru do wyświetlania      |
|                             | danego elementu wykresu.                      |

- Kliknąć Title Fonts (Czcionki tytułu) w celu wyświetlenia okna dialogowego Font (Czcionka). Wybrać rodzaj, styl czcionki oraz rozmiar czcionki dla nazwy wykresu. Kliknąć kwadracik z kolorem w celu wybrania z palety koloru do wyświetlania nazwy wykresu.
- 6. Kliknąć Value Fonts (Czcionki wartości) w celu wyświetlenia okna dialogowego Font (Czcionka). Wybrać rodzaj, styl i rozmiar czcionki do wyświetlania wartości na wykresie. Kliknąć kwadracik z kolorem w celu wybrania z palety koloru do wyświetlania wartości na wykresie.
- 7. Opcje zamieszczone w grupie Process Center Chart (Wykres procesu) przeznaczone są do definiowania i formatowania wykresu środkowego. W celu określenia linii, które mają być widoczne na wykresie środkowym, należy zaznaczyć wcześniej opcję Show Chart (Pokaż wykres). Kliknąć kwadracik z kolorem w celu wybrania z palety koloru do wyświetlania na wykresie . Granic spec.,granic kontrolnych, stref, linii centralnej oraz celu.

Można również wyświetlać w różnych kolorach punkty próbek Normalny, Alarm i Ack. Pomaga to w odróżnieniu punktów zwykłych próbek od próbek alarmowych oraz potwierdzonych alarmów.

 Opcje Enable Custom Zones (Włącz strefy użytkownika), Zones Required 3,4,5 or 6 (Wymagane strefy to 3,4,5 lub 6) i Zone Name (Nazwa strefy) przeznaczone są do definiowania stref na wykresie środkowym:

| Enable Custom Zones (Włącz<br>strefy użytkownika)                | Zaznaczenie tej opcji powoduje wyświetlanie<br>stref na wykresie środkowym. Obszar<br>pomiędzy linią wartości docelowej<br>a granicami sterowania zostanie podzielony<br>na określoną liczbę takich samych stref. |
|------------------------------------------------------------------|----------------------------------------------------------------------------------------------------|
| Zones Required 3,4,5 or 6<br>(Wymagane strefy to 3,4,5<br>lub 6) | Liczba Stref użytkownika na Wykresie<br>środkowym.                                                                                                    |
|                                                                  | Wskazówka Po określeniu liczby żądanych<br>stref, można wprowadzić nazwę strefy w celu<br>zdefiniowania poziomu strefy oraz określić<br>kolor dla każdej ze stref.                                                |

**Uwaga** W czasie pracy aplikacji kliknąć prawym przyciskiem myszy na wykresie, a następnie wybrać opcję **Zone Center (Środek strefy)**. Wszystkie rysowane na wykresie próbki wyświetlone zostaną w środku stref użytkownika.

 Opcje zamieszczone w grupie Process Width Chart (Tory rozstępu procesu) przeznaczone są do definiowania i formatowania wykresu szerokościowego. W celu określenia linii, które mają być widoczne na wykresie szerokości, należy zaznaczyć wcześniej opcję Show Chart (Pokaż wykres).

| Granice kontrolne i linia | Kliknąć kwadracik z kolorem, a następnie |
|---------------------------|------------------------------------------|
| centralna.                | wybrać z palety odpowiedni kolor.        |

**Uwaga** Można również wyświetlać w różnych kolorach punkty próbek **Normalny**, **Alarm** i **Ack**. Pomaga to w odróżnieniu punktów **zwykłych próbek**, od próbek **alarmowych** oraz **potwierdzonych alarmów**. Kliknąć kwadracik z kolorem, a następnie wybrać z palety odpowiedni kolor.

- W grupie Styl wyświetlania dla próbki można określić format wyświetlania próbki oraz rozmiar znaku dla próbki, co jest wykorzystywane zarówno przy wyświetlaniu wykresu środkowego, jak i wykresu szerokościowego.
- 11. Zaznaczyć opcję **Disable Manual Input (Zablokuj ręczne wprowadzanie danych)** w celu zablokowania możliwości ręcznego wprowadzania próbek po kliknięciu na wykresie w czasie pracy.

**Wskazówka** Próbki można również wprowadzać ręcznie za pomocą skryptów.

- 12. Zaznaczyć opcję Enable Right Click Menu (Włącz menu kontekstowe) w celu włączenia menu wyświetlanego po kliknięciu prawym przyciskiem myszy. W menu tym znajdują się polecenia do zatwierdzania alarmów, usuwania próbek, modyfikowania próbek, opcja Zone Centering (Środek strefy) oraz polecenia do dodawania i usuwania przyczyn specjalnych.
- 13. Zaznaczyć opcję **Show Zone Names (Pokaż nazwy stref)**, jeżeli na wykresie środkowym mają być wyświetlane nazwy stref.
- 14. Zaznaczyć opcję Allow Sample Del/Modify (Możliwe usuwanie i modyfikacja próbek), jeżeli użytkownik ma mieć możliwość usuwania i modyfikowania wartości próbek za pomocą menu wyświetlanego po kliknięciu prawym przyciskiem myszy.

**Wskazówka** Wszystkie operacje modyfikowania i usuwania próbek rejestrowane są w pliku o nazwie spcxact.log, który przechowywany jest w kartotece aplikacji.

15. Kliknąć **OK** w celu zapisania.

### Konfigurowanie wizarda histogramu SPC

Dla wizarda wykresu histogramu SPC należy wprowadzić odpowiednie informacje, niezbędne do połączenia histogramu SPC z zestawem danych SPC.

#### W celu skonfigurowania wizarda Histogramu SPC

1. Umieścić wizard histogramu SPC w oknie, a następnie podwójnie na nim kliknąć. Wyświetlone zostanie okno dialogowe SPC Histogram Display Configuration (Konfiguracja histogramu SPC).

| SPC Histogram Display Co  | nfiguration                        |        |
|---------------------------|------------------------------------|--------|
| Select SPC Dataset Indire | ct1<br>ones C Based on Sample Size | Cancel |
| Chart Setup               | ☑ Show Title                       |        |
| Background Color          | Specification Lines                |        |
| Zone Color 📃              | Control Lines                      |        |
| Border Color              | 🔽 Centerline 📕                     |        |
|                           | 🔽 Show Normal Curve 📕              |        |
| <u>_</u> itle Fonts ■     | <u>V</u> alue Fonts ■              |        |

 Wpisać nazwę zestawu danych w polu edycyjnym lub kliknąć przycisk Select SPC Dataset (Wybierz zbiór danych SPC). Wyświetlone zostanie okno dialogowe Select a Dataset (Wybierz zestaw).

**Uwaga** W czasie konfigurowania histogramu SPC należy wprowadzić nazwę zdefiniowanego wcześniej zestawu danych.

- 3. Wybrać żądaną nazwę zestawu danych.
- 4. Opcje umieszczone w grupie Liczba zer przeznaczone są do konfigurowania liczby stref wyświetlanych na histogramie. Pozwala to na wybranie określonej liczby próbek. Przykładowo, jeżeli rozmiar próbki jest równy 300, a wykres oparto na wielkość próbki, będzie on nieczytelny.

| Fixed Number (Stała<br>liczba) | Aby ograniczyć wielkość próbki, należy wybrać odpowiednią liczbę stref. |
|--------------------------------|-------------------------------------------------------------------------|
| Based on Sample Size           | Opcję tę należy wybrać, jeżeli liczba stref                             |
| (Oparty na wielkości           | wyświetlana na Histogramie ma być zależna od                            |
| próbek)                        | wielkości próbki.                                                       |

- 67
- 5. Opcje umieszczone w grupie **Chart Setup (Konfiguracja wykresu)** przeznaczone są do konfigurowania i definiowania wykresu:

| Kolor tla, kolor strefy,<br>kolor ramki                | Kliknąć kwadracik z kolorem w celu<br>wybrania z palety koloru do wyświetlania<br>danego elementu wykresu.                                                                                           |  |  |  |
|--------------------------------------------------------|----------------------------------------------------------------------------------------------------|--|--|--|
| Show Title (Wyświetl tytuł)                            | Zaznaczyć tę opcję, jeżeli ma być<br>wyświetlana nazwa wykresu.                                                                                                    |  |  |  |
| Linie specyfikacji, Linie<br>kontrolne Linia centralna | Kliknąć kwadracik z kolorem w celu<br>wybrania z palety koloru do wyświetlania<br>danego elementu wykresu.                                                                                           |  |  |  |
| Show Normal Curve (Pokaż<br>krzywą normalną)           | Zaznaczyć tę opcję w celu wyświetlania na<br>Histogramie krzywej rozkładu normalnego.<br>Kliknąć na kwadraciku z kolorem w celu<br>wybrania z palety koloru. Wyświetlona<br>zostanie paleta kolorów. |  |  |  |

- 6. Kliknąć Title Fonts (Czcionki tytulu) w celu wyświetlenia okna dialogowego Font (Czcionka). Wybrać rodzaj, styl czcionki oraz rozmiar czcionki dla nazwy wykresu. Kliknąć kwadracik z kolorem w celu wybrania z palety koloru do wyświetlania nazwy wykresu.
- Kliknąć Value Fonts (Czcionki wartości) w celu wyświetlenia okna dialogowego Font (Czcionka). Wybrać rodzaj, styl i rozmiar czcionki do wyświetlania wartości na wykresie. Kliknąć kwadracik z kolorem w celu wybrania z palety koloru do wyświetlania wartości na wykresie.
- 8. Kliknąć OK w celu zapisania.

### Konfigurowanie wizarda wykresu pareto SPC

Dla wizarda wykresu pareto SPC należy wprowadzić odpowiednie informacje, niezbędne do połączenia wykresu Pareto SPC z zestawem danych SPC.

#### W celu skonfigurowania wykresu Pareto

 Umieścić wizard wykresu Pareto SPC w oknie, a następnie podwójnie go kliknąć. Wyświetlone zostanie okno dialogowe SPC Pareto Display Configuration (Konfiguracja wykresu Pareto).

| SPC Pareto Display Configuration                                                                                                |        |  |  |  |
|----------------------------------------------------------------------------------------------------|--------|--|--|--|
| Select SPC Dataset Indirect1 Number of Zones © Fixed Number 10 Zones © All Cause Codes                                          | Cancel |  |  |  |
| Chart Setup                                                                                                    |        |  |  |  |
| Background Color       Percentage Line         Zone Color       Image: Show Title         Border Color       Image: Show Legend | I      |  |  |  |
| <u></u>                                                                                                    | 1      |  |  |  |

2. Wpisać nazwę zestawu danych w polu edycyjnym lub kliknąć przycisk Select SPC Dataset (Wybierz zbiór danych SPC). Wyświetlone zostanie okno dialogowe Select a Dataset (Wybierz zestaw).

**Uwaga** W czasie konfigurowania wykresu Pareto SPC należy wprowadzić nazwę zdefiniowanego wcześniej zestawu danych.

3. Wybrać żądaną nazwę zestawu danych.

**Wskazówka** Okno dialogowe zostanie zamknięte, a wybrany zestaw danych zostanie automatycznie wstawiony do pola edycyjnego.

4. Opcje umieszczone w grupie **Number of Zones (Liczba zer)** przeznaczone są do konfigurowania liczby stref wyświetlanych na wykresie Pareto.

| Fixed Number (Stała | Pisać liczbę stref (przyczyn), które mają być       |
|---------------------|-----------------------------------------------------|
| liczba)             | wyświetlane.                                        |
| All Cause Codes     | Zaznaczyć tę opcję, jeżeli Liczba stref na wykresie |
| (Kody wszystkich    | Pareto ma być równa liczbie kodów przyczyn          |
| przyczyn)           | specjalnych.                                        |

5. Opcje umieszczone w grupie **Chart Setup (Konfiguracja wykresu)** przeznaczone są do konfigurowania i definiowania wykresu:

| Kolor tła, Kolor<br>strefy                               | Kliknąć odpowiedni kwadracik z kolorem aby wskazać żądany kolor.                                  |
|----------------------------------------------------------|---------------------------------------------------------------------------------------------------|
| Border (Ramka),<br>Percentage Line<br>(Linia procentowa) | Kliknąć odpowiedni kwadracik w celu wybrania<br>koloru wykresu i suwaka.                          |
| Show Title<br>(Wyświetl tytuł)                           | Zaznaczyć tę opcję, jeżeli ma być wyświetlana nazwa wykresu.                                      |
| Show Legend (Pokaż<br>legendę)                           | Zaznaczyć tę opcję, jeżeli na wykresie Pareto ma<br>być wyświetlana legenda przyczyn specjalnych. |

- 6. Kliknąć Title Fonts (Czcionki tytułu) w celu wyświetlenia okna dialogowego Font (Czcionka). Wybrać rodzaj, styl czcionki oraz rozmiar czcionki dla nazwy wykresu. Kliknąć kwadracik z kolorem w celu wybrania z palety koloru do wyświetlania nazwy wykresu.
- Kliknąć Value Fonts (Czcionki wartości) w celu wyświetlenia okna dialogowego Font (Czcionka). Wybrać rodzaj, styl i rozmiar czcionki do wyświetlania wartości na wykresie. Kliknąć kwadracik z kolorem w celu wybrania z palety koloru do wyświetlania wartości na wykresie.
- 8. Kliknąć **OK** w celu zapisania.

# Konfigurowanie wizarda wartości granicznych SPC

Dla wizarda wartości granicznych SPC należy wprowadzić odpowiednie informacje, niezbędne do połączenia z zestawem danych SPC.

### W celu użycia wizarda wartości granicznych SPC

 Umieścić wizard wartości granicznych SPC w oknie, a następnie podwójnie na nim kliknąć. Wyświetlone zostanie okno dialogowe SPC Limit Display Configuration (Konfiguracja wizarda granic kontrolnych).

| Select              |                  | ×                         |  |  |
|---------------------|------------------|---------------------------|--|--|
| Dataset             |                  |                           |  |  |
| dataset2            | Dataset Suggest  | <u>O</u> K <u>C</u> ancel |  |  |
| - Tags              |                  |                           |  |  |
| CurrentXUSL         | CurrentXLSL      | CurrentTarget             |  |  |
| CurrentXUSL         | CurrentXLSL      | CurrentTarget             |  |  |
| CurrentXUCL         | CurrentXLCL      | CurrentSampleBar          |  |  |
| CurrentXUCL         | CurrentXLCL      | CurrentSampleBar          |  |  |
| CurrentRUCL         | CurrentRLCL      | CurrentRBar               |  |  |
| CurrentRUCL         | CurrentRLCL      | CurrentRBar               |  |  |
| CurrentSample       | CurrentR         | CurrentUpdate             |  |  |
| CurrentSample       | CurrentR         | CurrentUpdate             |  |  |
| DatasetName         | ProductCollected | ProductDisplayed          |  |  |
| DatasetName         | ProductCollected | ProductDisplayed          |  |  |
| LastSampleDisplayed | Scroll           |                           |  |  |
| LastSampleDisplayed | SCROLL           |                           |  |  |
|                     |                  |                           |  |  |

2. Wpisać nazwę zestawu danych w polu edycyjnym lub kliknąć przycisk Select SPC Dataset (Wybierz zbiór danych SPC). Wyświetlone zostanie okno dialogowe Select a Dataset (Wybierz zestaw).

**Wskazówka** W czasie konfigurowania wizarda wartości granicznych SPC, należy wprowadzić nazwę zdefiniowanego wcześniej zestawu danych.

- 3. Wybrać żądaną nazwę zestawu danych.
- W grupie Tags (Zmienne) wpisać zmienne zdefiniowane na liście zmiennych do współpracy z różnymi pozycjami lub kliknąć Suggest (Sugeruj), w celu automatycznego zaproponowania zmiennych dla każdej z pozycji.

**Uwaga** Jeżeli klikniemy przycisk Suggest (Sugeruj) lub mamy więcej niż jeden wizard granic SPC, spowodujemy utworzenie wielu nazw dostępu.

**Wskazówka** Podwójnie kliknąć w pustym polu **Tags (Zmienne)** w celu wyświetlenia na ekranie przeglądarki zmiennych ze wszystkimi zmiennymi zdefiniowanymi dla zaznaczonego źródła zmiennych.

| 📲 Select Tag                                                                                                    |                                                                                                    |                                                                                                    |                                                               |                                                                                                    |                        |                      | X |
|----------------------------------------------------------------------------------------------------|----------------------------------------------------------------------------------------------------|----------------------------------------------------------------------------------------------------|---------------------------------------------------------------|----------------------------------------------------------------------------------------------------|------------------------|----------------------|---|
| I ag Source: <local< td=""><td>,<br/>,</td><td></td><td>▼</td><td></td><td></td><td>0-0-<br/>0-0-<br/>0-0-</td><td></td></local<> | ,<br>,                                                                                                    |                                                                                                    | ▼                                                             |                                                                                                    |                        | 0-0-<br>0-0-<br>0-0- |   |
| ⊡ <sup>[</sup> InTouch                                                                                                    | Tagname<br>CurrentXLCL<br>CurrentXLSL<br>CurrentXUCL<br>CurrentXUSL<br>CuSum<br>DatasetName<br>DateString<br>DisplayError<br>DBDayD | Tag Type<br>I/O Real<br>I/O Real<br>I/O Real<br>I/O Real<br>Memory Real<br>I/O Message<br>Memory Mess<br>Memory Integer<br>I/O Real | Access Name<br>SPCPRO<br>SPCPRO<br>SPCPRO<br>SPCPRO<br>SPCPRO | Alarm<br>\$System<br>\$System<br>\$System<br>\$System<br>\$System<br>\$System<br>\$System<br>\$System | Comment<br>AccessLevel |                      |   |
| Dot Field: <none><br/>Eiter: <none></none></none>                                                                                 | <b>.</b>                                                                                                    |                                                                                                    |                                                               |                                                                                                    | (                      | OK<br>Cancel         |   |

Podwójnie kliknąć nazwę zmiennej, która ma być wykorzystana, a następnie kliknąć **OK**. Okno dialogowe zostanie zamknięte a zaznaczona zmienna zostanie automatycznie wstawiona do wybranego pola.

Więcej informacji na temat korzystania z przeglądarki zmiennych podano w podręczniku *InTouch Podręcznik użytkownika*.

5. Kliknąć **OK** w celu zapisania.
### $R O Z D Z I A \pounds 4$

# Techniki stosowane w aplikacjach SPC

W niniejszym rozdziale opisano techniki stosowane w aplikacjach SPC, pozwalające operatorowi na dynamiczną zmianę zestawów danych, manipulowanie wykresami kontrolnymi, zapewniające dostęp do szczegółowych informacji o próbce oraz czynnościach korekcyjnych na próbkach.

### Spis treści

- Zmiana zestawu danych
- Sterowanie wykresami
- Szczegółowe informacje o próbkach

# Zmiana zestawu danych

W niniejszym punkcie omówiono zmianę pośrednich zestawów danych, zmianę produktów w obrębie zestawu danych oraz tworzenie nowych produktów w czasie pracy aplikacji.

# Zmiana pośrednich zestawów danych

Za pomocą mechanizmu DDE lub funkcji SPC można przypisać do pośredniego zestawu danych inny zestaw danych. Dzięki temu, na jednym wykresie SPC można wyświetlać różne zestawy danych.

### W celu zmiany zestawu danych wyświetlanego na wykresie

- 1. Utworzyć zmienną tekstową typu I/O. Przykładowo, Indirect\_DatasetName.
- Przypisać zmienną do nazwy dostępu programu InTouch, wprowadzając jako nazwę aplikacji SPC oraz jako nazwę tematu jeden z utworzonych, pośrednich zestawów danych.

**Uwaga** Nazwy zestawów danych są rozróżniane także po **wielkości liter.** Jeżeli DSN jest nazwany "Indirect", a jako temat w nazwie dostępu wprowadzimy słowo "indirect", nie będą działać elementy I/O dla tej nazwy dostępu.

- 3. W polu edycyjnym Item (Element) wpisać nazwę elementu SPC DDE DatasetName.
- Utworzyć skrypt do zmiany nazwy zestawu danych. Na przykład:

Indirect\_DatasetName = "SPC1";

lub wpisać instrukcję pozwalającą użytkownikowi na wybranie nazwy zestawu danych. Przykładowo:

Indirect DatasetName = SPCSelectDataset();

gdzie: SPC1 jest nazwą jednego z utworzonych zestawów danych. Jeżeli ten skrypt zostanie wykonany, nazwa zestawu danych (w omawianym przypadku, SPC1) zostanie przypisana do zmiennej tekstowej typu I/O Indirect\_DatasetName.

**Uwaga** Jeżeli nazwa tematu przypisana do zmiennej tekstowej typu I/O nie jest nazwą poprawnego pośredniego zestawu danych, instrukcja zostanie zignorowana.

5. Po wykonaniu skryptu, na wykresie SPC wyświetlane będą parametry konfiguracyjne ustawione dla określonego zestawu danych. Przykładowo, są to granice kontrolne oraz ostatnio zebrane próbki. (Ostatnio zebrana próbka jest zarazem ostatnią próbką wyświetlaną na wykresie.)

# Zmiana zebranego produktu w obrębie zestawu danych

Program SPC pozwala na dynamiczną zmianę produktu, który został zebrany przez zestaw danych w czasie pracy aplikacji.

### W celu zmiany produktu w obrębie zestawu danych

- 1. Utworzyć zmienną tekstową typu I/O. Przykładowo, Productcollected.
- 2. Przypisać zmienną do nazwy dostępu programu InTouch, wprowadzając jako *nazwę aplikacji* SPC oraz jako *nazwę tematu* jeden z utworzonych, pośrednich zestawów danych.
- 3. W polu edycyjnym Item (Element) wpisać nazwę elementu SPC DDE ProductCollected.
- 4. Utworzyć skrypt do zmiany nazwy produktu. Przykładowo:

ProductCollected = "Product1";

lub wpisać instrukcję pozwalającą użytkownikowi na wybranie nazwy produktu. Przykładowo:

ProductCollected = SPCSelectProduct("Dataset");

 gdzie: Product1 jest poprawną nazwą produktu zdefiniowanego w zestawie danych określonym nazwą tematu w nazwie dostępu programu InTouch. **Uwaga** Jeżeli nazwa tematu przypisana do zmiennej tekstowej typu I/O nie jest nazwą poprawnego zestawu danych, instrukcja zostanie zignorowana.

 Jeżeli ten skrypt zostanie wykonany, nazwa produktu (w omawianym przypadku, Product1) zostanie przypisana do zmiennej tekstowej typu I/O ProductCollected.

# Zmiana produktu wyświetlanego w obrębie zestawu danych

Program SPC pozwala na dynamiczną zmianę produktu, który jest wyświetlany przez zestaw danych w czasie pracy aplikacji.

### W celu zmiany produktu w obrębie zestawu danych

- 1. Utworzyć zmienną tekstową typu I/O. Przykładowo, ProductDisplayed.
- Przypisać zmienną do nazwy dostępu programu InTouch, wprowadzając jako nazwę aplikacji SPC oraz jako nazwę tematu jeden z utworzonych, pośrednich zestawów danych.
- W polu edycyjnym Item (Element) wpisać nazwę elementu SPC DDE ProductDisplayed.
- 4. Utworzyć skrypt do zmiany nazwy produktu. Przykładowo:

ProductDisplayed = "Product1";

lub wpisać instrukcję, pozwalającą użytkownikowi na wybranie nazwy produktu. Przykładowo:

ProductDisplayed = SPCSelectProduct("Dataset");

 gdzie: Product1 jest poprawną nazwą produktu zdefiniowanego w zestawie danych, określonym nazwą tematu w nazwie dostępu programu InTouch.

**Uwaga** Jeżeli nazwa tematu przypisana do zmiennej tekstowej typu I/O nie jest nazwą poprawnego zestawu danych, instrukcja zostanie zignorowana.

6. Jeżeli ten skrypt zostanie wykonany, nazwa produktu (w omawianym przypadku, Product1) zostanie przypisana do zmiennej tekstowej typu I/O ProductDisplayed. Wykres SPC zostanie sformatowany zgodnie z parametrami ustawionymi dla bieżącej wartości zmiennej ProductDisplayed. Przykładowo, są to granice kontrolne oraz ostatnio zebrane próbki. (Ostatnio zebrana próbka jest zarazem ostatnią próbką wyświetlaną na wykresie.)

# Tworzenie nowych produktów w czasie pracy aplikacji

Program SPC pozwala na tworzenie nowych produktów w dla istniejącego zestawu danych. W celu utworzenia nowego produktu należy ustawić pozycję SPC DDE **NewProduct**. Tworzenie nowych nazw produktów może być wykorzystane w celu zapisania w oddzielnych plikach danych dla nowych serii podanych produktów.

### W celu utworzenia nowego produktu w czasie pracy aplikacji

Utworzyć zmienną tekstową typu I/O. Przykładowo, NewProduct.

Przypisać zmienną do nazwy dostępu programu InTouch, wprowadzając jako nazwę aplikacji SPC oraz jako nazwę tematu jeden z utworzonych, pośrednich zestawów danych.

W polu edycyjnym Item (Element) wpisać nazwę elementu SPC DDE NewProduct.

1. Utworzyć skrypt do zmiany nazwy produktu. Przykładowo:

NewProduct = "Product2";

- 2. gdzie: Product2 <u>nie</u> jest nazwą istniejącego produktu w zestawie danych, określonym nazwą tematu w nazwie dostępu programu InTouch.
- 3. Za pomocą tych elementów DDE można określić nowe produkty, karty kontrolne, wykresy Pareto oraz tytuły histogramu:

NewProductCtrlTitle NewProductParetoTitle NewProductHistTitle

4. Jeżeli te elementy zostaną określone przed wywołaniem **NewProduct**, nowo utworzony produkt użyje nowych tytułów. Przykładowo:

NewProductCtrlTitle = "Product2"; NewProductParetoTitle= "Product2"; NewProductHistTitle= "Product2"; NewProduct = "Product2";

 Jeżeli ten skrypt zostanie wykonany, nazwa produktu (w omawianym przypadku, Product2) zostanie przypisana do zmiennej tekstowej typu I/O NewProduct. SPC automatycznie przypisze wartość elementu SPC DDE ProductCollected do wartości zmiennej NewProduct.

# Sterowanie wykresami

Na kartach kontrolnych wyświetlane są zwykle dane bieżące. Ustawiając różne elementy SPC DDE, można na wykresach SPC wyświetlać w czasie pracy aplikacji dane archiwalne. W niniejszym punkcie omówiono różne metody do manipulowania wyświetlaniem wykresów SPC.

## Przewijanie wykresu

Można utworzyć przycisk 3-d ze **skryptem** do przewijania w przód i wstecz wyświetlanych w danej chwili danych historycznych. W tym celu w skrypcie związanym z obiektem należy zmienić wartość elementu SPC DDE **LastSampleDisplayed**. Przy pomocy innego elementu SPC DDE, **SamplesPerControlChart**, można sterować ilością danych wykresu.

**Wskazówka** Wyświetlane w danej chwili dane archiwalne można przewijać wstecz i w przód za pomocą wizarda wartości granicznych.

### W celu przewinięcia danych archiwalnych wstecz

1. Utworzyć obiekt graficzny, na przykład przycisk 3-D, a następnie powiązać go z następującym **skryptem akcji**:

```
LastSampleDisplayed = LastSampleDisplayed -
SamplesPerControlChart;
```

2. W czasie pracy aplikacji, jeżeli operator kliknie na przycisk 3-D, w wyniku wykonania skryptu od wartości LastSampleDisplayed zostanie odjęta wartość SamplesPerControlChart, a próbka o otrzymanym numerze zostanie wyświetlona na wykresie jako ostatnia. Przykładowo, jeżeli wartość elementu LastSampleDisplayed jest równa 860, a wartość elementu SamplesPerControlChart jest równa 20, wykres zostanie przewinięty do tyłu o 20 próbek, a więc jako pierwsza wyświetlana będzie próbka o numerze 821, a jako ostatnia próbka o numerze 840.

### W celu przewinięcia danych archiwalnych do przodu

1. Utworzyć obiekt graficzny, na przykład przycisk 3-D, a następnie powiązać go z następującym **skryptem akcji**:

LastSampleDisplayed = LastSampleDisplayed +
SamplesPerControlChart;

- W czasie pracy aplikacji, jeżeli operator kliknie na przycisk 3-D, w wyniku wykonania skryptu do wartości LastSampleDisplayed dodana zostanie wartość SamplesPerControlChart, a próbka o otrzymanym numerze zostanie wyświetlona na wykresie jako ostatnia.
- Przykładowo, jeżeli wartość elementu LastSampleDisplayed jest równa 860, a element SamplesPerControlChart jest równy 20, wykres zostanie przewinięty do przodu o 20 próbek, tak więc jako pierwsza wyświetlana będzie próbka o numerze 861, a jako ostatnia próbka o numerze 880.

**Uwaga** Jeżeli na wykresie SPC nie jest wyświetlany numer bieżącej próbki, pokazywane jest słowo "Historyczne".

## Wczytywanie aktualnych danych do wykresu

Może okazać się konieczne wczytanie bieżących danych do karty kontrolnej SPC. W tym celu wystarczy utworzyć przycisk 3-D powiązany ze **skryptem**, który wypełni kartę kontrolną danymi z bieżącej próbki.

### W celu wczytania do wykresu bieżących danych

1. Utworzyć obiekt graficzny, na przykład przycisk 3-D, a następnie powiązać go z następującym **skryptem akcji**:

LastSampleDisplayed = CurrentSampleNumber;

gdzie: CurrentSampleNumber to element SPC DDE zestawu danych.

- Jeżeli w czasie pracy aplikacji operator kliknie przycisk 3-D wykonany zostanie skrypt powodujący ustawienie wartości pozycji LastSampleDisplayed na CurrentSampleNumber oraz wczytanie do wykresu poprzedzających próbek, zgodnie z wartością elementu SamplesPercontrolChart, włączając w to CurrentSampleNumber.
- 3. Przykładowo, jeżeli element **CurrentSampleNumber** jest równy 860, a element **SamplesPercontrolChart** jest równa 20, na wykresie jako pierwsza wyświetlona zostanie próbka o numerze 841, a jako ostatnia próbka o numerze 860.

### Aby wyczyścić kartę (żadne próbki nie będą wyświetlane)

Można ustawić element DDE LastSampleDisplayed na zero (0) lub na dowolną liczbę mniejszą od numeru pierwszej próbki w bazie danych. To spowoduje wyczyszczenie karty. Jeżeli przesuniemy się przed pierwszą próbkę, karta zostanie wyczyszczona.

## Określanie atrybutów wykresu

| Typ wykresu | Elementy DDE  | Komentarz                                                                                                    |
|-------------|---------------|----------------------------------------------------------------------------------------------------|
| Wykres C    | MI_M1         | Wprowadź licznik braków                                                                                              |
| Wykres P    | MI_M1 i MI_M2 | Wprowadź liczbę braków oraz<br>wielkość próbki. Skala jest<br>równa od 0.00 do 1.00.<br>Przykładowo 0.50=50% braków. |
| Wykres NP   | MI_M1         | Wprowadź liczbę uszkodzeń<br>(Ustawianie wielkości próbki<br>w oknie dialogowym<br>konfiguracji)                     |
| Wykres U    | MI_M1 i MI_M2 | Wprowadź liczbę uszkodzeń<br>w M1_M2 oraz wielkość próbki<br>w M1_M2.                                                |

# Szczegółowe informacje o próbkach

Można wyświetlić szczegółowe informacje o dowolnym z pomiarów wchodzących w skład próbki. Do każdej próbki można też przypisać komentarz i przyczynę specjalną. Szczegółowe informacje o próbce można wyświetlić za pomocą mechanizmu DDE, lub za pośrednictwem okna dialogowego **Sample Information (Informacja o próbce)**, wyświetlanego w momencie, gdy operator kliknie próbkę w czasie pracy aplikacji.

# W celu wyświetlenia okna dialogowego Sample Information (Informacja o próbce)

 W czasie pracy aplikacji kliknąć wyświetlaną w danym momencie na wykresie kontrolnym SPC próbkę (o ile aplikacja obsługuje mysz). Wyświetlone zostanie okno dialogowe Sample Information (Informacja o próbce).

| Dataset1 Product1 - Sample Information                                                                                                    |                           |
|----------------------------------------------------------------------------------------------------|---------------------------|
| Sample No.         2835         ≤<                                                                                                    | OK<br>Cancel              |
| X Chart       R,S Chart         UCL:       60       USL:       62         Mean:       50.2077091598       Target:       50         LCL:       40       LSL:       38       LCL:            | <u>C</u> orrective Action |
| Alarms:     Measurements:       4 of the last 5 samples are outside 1 sd (same side).     31.5784       X-Bar outside control limits.     31.5784       Comment:     33.9735       38.3486 | Modify                    |
| Note Text: Options Special Causes: None I Flag Sample I gnore Value                                                                                                    |                           |

Więcej informacji na temat dostępu myszką podano w rozdziale "Konfigurowanie wizarda wykresu kontrolnego SPC."

- 2. W polu **Numer próbki** wyświetlany jest numer próbki, która została kliknięta na karcie kontrolnej SPC.
- 3. W polu **Date Time (Data Czas)** wyświetlana jest data i godzina pobrania próbki.

- Wyświetlane są parametry wykresu, odpowiednio do wybranego typu analiz.
- W oknie Alarms (Alarmy) wyświetlane są informacje o alarmach dla próbki.
- 6. Lista **pomiarów** zawiera rzeczywiste wartości wszystkich pomiarów wykorzystanych do obliczenia próbki.
- 7. W polu **Comment (Komentarz)** wpisać komentarze dla próbki (maksymalnie 50 znaków).
- W polu Note Text (Tekst noty) wpisać tekst o długości nie przekraczającej 12 znaków, który wyświetlany będzie na wykresie jako uwaga.
- Kliknąć strzałkę Special Causes (Przyczyny specjalna) w celu określenia przyczyny specjalnej dla próbki.
- 10. Kliknąć Flag Sample (Flaga próbki), jeżeli próbka ma być zaznaczona na wykresie.
- Zaznaczyć Ignore Value (Ignoruj wartość), jeżeli karta kontrolna SPC ma być ponownie narysowana, ignorując zaznaczoną próbkę w czasie automatycznego skalowania.

**Wskazówka** Próbka nadal będzie rysowana, ale nie będzie mieścić się w obszarze wykresu. Wartość próbki będzie również zignorowana w czasie tworzenia histogramu.

**Uwaga** Zaznaczenie tej opcji <u>nie</u> powoduje zignorowania próbki w czasie obliczania granic sterowania, próbka jest ignorowana wyłącznie w czasie tworzenia karty kontrolnej SPC.

 Kliknąć New (Nowe) w celu wyświetlenia okna dialogowego Manual Input (Wprowadzanie ręczne) do ręcznego wprowadzania pomiarów dla próbki.

Aby dowiedzieć się więcej na temat tego okna dialogowego zobacz rozdział "Ręczne wprowadzanie danych."

 Kliknąć Corrective Action (Akcja korekcyjna) w celu wyświetlenia okna dialogowego Corrective Action (Akcja korekcyjna) umożliwiającego podjęcie działań korekcyjnych na próbce.

Aby dowiedzieć się więcej na temat tego okna dialogowego zobacz rozdział "Czynności korygujące."

14. Kliknąć OK.

## Ręczne wprowadzanie danych

W celu wprowadzenia nowych danych do zestawu danych należy ustawić element DDE **ManualInputDialog** na jeden (1), lub wywołać okno dialogowe **Manual Input (Wprowadzanie ręczne)**. Okno dialogowe **Manual Input** (**Wprowadzanie ręczne)** jest również wykorzystywane do dodawania pomiarów dla nowej próbki.

### W celu wyświetlenia okna dialogowego Manual Input (Wprowadzanie ręczne)

- 1. Kliknąć próbkę na wykresie SPC. Wyświetlone zostanie okno dialogowe Sample Information (Informacja o próbce):
- 2. Kliknąć New (Nowe). Wyświetlone zostanie okno dialogowe Manual Input (Wprowadzanie ręczne):

| Dataset1 Product1 - Manual Input                                                                                                    |                                    |
|----------------------------------------------------------------------------------------------------|------------------------------------|
| Enter Measurements           Expecting 5 Measurements           Measurements:           59.993           55.0980           57.8900           57.8900           54.3898           53.2323           59.9930 | Cancel          New         Delete |
| Special Cause:<br>None I Flag<br>Sample Comment:<br>Enter comments here.                                                                                                    |                                    |

3. Za pomocą pola **pomiarów** wprowadzić wszystkie wyniki pomiarów i nacisnąć klawisz ENTER. (Wprowadzone wartości wyświetlane są na liście umieszczonej poniżej tego pola).

**Wskazówka** Liczba pomiarów, które należy wprowadzić, wyświetlana jest powyżej tego pola. Przycisk **OK** pozostaje nieaktywny, aż do momentu wprowadzenia żądanej liczby pomiarów. W oknie tym nie można wprowadzić więcej pomiarów niż jest to wymagane.

**Uwaga ManualInputDialog** zapisze numer bieżącej próbki do **LastSampleDisplayed**.

 Domyślnie, w polach Date (Data) i Time (Czas) wyświetlane są bieżąca data i godzina, które będą powiązane z nowa próbką. W celu zmiany daty lub czasu, wprowadzić inne wartości w odpowiednich polach.

- Kliknąć strzałkę Special Cause (Przyczyna specjalna) w celu określenia przyczyny specjalnej dla próbki. Jeżeli przyczyna specjalna nie zostanie określona, przyjęta zostanie wartość domyślna Brak.
- 6. Zaznaczyć **Flag (Flaga)**, jeżeli próbka ma być zaznaczona na wykresie SPC.
- 7. W polu **Sample Comment (Komentarz dla próbki)** wpisać komentarze dla próbki (maksymalnie 50 znaków).
- Kliknąć OK w celu dodania pomiarów do zestawu danych oraz zamknięcia okna dialogowego. Wyświetlone zostanie ponownie okno dialogowe Sample Information (Informacja o próbce).
- 9. Kliknąć OK.

**Uwaga** Okna do ręcznego wprowadzania danych można utworzyć za pomocą odpowiednich elementów DDE. Posługując się mechanizmem DDE oraz skryptami, można z łatwością zautomatyzować ręczne wprowadzanie danych.

Aby dowiedzieć się więcej na temat elementów DDE do ręcznego wprowadzania danych, zobacz Rozdział 5, "Elementy DDE i funkcje SPC."

# Automatyczne zbieranie danych z określoną częstotliwością

W przypadku zestawów danych z cyklicznym zbieraniem danych, cykle zbierania są wyzwalane systemowo. Domyślnie co dwie sekundy. Tzn zbierając dwa lub więcej zestawów danych. W dwie sekundy po zebraniu danych dla Dataset1, zostaną zebrane dane zestawu dataset2.

Zbierając dane cyklicznie w interwałach minutowych i zbierając ponad 30 zestawów danych, należy zmienić wartość StaggerValue, która domyślnie wynosi 2 sekundy. Aby to zrobić, należy zmodyfikować plik SPC.INI w katalogu aplikacji.

Należy dodać linię podobną do tej:

```
Stagger value = 1500 (dla 30 -40 zestawów)
Stagger value = 1000 (dla 41 -60 zestawów)
```

**Uwaga** Ta wartość jest wyrażana w milisekundach więc 1500 = 1.5 sekundy, a 1000 = 1.0 sekunda. Należy to uczynić przed uruchomieniem programu WindowViewer.

# Czynności korygujące

Czynności korygujące lub inaczej, czynności sterujące, umożliwiają wprowadzenie przez operatora informacji do programu SPC o wprowadzeniu zmian w systemie. Czynności korygujące umożliwiają operatorowi dokumentowanie wprowadzonych zmian w pliku przyporządkowanym do numeru próbki.

Przykładowo, załóżmy, że operator sterujący procesem zauważył alarm na karcie kontrolnej. W czasie przeglądania procesu stwierdzono, że zawór sterujący jest otwarty częściowo, a powinien być otwarty całkowicie. Po sprawdzeniu zaworu okazało się, że jest uszkodzony. Operator wymienia więc zawór. Po zakończeniu wymiany, operator koryguje próbkę zgodnie z przedstawioną poniżej procedurą.

### W celu skorygowania próbki

1. Kliknąć na karcie kontrolnej SPC próbkę z alarmem. Wyświetlone zostanie okno dialogowe **Sample Information (Informacja o próbce)**.

| Dataset1 Product1 - Sample Information                                                                                                    |                             |
|----------------------------------------------------------------------------------------------------|-----------------------------|
| Sample No.         2835         ≤<         ≥>         Sample (X):         39.1785030364           Date Time:         09/16/97 16:07:01         Sample (R):         25.1484737396                             | OK<br>Cancel<br><u>N</u> ew |
| × Chart         R,S Chart           UCL:         60         USL:         62           Mean:         50.2077091598         T arget:         50           LCL:         40         LSL:         38         LCL: | Corrective Action           |
| Alarms:     Measurements:       4 of the last 5 samples are outside 1 sd (same side).     31.5784       X-Bar outside control limits.     31.5784       Comment:     33.9735       38.3486                   | <u>M</u> odify              |
| Note Text: Options Special Causes: None I Flag Sample I Ignore Value                                                                                                    |                             |

# 2. kliknąć Corrective Action (Akcja korekcyjna). Wyświetlone zostanie okno dialogowe Corrective Action (Akcja korekcyjna).

| Dataset1 Product1 Sample 2835 - Corrective Action<br>Corrective Action Notes<br>New corrective action notes are typed here.                                                                                                    | Cancel |
|----------------------------------------------------------------------------------------------------|--------|
| Other Corrective Action<br>Sample<br>14 1st Corrective Action, Resets 5 OutRCntl Alarms<br>29 1st Corrective Action, Resets 5 OutRCntl Alarm<br>81 5th Corrective Action, Resets All Alarm Counters<br>59 3rd Corrective Action, Resets All Alarm Counters<br>61 4th Corrective Action, Resets All Alarm Counters<br>270 6th Corrective Action, Resets All Alarm Counters<br>283 7th Corrective Action, Resets All Alarm Counters<br>1st Corrective Action, Resets 5 OutRCntl Alarms |        |

3. W oknie **Corrective Action Notes (Uwagi akcji korekcyjnej)** wprowadzić uwagi odnośnie podjętych dla próbki działań korygujących.

**Wskazówka** Lista **Other Corrective Action (Inna akcja korekcyjna)** zawiera wszystkie działania korygujące podjęte dla próbki w zestawie danych SPC związanym z daną kartą kontrolną SPC. Po zaznaczeniu jednego z działań korygujących, w oknie umieszczonym pod listą wyświetlone zostaną odpowiednie komentarze.

Tekst może być przewijany. Można również zaznaczyć tekst, wcisnąć ctrl+c w celu skopiowania go, a następnie wcisnąć ctrl+v w celu wklejenia tego tekstu do okna **Uwagi akcji korekcyjnej**. Po wklejeniu, tekst można dowolnie edytować.

- 4. Kliknąć OK. Wyświetlone zostanie okno dialogowe żądające potwierdzenia zamiaru skorygowania próbki. Kliknąć Yes (Tak) w celu wprowadzenia czynności korygujących do zestawu danych SPC, lub kliknąć No (Nie) w celu zignorowania wprowadzonych informacji. Wyświetlone zostanie ponownie okno dialogowe Corrective Action (Akcja korekcyjna).
- 5. Kliknąć **OK**. Wyświetlone zostanie ponownie okno dialogowe **Sample Information (Informacja o próbce)**.
- 6. Kliknąć OK.

**Wskazówka** Próbka zostanie oznaczona na wykresie SPC symbolem **[c]**, co informuje, że podjęto czynności korygujące dla próbki, a licznik alarmów SPC zostanie wyzerowany, zgodnie z parametrami wprowadzonymi w pliku SPC.INI. Podjęcie działań korygujących dla ostatniej próbki (CurrentSampleNumber) spowoduje również wyzerowanie licznika reguł działania SPCPro.

**Uwaga** Po wprowadzeniu dla próbki działań korygujących, liczniki alarmów SPC zostaną automatycznie wyzerowane. Operacja zerowania licznika przeprowadzana jest zgodnie z parametrami ustawionymi w pliku SPC.INI. W domyślnej konfiguracji, zerowane są wyłącznie alarmy związane z czynnościami korygującymi podejmowanymi dla próbki. Można jednak wyzerować wszystkie liczniki alarmów SPC wprowadzając w pliku SPC.INI następującą linię:

[General]

ResetAllAlarmCounters=1

# Zmiana domyślnej nazwy czynności korygującej

W pliku SPC.INI umieszczonym w kartotece aplikacji InTouch można określić nazwę czynności korygującej. Domyślnie stosowana jest nazwa *Corective Action*. Wpisując w pliku SPC.INI zamieszczoną poniżej linię można zmienić tę nazwę na *Control Move*:

#### [General]

#### CorrectiveAction=0

Wprowadzenie tej linii spowoduje zmianę nazwy na Control Move.

## Wprowadzanie zmian i usuwanie próbek

Informacje o próbce wyświetlane na wykresie można z łatwością zmieniać i usuwać, możliwość taka nie jest jednak dostępna dla wykresów CuSum, EWMA, Moving X (Ruchome X) i Moving R (Ruchome R).

Ta opcja musi być włączona w konfiguracji karty kontrolnej. W trakcie działania aplikacji można ją przełączać za pomocą elementu DDE **SPCAllowSampleDelMod**.

### W celu wprowadzenia zmian w próbce:

1. Kliknąć prawym przyciskiem punkt, dla którego mają być wprowadzone zmiany.

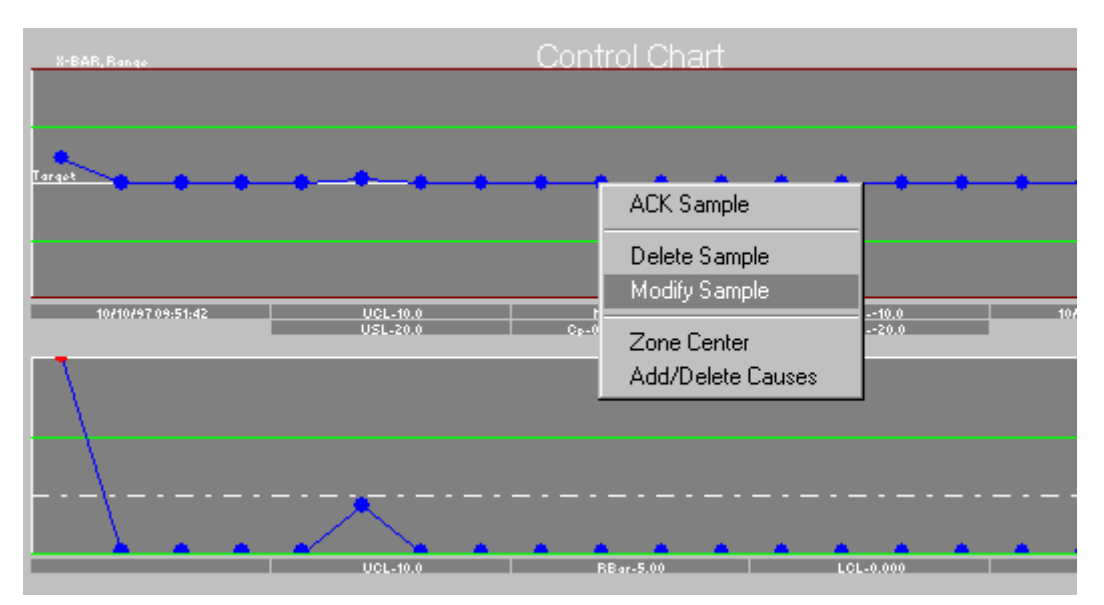

- 2. Wybrać polecenie Modify Sample (Modyfikuj próbkę).
- 3. Wyświetlone zostanie okno dialogowe **Sample Information (Informacja o próbce)** z aktywnym przyciskiem Modify (Modyfikuj).
- 4. Zaznaczyć pomiar, który ma być zmieniony.

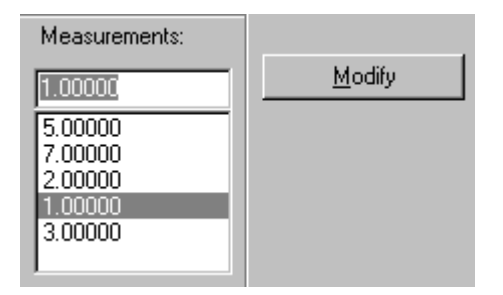

 Wprowadzić nową wartość, a następnie kliknąć przycisk Modify (Modyfikuj).

| Measurements:                 |                |
|-------------------------------|----------------|
| 8                             | <u>M</u> odify |
| 5.00000<br>7.00000<br>2.00000 |                |
| 8<br>3.00000                  |                |

6. Wprowadzona zmiana zostanie uwzględniona. Kliknąć OK.

### W celu usunięcia próbki

1. Kliknąć prawym przyciskiem punkt, który ma być usunięty.

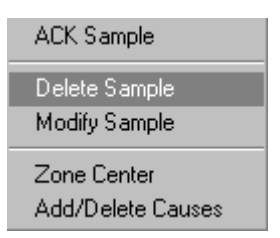

2. Wybrać polecenie Delete Sample (Usuń próbkę). Wyświetlony zostanie następujący komunikat.

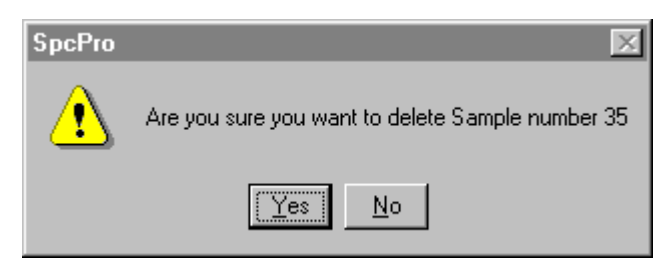

3. Kliknąć Yes (Tak) w celu potwierdzenia zamiaru usunięcia próbki.

### W celu przeglądnięcia wprowadzonych zmian:

Każda operacja wprowadzenia zmian lub usunięcia jest rejestrowana przez program SPCPro w pliku. Plik ten umieszczony jest w kartotece aplikacji pod nazwą spcxact.log.

```
■ Spexact.log - Notepad
File Edit Search Help
Date, Time, Action, DatasetName, ProductName, SampleNumber, MeasNumber, Or
I@-10-1997,9:54, "MODIFIED", "Dataset", "P1", 4, 0, 0.0000000, 4.00000
10-10-1997,9:56, "MODIFIED", "Dataset", "P1", 6, 1, 0.000000, 10.0000
10-10-1997,9:56, "MODIFIED", "Dataset", "P1", 6, 2, 0.000000, 5.00000
10-10-1997,9:56, "MODIFIED", "Dataset", "P1", 6, 3, 0.000000, 5.00000
10-10-1997,9:56, "MODIFIED", "Dataset", "P1", 11, 1, 0.000000, -5.00000
10-10-1997,10:01, "DOLETED", "Dataset", "P1", 12, 0, 0.0, 0.0
IIII - 10-1997,10:01, "DELETED", "Dataset", "P1", 12, 0, 0.0, 0.0
IIIII - 10-1997,10:01, "DELETED", "Dataset", "P1", 12, 0, 0.0, 0.0
```

### $R O Z D Z I A \pounds 5$

# Elementy DDE i funkcje SPC

Dostępnych jest kilka metod sterowania wyświetlanymi wykresami SPC. Można utworzyć aplikacje SPC sterowane za pomocą myszy lub klawiatury. Funkcje SPC oraz mechanizm DDE zapewniają szerokie możliwości sterowania wykresami i danymi SPC. W niniejszym rozdziale opisano elementy DDE i funkcje SPC do sterowania aplikacjami SPC w trakcie ich wykonywania.

### Spis treści

- Korzystanie z DDE SPC
- Funkcje SPC

# Korzystanie z DDE SPC

Z elementów DDE można korzystać w celu uzyskania informacji o zestawach danych oraz w celu sterowania operacjami na wykresach. *Nazwa aplikacji* to SPC. *Nazwa tematu* jest nazwą zestawu danych. W *nazwie tematu* wielkość liter jest ważna.

# Elementy DDE SPC do sterowania i wyświetlania

Elementy DDE sterowania i wyświetlania przeznaczone są do sterowania i wyświetlania informacji o zestawie danych. Z elementów DDE sterowania korzystają wszystkie stanowiska. Są to wartości zestawów danych zebranych produktów dla zdalnego zestawu danych. Każde stanowisko korzysta ze swoich elementów wyświetlania DDE. Są to wartości próbek dla produktu wyświetlanego na lokalnym stanowisku.

Zmodyfikowane próbki mogą być wykorzystane w odniesieniu do zebranych wyświetlanych produktów lokalnego zestawu danych. Zmiany wprowadzone poprzez kliknięcie na wyświetlanym wykresie są uwzględniane w wyświetlanym produkcie. Elementy SPC DDE wprowadzają zmiany w zebranych produktach. Wyświetlany produkt oraz zebrane produkty muszą posiadać swoje własne wartości próbek, którymi są ostatnio zebrane próbki.

Dla zebranych i wyświetlanych produktów są oceniane i pamiętane alarmy. Są one sygnalizowane dla zebranych produktów wyłącznie w czasie pracy aplikacji.

Poza zebranymi i wyświetlanymi produktami, wiele elementów SPC DDE może być stosowanych wyłącznie w odniesieniu do zebranych produktów. Elementy te oznaczone są przez umieszczenie znaku (\*) przed nazwą elementu SPC DDE na liście.

| Nazwa elementu          | Typ DDE         | Dostęp | Opis                                                                                                    |
|-------------------------|-----------------|--------|----------------------------------------------------------------------------------------------------|
| AutoCollection          | Discrete        | O/Z    | Aktywowanie/ deaktywowanie<br>automatycznego zbierania danych.                                                                   |
| *CalculateControlLimits | Discrete        | O/Z    | Ustawienie wartości 1 powoduje<br>rozpoczęcie obliczania wartości<br>granicznych sterowania.                                     |
| DatasetName             | Message (32)    | O/Z    | Ustawia parametr DatasetName,<br>wykorzystywany przez zestaw<br>pośredni.                                                        |
| HistogramLCL            | Real            | 0      | Wyświetla dolne wartości graniczne<br>sterowania histogramu w oparciu<br>o populację.                                            |
| HistogramUCL            | Real            | 0      | Wyświetla górne wartości graniczne<br>sterowania histogramu w oparciu<br>o populację.                                            |
| Kurtoza                 | Real            | 0      | Kształt dystrybucji histogramów.                                                                                                 |
| LastSampleDisplayed     | Integer         | O/Z    | Ustawia numer ostatniej próbki<br>wyświetlanej przez zestaw danych.                                                              |
| *ManualInputDialog      | Discrete        | O/Z    | Ustawienie wartości 1 powoduje<br>wyświetlanie wbudowanego okna<br>dialogowego do ręcznego<br>wprowadzania danych.               |
| MeasurementsPerSample   | Integer         | 0      | Wyświetlenie skonfigurowanej<br>liczby pomiarów przypadających na<br>próbkę                                                      |
| NewProduct              | Message<br>(32) | O/Z    | Wykorzystywana do tworzenia<br>nowej nazwy produktu.                                                                             |
| NewProductCtrlTitle     | Message<br>(32) | O/Z    | Wykorzystywany do przypisywania<br>tytułu karty kontrolnej dla nowego<br>produktu stworzonego przy pomocy<br>funkcji NewProduct. |
| NewProductParetoTitle   | Message<br>(32) | O/Z    | Wykorzystywany do przypisywania<br>tytułu wykresu Pareto dla nowego<br>produktu stworzonego przy pomocy<br>funkcji NewProduct.   |
| NewProductHistTitle     | Message<br>(32) | O/Z    | Wykorzystywany do przypisywania<br>tytułu histogramu dla nowego<br>produktu stworzonego przy pomocy<br>funkcji NewProduct.       |
| *ProductCollected       | Message<br>(32) | O/Z    | Zmienia nazwę produktu zebranego przez zestaw danych.                                                                            |
| ProductDisplayed        | Message<br>(32) | O/Z    | Zmienia nazwę produktu<br>wyświetlanego przez zestaw danych.                                                                     |

| Nazwa elementu            | Typ DDE  | Dostęp | Opis                                                                                                    |
|---------------------------|----------|--------|----------------------------------------------------------------------------------------------------|
| SampleSize                | Integer  | 0      | Rozmiar próbki dla zestawu danych NP.                                                                                                    |
| SamplesControlChart       | Integer  | O/Z    | Ustawia liczbę próbek<br>wyświetlanych na wykresie.                                                                                                    |
| SamplesPerHistogram       | Integer  | O/Z    | Ustawia liczbę próbek<br>wyświetlanych na histogramie.                                                                                                    |
| SamplesPerLimitCalc       | Integer  | O/Z    | Ustawia liczbę próbek<br>wykorzystywanych przy obliczaniu<br>kontrolnych wartości granicznych.                                                                                                    |
| SamplesPerPareto          | Integer  | O/Z    | Ustawia liczbę próbek<br>wykorzystywanych do wyświetlania<br>na wykresie kontrolnym Pareto.                                                                                                    |
| SelSPCOutSpecMsg          | Message  | 0      | Zmienna tekstowa dla alarmu<br>"Próbka poza dopuszczalnymi<br>wartościami granicznymi."                                                                                                    |
| Skośność                  | Real     | 0      | Wyświetla odchylenie od średniej na<br>Histogramie.                                                                                                    |
| <b>SPCAllowSampDelMod</b> | Discrete | O/Z    | Włączenie/ wyłączenie opcji menu<br>usuwania i modyfikacji rozwijanego<br>po wciśnięciu prawego przycisku<br>myszy.                                                                                                    |
| SPCConnection             | Discrete | 0      | Wartość 0 oznacza przerwanie połączenia z serwerem.                                                                                                    |
| SPCConnectType            | Message  | 0      | Informuje, czy stacja pracuje jako serwer czy też jako klient.                                                                                                    |
| SPCLowDBSpace             | Discrete | 0      | Element wykorzystywany do<br>monitorowania bazy danych<br>Microsoft SQL Server. Element ten<br>ma zastosowanie wyłącznie do baz<br>danych Microsoft SQL Server.<br>Wartość 1 oznacza brak wolnego<br>miejsca dla bazy danych. Może być<br>wykorzystana do zatrzymania<br>automatycznego zbierania danych<br>oraz poinformowania użytkownika<br>o konieczności przydzielenia<br>większej ilości wolnego miejsca na<br>dysku dla programu SPC. Element<br>ten przyjmuje naprzemiennie<br>wartości 1 i 0, w zależności od<br>statusu bazy danych SQL. |

| Nazwa elementu   | Typ DDE  | Dostęp | Opis                                                                                                    |
|------------------|----------|--------|----------------------------------------------------------------------------------------------------|
| SPCResetRunRules | Discrete | O/Z    | Wykorzystywany do wyłączenia<br>stosowania reguł pracy dla<br>nadchodzących próbek. Jest to<br>ważne przy zbieraniu danych dla<br>nowej serii, ponieważ użytkownik<br>może nie chcieć uruchamiać<br>korzystania z reguł dla próbek<br>z nowej serii. Dla nowej serii reguły<br>mogą zostać ponownie<br>zdefiniowane. |
| StartCollection  | Discrete | O/Z    | Ustawienie wartości 1 powoduje<br>rozpoczęcie cyklu automatycznego<br>zbierania.                                                                                                    |

# Elementy DDE SPC dla bieżącej próbki

Wszystkie elementy DDE bieżącej próbki odnoszą się do ostatnio zebranej próbki zadanego zestawu danych. Mogą one być zastosowane do zmodyfikowania źródłowych danych oraz wartości granicznych dla nazwy zestawu danych. W celu zmiany informacji o bieżącej próbce należy ją zapisać do odpowiednich elementów DDE, a następnie ustawić wartość elementów DDE **CurrentUpdate** na 1. Efekt będzie identyczny jak w przypadku ponownego wprowadzenia próbki i spowoduje ponowne wykonanie odpowiednich obliczeń. Po wprowadzeniu próbki, program SPC ustawi wartość elementu DDE **CurrentUpdate** na **0**. Rozpoczęcie przez następną próbkę cyklu zbierania, blokuje możliwość uaktualnienia elementu DDE bieżącej próbki.

Z elementów DDE bieżącej próbki korzystają wspólnie wszystkie stacje. Wartości tych elementów reprezentują ostatnio zebraną próbkę produktu.

W przypadku rozproszonego SPC, na początku wszystkie wartości ustawiane są na zero. SPC co 5 sekund łączy się z bazą danych oraz sprawdza nowe dane. Zawsze w przypadku znalezienia nowych informacji, wartości elementów są uaktualniane. Modyfikacje odnoszące się do bieżącej próbki są buforowane lokalnie do momentu, gdy wartość elementu **CurrentUpdate** zostanie ustawiona na 1. Wartości umieszczane są w pakiecie bieżącej próbki i przesłane do sieciowego stanowiska zestawu danych w celu przeprowadzenia analizy i zapisu. Modyfikacje bieżących próbek wskazujące na inny zebrany produkt oraz bieżące próbki o numerze różnym od ostatnio zapisanej próbki są odrzucane przez serwer.

| Poza zebranymi i wyświetlanymi produktami, wszystkie bieżące elementy |
|-----------------------------------------------------------------------|
| DDE SPC mają zastosowanie wyłącznie w odniesieniu do zebranych        |
| produktów.                                                            |

| Nazwa elementu     | Typ DDE          | Dostęp | Opis                                                                                                    |
|--------------------|------------------|--------|----------------------------------------------------------------------------------------------------|
| CurrentCauseCode   | Integer          | O/Z    | Ustawia wartość<br>SpecialCauseCode dla bieżącej<br>próbki.                                                                                                    |
| CurrentCauseString | Message<br>(128) | 0      | Wyświetla opis numeru<br>SpecialCauseCode dla bieżącej<br>próbki.                                                                                                  |
| CurrentComment     | Message<br>(50)  | O/Z    | Element wykorzystywany do<br>zapisu/odczytu różnych<br>komentarzy powiązanych<br>z bieżącą próbką.                                                                 |
| CurrentCp          | Real             | 0      | Element ten wyświetla zdolność dla bieżącej próbki.                                                                                                    |
| CurrentCpk         | Real             | 0      | Element ten wyświetla<br>wypośrodkowaną zdolność dla<br>bieżącej próbki.                                                                                           |
| CurrentDate        | Message<br>(10)  | O/Z    | Ustawia datę dla bieżącej próbki<br>w formacie DD/MM/YY lub<br>DD/MM/YYYY. Jeżeli data<br>zostanie niepoprawnie<br>wprowadzona, przyjęta zostanie<br>data bieżąca. |
| CurrentFlag        | Discrete         | O/Z    | Ustawia flagę dla bieżącej<br>próbki.                                                                                                    |
| CurrentIgnoreValue | Discrete         | O/Z    | Ustawia ignorowanie bieżącej<br>próbki w momencie, gdy wykres<br>jest automatycznie skalowany.                                                                     |
| CurrentMx          | Real             | O/Z    | Ustawia indywidualny pomiar<br>wartości dla bieżącej próbki.<br>( <i>x</i> =1 do 25.)                                                                              |
| CurrentR           | Real             | 0      | Element ten wyświetla zakres<br>dla bieżącej próbki.                                                                                                    |
| CurrentRBar        | Real             | O/Z    | Element ten ustawia średni<br>zakres dla bieżącej próbki.                                                                                                    |
| CurrentRLCL        | Real             | O/Z    | Element ten ustawia dolne,<br>kontrolne wartości graniczne.                                                                                                    |
| CurrentRUCL        | Real             | O/Z    | Element ten ustawia górne,<br>kontrolne wartości graniczne.                                                                                                    |
| CurrentSample      | Real             | 0      | Element ten wyświetla wartość<br>ostatniego punktu próbkowania<br>(tj. X, C, P).                                                                                   |
| CurrentSampleBar   | Real             | O/Z    | Ustawia średnią bieżącej próbki<br>w danym punkcie próbkowania.                                                                                                    |

| Nazwa elementu      | Typ DDE     | Dostęp | Opis                                                                                                    |
|---------------------|-------------|--------|----------------------------------------------------------------------------------------------------|
| CurrentSampleNumber | Integer     | 0      | Wyświetla numer ostatnio<br>zebranej próbki.                                                                                                    |
| CurrentTarget       | Real        | O/Z    | Ustawia wartość docelową<br>w danym punkcie próbkowania.                                                                                         |
| CurrentTime         | Message (8) | O/Z    | Ustawia czas dla bieżącej próbki<br>w formacie HH:MM:SS. Jeżeli<br>czas zostanie niepoprawnie<br>wprowadzony, przyjęty zostanie<br>czas bieżący. |
| CurrentUpdate       | Discrete    | O/Z    | Element ten należy ustawić na 1<br>w celu wprowadzenia zmian<br>w informacji o próbce,<br>w dowolnym z bieżących pól.                            |
| CurrentXLCL         | Real        | O/Z    | Ustawia dolną, kontrolną<br>wartość graniczną (LCL - Lower<br>Control Limit) dla bieżącej<br>próbki.                                             |
| CurrentXLSL         | Real        | O/Z    | Ustawia dolną wartość graniczną<br>specyfikowaną (LSL - Lower<br>Specification Limit) dla bieżącej<br>próbki.                                    |
| CurrentXUCL         | Real        | O/Z    | Ustawia górną, kontrolną<br>wartość graniczną (UCL - Upper<br>Control Limit) dla bieżącej<br>próbki.                                             |
| CurrentXUSL         | Real        | O/Z    | Ustawia górną, wartość<br>graniczną specyfikowaną (USL -<br>Upper Specification Limit) dla<br>bieżącej próbki.                                   |
| SPC2L3Out2SD        | Integer     | 0      | Licznik alarmów dla alarmu "2 z<br>3 ostatnich próbek poza 2<br>odchyleniem standardowym SS."                                                    |
| SPC2L3Out2SDMsg     | Message     | 0      | Zmienna tekstowa dla alarmu "2<br>z 3 ostatnich próbek poza 2<br>odchyleniami standardowymi<br>SS."                                              |
| SPC4L5Out1SD        | Integer     | 0      | Licznik alarmów dla alarmu "4 z<br>5 ostatnich próbek poza 1<br>odchyleniem standardowym SS."                                                    |
| SPC4L5Out1SDMsg     | Message     | 0      | Zmienna tekstowa dla alarmu "4<br>z 5 ostatnich próbek poza 1<br>odchyleniami standardowymi<br>SS."                                              |

| Nazwa elementu             | Typ DDE | Dostęp | Opis                                                                                                    |
|----------------------------|---------|--------|----------------------------------------------------------------------------------------------------|
| SPCConSampAltUpDn          | Integer | 0      | Licznik alarmów dla alarmu<br>"Wartość kolejnych próbek<br>naprzemiennie zmniejsza się<br>i zwiększa."       |
| SPCConSampAltUpDnMsg       | Message | 0      | Zmienna tekstowa dla alarmu<br>"Wartość kolejnych próbek<br>naprzemiennie zmniejsza się<br>i zwiększa."      |
| SPCConSampIn1SD            | Integer | 0      | Licznik alarmów dla alarmu<br>"Kolejne próbki znajdują się<br>wewnątrz 1 odchylenia<br>standardowego."       |
| SPCConSampIn1SDMsg         | Message | 0      | Zmienna tekstowa dla alarmu<br>"Kolejne próbki znajdują się<br>wewnątrz 1 odchylenia<br>standardowego."      |
| SPCConSampIncDec           | Integer | 0      | Licznik alarmów dla alarmu<br>"Wartość kolejnych próbek<br>zmniejsza się lub zwiększa."                      |
| SPCConSampIncDecMsg        | Message | 0      | Zmienna tekstowa dla alarmu<br>"Wartość kolejnych próbek<br>zmniejsza się lub zwiększa".                     |
| <b>SPCConSampOneSideCL</b> | Integer | 0      | Licznik alarmów dla alarmu<br>"Wartość kolejnych próbek<br>znajduje się po jednej stronie osi<br>symetrii".  |
| SPCConSampOneSideCL<br>Msg | Message | 0      | Zmienna tekstowa dla alarmu<br>"Wartość kolejnych próbek<br>znajduje się po jednej stronie osi<br>symetrii". |
| SPCConSampOut1SD           | Integer | 0      | Licznik alarmów dla alarmu<br>"Kolejne próbki znajdują się<br>poza 1 odchyleniem<br>standardowym".           |
| SPCConSampOut1SDMsg        | Message | 0      | Zmienna tekstowa dla alarmu<br>"Kolejne próbki znajdują się<br>poza 1 odchyleniem<br>standardowym".          |
| SPCNLNOutNSD               | Integer | 0      | Licznik alarmów dla alarmu "?<br>z ostatnich ? próbek poza ?<br>odchyleniami standardowymi."                 |
| SPCNLNOutNSDMsg            | Message | 0      | Zmienna tekstowa dla alarmu "?<br>z ostatnich ? próbek poza ?<br>odchyleniami standardowymi."                |

| Nazwa elementu    | Typ DDE | Dostęp | Opis                                                                                                |
|-------------------|---------|--------|----------------------------------------------------------------------------------------------------|
| SPCNLNOutNSDSS    | Integer | 0      | Licznik alarmów dla alarmu "?<br>z ostatnich ? próbek poza ?<br>odchyleniami standardowymi<br>SS."  |
| SPCNLNOutNSDSSMsg | Message | 0      | Zmienna tekstowa dla alarmu "?<br>z ostatnich ? próbek poza ?<br>odchyleniami standardowymi<br>SS." |
| SPCOutRCtrl       | Integer | 0      | Licznik alarmów dla alarmu<br>Wykresu "Zakres poza<br>kontrolnymi wartościami<br>granicznymi".      |
| SPCOutRCtrlMsg    | Message | 0      | Zmienna tekstowa dla alarmu<br>Wykresu "Zakres poza<br>kontrolnymi wartościami<br>granicznymi".     |
| SPCOutXCtrl       | Integer | 0      | Licznik alarmów dla alarmu<br>Wykresu X "Próbka poza<br>kontrolnymi wartościami<br>granicznymi".    |
| SPCOutXCtrlMSG    | Message | 0      | Zmienna tekstowa dla alarmu<br>Wykresu X "Próbka poza<br>kontrolnymi wartościami<br>granicznymi".   |
| SPCOutSpec        | Integer | 0      | Licznik alarmów dla alarmu<br>"Próbka poza dopuszczalnymi<br>wartościami specyfikowanymi."          |
| SPCOutSpecMsg     | Message | 0      | Zmienna tekstowa dla alarmu<br>"Próbka poza dopuszczalnymi<br>wartościami granicznymi."             |

| Nazwa elementu        | Typ DDE  | Dostęp | Opis                                                                                                    |
|-----------------------|----------|--------|----------------------------------------------------------------------------------------------------|
| SPCRecalculateCp      | Discrete | O/Z    | Gdy wartość tego elementu<br>ustawiona jest na 1, po zebraniu<br>następnej próbki mechanizm<br>dokona ponownego obliczenia<br>wartości współczynników Cp<br>i Cpk dla bieżącego zestawu<br>danych. Po zebraniu próbki,<br>wartość tego elementu zostanie<br>ustawiona na 0. Ponowne<br>ustawienie wartości tego<br>elementu na 1 spowoduje<br>ponowne obliczenie wartości<br>współczynników Cp i Cpk. Po<br>ustawieniu na wartość 1, dla<br>następnej zebranej próbki<br>wartości Cp i Cpk zostaną<br>ponownie obliczone. Po zebraniu<br>próbki wartość tego elementu<br>zostanie ponownie<br>automatycznie ustawiona na 0.<br>Element ten odnosi się TYLKO<br>na wartości granicznych i reguł<br>pracy. |
| SPCResetAlarmCounters | Discrete | O/Z    | Zeruje wszystkie liczniki<br>alarmów.                                                                                                    |
| SPCResetRunRules      | Discrete | O/Z    | Wykorzystywany do wyłączenia<br>stosowania reguł pracy dla<br>nadchodzących próbek. Dotyczy<br>aktualnie zebranych produktów.<br>W momencie włączenia, reguły<br>są resetowane i poprzednie<br>próbki nie będą uwzględniane<br>w obliczeniach alarmów typu "4<br>z 5 ostatnich próbek poza 1<br>odchyleniem standardowym"<br>Działanie takie jest wykonywane<br>jednokrotnie, po czym reguły<br>pracy rozpoczną pracę<br>ponownie. Element ten musi<br>zostać zresetowany, następnie<br>włączony ponownie, aby<br>nastąpiło zresetowanie reguł.                                                                                                    |

## Elementy DDE SPC do ręcznego wprowadzania

Elementy DDE ręcznego wprowadzania stosowane są do tworzenia okien użytkownika do ręcznego wprowadzania danych. W celu zastosowania elementów ręcznego wprowadzania danych, należy ustawić wartości odpowiednich elementów, a następnie ustawić element DDE **MI\_Save** na wartość 1. Spowoduje to wprowadzenie informacji zawartych w innych polach MI jako nowej próbki. Po wprowadzeniu próbki, program SPC ustawi wartość elementu DDE **MI\_Save** na 0 (zero).

W przypadku rozproszonego SPC, elementy ręcznego wprowadzania danych mają zasięg lokalny dla każdego ze stanowisk. Wartości są lokalnie buforowane na każdym ze stanowisk, aż do momentu kiedy element DDE **MI\_Save** zostanie ustawiony na 1. Po ustawieniu **MI\_Save** na 1, wartości umieszczane są w pakiecie ręcznie wprowadzonych danych i wysyłane do sieciowego stanowiska zestawu danych w celu przeprowadzenia analizy i ich zapisania.

| 1              |                  |        |                                                                                                    |
|----------------|------------------|--------|----------------------------------------------------------------------------------------------------|
| Nazwa elementu | Typ DDE          | Dostęp | Opis                                                                                                    |
| MI_CauseCode   | Integer          | WO     | Ustawia wartość SpecialCauseCode dla ręcznie wprowadzanej próbki.                                                                                                    |
| MI_CauseString | Message<br>(127) | 0      | Wyświetla opis numeru wejściowego<br>SpecialCauseCode dla próbki.                                                                                                    |
| MI_Comment     | Message (50)     | WO     | Element ten wykorzystywany do zapisu/ odczytu różnych komentarzy wprowadzonych dla próbki.                                                                                                 |
| MI_Date        | Message<br>(10)  | WO     | Ustawia datę dla bieżącej próbki. Data musi być<br>wprowadzona w formacie DD/MM/YY lub<br>DD/MM/YYYY. Jeżeli data zostanie<br>niepoprawnie wprowadzona, przyjęta zostanie<br>data bieżąca. |
| MI_Flag        | Discrete         | WO     | Ustawia flagę dla ręcznie wprowadzanej próbki.                                                                                                    |
| MI_IgnoreValue | Discrete         | WO     | Ustawia ignorowanie bieżącej próbki<br>w momencie, gdy wykres jest automatycznie<br>skalowany.                                                                                             |
| MI_Mx          | Real             | WO     | Ustawia wartość dla oznaczonego ręcznie wprowadzonego pomiaru ( <i>x</i> =1 do 25).                                                                                                    |

Poza zebranymi i wyświetlanymi produktami, wszystkie "Ręczne" elementy DDE SPC mają zastosowanie wyłącznie w odniesieniu do zebranych produktów.

| Nazwa elementu | Typ DDE     | Dostęp | Opis                                                                                                    |
|----------------|-------------|--------|----------------------------------------------------------------------------------------------------|
| MI_Save        | Discrete    | WO     | Zapisuje wprowadzoną ręcznie w innych polach<br>MI informację jako nową próbkę.<br>Jeżeli element MI_Save ustawiony jest na 1,<br>wartości wszystkich elementów MI zapisywane<br>są do odpowiednich elementów DDE Current,<br>a element CurrentSampleNumber jest<br>inkrementowany o 1.<br>Użycie drugi raz MI_Save spowoduje, że czas<br>drugiej próbki będzie taki sam jak poprzedniej. |
| MI_Time        | Message (8) | WO     | Ustawia czas dla bieżącej próbki. Czas musi być<br>wprowadzona w formacie HH:MM:SS. Jeżeli<br>czas zostanie niepoprawnie wprowadzony,<br>przyjęty zostanie domyślnie czas bieżący.                                                                                                    |

## Elementy DDE SPC do zaznaczania

Elementy DDE do zaznaczania mogą być wykorzystane do uzyskiwania szczegółowych informacji o dowolnej z próbek. Elementy DDE do zaznaczania umożliwiają wprowadzenie numeru próbki, która ma być wyświetlana. Po wprowadzeniu, program SPC zaktualizuje wszystkie elementy do zaznaczania, wprowadzając szczegółowe informacje o zaznaczonym numerze próbki.

Nie można zmienić starych danych, ale można dodać elementy Special Cause Code, Flags i/lub Comments poprzez wprowadzenie wartości do odpowiednich elementów, a następnie ustawienie elementu SelectionUpdate na 1.

Spowoduje to wprowadzenie do rekordu zaznaczonej próbki nowych wartości. Po wprowadzeniu próbki, program SPC ustawi wartość elementu DDE **SelectionUpdate** na 0 (zero).

W przypadku rozproszonego SPC, elementy DDE do zaznaczania mają lokalny zasięg dla każdego ze stanowisk. Są to wartości próbek zarejestrowane na stanowisku sieciowym dla określonego numeru próbki zebranego produktu. Po ustawieniu elementu DDE do zaznaczania na numer próbki, z pliku próbek na stanowisku sieciowym odczytywane są dane. Nie można zmienić starych danych, ale można dodać elementy Special Cause Code, Flags i/lub Comments poprzez wprowadzenie wartości do odpowiednich elementów, a następnie ustawienie elementu **SelectionUpdate** na 1. Po ustawieniu wartości **SelectionUpdate** na 1, następuje wysłanie elementów Special Cause Code, Comment, Flag i Ignore Value w formie pakietu do stanowiska sieciowego w celu zapisu. **Uwaga** Poza zebranymi i wyświetlanymi produktami, wszystkie elementy DDE SPC służące zaznaczaniu mają zastosowanie wyłącznie w odniesieniu do zebranych produktów.

| Nazwa elementu       | Typ DDE          | Dostęp | Opis                                                                                                    |
|----------------------|------------------|--------|----------------------------------------------------------------------------------------------------|
| Selection            | Integer          | O/Z    | Ustawienie tego elementu na numer<br>próbki powoduje wprowadzenie do<br>wszystkich zaznaczonych elementów<br>odpowiednich danych. |
| SelectionCauseCode   | Integer          | O/Z    | Ustawia wartość SpecialCauseCode dla zaznaczonej próbki.                                                                          |
| SelectionCauseString | Message<br>(128) | 0      | Wyświetla opis wprowadzonego<br>Special Cause Code.                                                                               |
| SelectionComment     | Message<br>(50)  | O/Z    | Element ten wykorzystywany do<br>zapisu/ odczytu różnych komentarzy,<br>wprowadzonych dla zaznaczonej<br>próbki.                  |
| SelectionCp          | Real             | 0      | Element ten wyświetla zdolność dla<br>zaznaczonej próbki.                                                                         |
| SelectionCpk         | Real             | 0      | Element ten wyświetla<br>wypośrodkowaną zdolność dla<br>zaznaczonej próbki.                                                       |
| SelectionDate        | Message (10)     | 0      | Element ten wyświetla datę dla<br>zaznaczonej próbki.                                                                             |
| SelectionFlag        | Discrete         | O/Z    | Ustawia flagę dla zaznaczonej próbki.                                                                                             |
| SelectionIgnoreValue | Discrete         | O/Z    | Ustawia ignorowanie zaznaczonej<br>próbki w momencie, gdy wykres jest<br>automatycznie skalowany.                                 |
| SelectionMx          | Real             | 0      | Wyświetla wartość dla<br>indywidualnego pomiaru ( <i>x</i> =1 - 25),<br>zawierającego próbkę.                                     |
| SelectionProduct     | Message<br>(32)  | 0      | Wyświetla nazwę produktu dla<br>zaznaczonej próbki.                                                                               |
| SelectionRUCL        | Real             | 0      | Wyświetla zakres UCL dla<br>zaznaczonej próbki.                                                                                   |
| SelectionRLCL        | Real             | 0      | Wyświetla zakres LCL dla<br>zaznaczonej próbki.                                                                                   |
| SelectionR           | Real             | 0      | Wyświetla <b>zakres</b> dla zaznaczonej próbki.                                                                                   |
| SelectionRBAR        | Real             | 0      | Wyświetla <b>średni</b> zakres dla<br>zaznaczonej próbki.                                                                         |
| SelectionSample      | Real             | 0      | Wyświetla wartość zaznaczonego<br>punktu próbki.                                                                                  |
| SelectionSampleBar   | Real             | 0      | Wyświetla średnią zaznaczonej próbki<br>w zaznaczonym punkcie próbki.                                                             |

| Nazwa elementu            | Typ DDE     | Dostęp | Opis                                                                                                    |
|---------------------------|-------------|--------|----------------------------------------------------------------------------------------------------|
| SelectionTarget           | Real        | 0      | Wyświetla <b>docelową</b> wartość dla zaznaczonej próbki.                                                 |
| SelectionTime             | Message (8) | 0      | Element ten wyświetla Czas dla<br>zaznaczonej próbki.                                                     |
| SelectionUpdate           | Discrete    | O/Z    | Aktualizuje zmiany wprowadzone w polach zaznaczonej próbki                                                |
| SelectionXUSL             | Real        | 0      | Wyświetla górną wartość<br>specyfikowaną próbki.                                                          |
| SelectionXLSL             | Real        | 0      | Wyświetla dolną wartość<br>specyfikowaną próbki.                                                          |
| SelectionXUCL             | Real        | 0      | Wyświetla górną wartość graniczną próbki.                                                                 |
| SelectionXLCL             | Real        | 0      | Wyświetla dolną wartość graniczną próbki.                                                                 |
| SelSPC2L3Out2SDMsg        | Message     | 0      | Zmienna tekstowa dla alarmu "2 z 3<br>ostatnich próbek poza 2 odchyleniami<br>standardowymi SS."          |
| SelSPC4L5Out1SDMsg        | Message     | 0      | Zmienna tekstowa dla alarmu "4 z 5<br>ostatnich próbek poza 1 odchyleniami<br>standardowymi SS."          |
| SelSPCConSampAltUpDnMsg   | Integer     | 0      | Zmienna tekstowa dla alarmu<br>"Wartość kolejnych próbek<br>naprzemiennie zmniejsza się<br>i zwiększa".   |
| SelSPCConSampIn1SDMsg     | Message     | 0      | Zmienna tekstowa dla alarmu<br>"Kolejne próbki znajdują się wewnątrz<br>1 odchylenia standardowego."      |
| SelSPCConSampIncDecMsg    | Message     | 0      | Zmienna tekstowa dla alarmu<br>"Wartość kolejnych próbek zmniejsza<br>się lub zwiększa".                  |
| SelSPCConSampOneSideCLMsg | Message     | 0      | Zmienna tekstowa dla alarmu<br>"Wartość kolejnych próbek znajduje<br>się po jednej stronie osi symetrii". |
| SelSPCConSampOut1SDMsg    | Message     | 0      | Zmienna tekstowa dla alarmu<br>"Kolejne próbki znajdują się poza 1<br>odchyleniem standardowym".          |
| SelSPCNLNOutNSDMsg        | Message     | 0      | Zmienna tekstowa dla alarmu "?<br>z ostatnich ? próbek poza ?<br>odchyleniami standardowymi."             |
| SelSPCNLNOurNSDSSMsg      | Message     | 0      | Zmienna tekstowa dla alarmu "?<br>z ostatnich ? próbek poza ?<br>odchyleniami standardowymi SS."          |
| SelSPCOutRCtrlMsg         | Message     | 0      | Zmienna tekstowa dla alarmu<br>Wykresu "Zakres poza kontrolnymi<br>wartościami granicznymi".              |

| Nazwa elementu    | Typ DDE | Dostęp | Opis                                                                                           |
|-------------------|---------|--------|------------------------------------------------------------------------------------------------|
| SelSPCOutXCtrlMsg | Message | 0      | Zmienna tekstowa dla alarmu<br>Wykresu X "Próbka poza kontrolnymi<br>wartościami granicznymi". |
| SelSPCOutSpecMsg  | Message | 0      | Zmienna tekstowa dla alarmu "Próbka<br>poza dopuszczalnymi wartościami<br>granicznymi."        |

Wiele pośrednich zestawów danych może być ustawionych i połączonych z tym samym, rzeczywistym zestawem danych. Można wtedy zaznaczoną wartość każdego z pośrednich zestawów danych ustawić na inny numer próbki. Pozwala to użytkownikowi na podglądanie informacji o wielu próbkach w obrębie jednego zestawu danych.

# Funkcje SPC

Funkcje SPC, opisane poniżej, zastosowane w skrypcie pozwalają na sterowanie programem SPC z poziomu programu WindowViewer.

| Funkcja       | Opis                                                                                                    |
|---------------|----------------------------------------------------------------------------------------------------|
| SPCConnect    | Funkcja ta umożliwia podłączenie użytkownika do<br>bazy danych SPCPro. Przed rozpoczęciem<br>automatycznego zbierania zestawów danych, należy<br>wywołać tę funkcję w celu przesłania do SPC<br>informacji o użytkowniku stanowiska. Funkcja ta<br>może być wykorzystana do łączenia z bazą danych<br>w momencie wystąpienia zdarzenia Application<br>StartUp. Za pomocą zmiennej tekstowej DDE<br><b>SPCConnectType</b> można monitorować, czy<br>użytkownik pracuje w charakterze serwera czy też<br>klienta.                                                                                                    |
| SPCDatasetDlg | <ul> <li>Wyświetla w programie WindowViewer okno<br/>dialogowe Konfiguracja zestawu danych<br/>SPCPro. Za jego pomocą można dodać lub usunąć<br/>zestaw danych. Nie są wymagane żadne parametry,<br/>nie są zwracane żadne wartości.</li> <li>W czasie pracy programu WindowViewer, aktualnie<br/>używany zestaw danych będzie wyświetlany<br/>w kolorze szarym, niektóre pola nie mogą być<br/>modyfikowane.</li> <li>W czasie pracy programu WindowViewer można<br/>dodać nowe zestawy danych i produkty.</li> <li>Jeżeli dodawane lub zapisywane są nowe zestawy<br/>danych i produkty:</li> <li>Jeżeli praca odbywa się w trybie automatycznego<br/>zbierania danych (Autocollection), cykl<br/>automatycznego zbierania danych zostanie<br/>rozpoczęty ponownie, możliwa jest utrata danych<br/>w czasie fazy inicjowania zestawu danych.</li> <li>Wskazane jest, aby dodawać nowe produkty<br/>poprzez element SPC DDE o nazwie NewProduct,<br/>a nie poprzez funkcję SPCDatasetDlg() ponieważ<br/>to nie będzie wymagało włączenia trybu<br/>automatycznego zbierania danych.</li> </ul> |
| SPCDisconnect | Funkcja ta służy do odłączania użytkownika od<br>bazy danych SPCPro. Wykonanie tej funkcji<br>spowoduje przerwanie zbierania danych<br>ze wszystkich zestawów danych przypisanych do                                                                                                    |
|               | użytkownika.                                                                                                    |

Więcej informacji na temat funkcji SPC podano w podręczniku *Opis pól, funkcji i zmiennych systemowych.* 

| Funkcja          | Opis                                                                                                    |
|------------------|----------------------------------------------------------------------------------------------------|
| SPCDisplayData   | Funkcja ta zapewnia mechanizm wygodnego<br>przewijania wykresu w celu wyświetlenia<br>odpowiedniej daty lub godziny. Za pomocą nazwy<br>zmiennej można monitorować status<br>przeszukiwania danych przez SPC. Jeżeli SPC<br>odszuka dane, zwracana jest wartość <b>0</b> , jeżeli<br>natomiast w ciągu określonego czasu dane nie<br>zostaną znalezione, zwracana jest wartość 1. |
| SPCLocateScooter | Funkcja ta zapewnia mechanizm wygodnego<br>przewijania suwaka w celu wyświetlenia<br>odpowiedniej próbki. Wartość zmiennej suwaka<br>zostanie zaktualizowana, przypisana zostanie jej<br>wartość próbki X-Bar. Przypisanie parametrowi<br><b>SampleNumber</b> wartości <b>0</b> powoduje ukrycie/<br>deaktywację suwaka.                                                          |
| SPCMoveScooter   | Funkcja ta zapewnia mechanizm wygodnego<br>przewijania suwaka w celu wyświetlenia<br>odpowiedniej próbki. Wartość zmiennej suwaka<br>zostanie zaktualizowana, przypisana zostanie jej<br>wartość próbki X-Bar.                                                                                                    |
| SPCSaveSample    | Funkcja ta wykorzystywana jest w połączeniu<br>z funkcją <b>SPCSetMeasurement()</b> do zapisu ręcznie<br>wprowadzonej próbki:<br>SPCSaveSample("Dataset");<br>Zmienne MI_MX nie są uaktualniane po wywołaniu<br>SPCSavesample.                                                                                                    |
| SPCSelectDataset | Funkcja ta przeznaczona jest do bezpośredniego<br>wybierania zestawu danych, poprzez wykonanie<br>następującego skryptu:<br>DatasetName = SPCSelectDataset();<br>Wykonanie tego skryptu powoduje wyświetlenie<br>okna dialogowego <b>Wybierz zestaw danych</b> .                                                                                                    |
| SPCSelectProduct | Funkcja ta przeznaczona jest do wybierania<br>produktu z danego zestawu danych, poprzez<br>wykonanie następującego skryptu:<br>ProductName = SPCSelectProduct("Dataset");<br>Wykonanie tego skryptu powoduje wyświetlenie<br>okna dialogowego <b>Wybierz produkt</b> .                                                                                                    |

| Funkcja                | Opis                                                                                                    |
|------------------------|----------------------------------------------------------------------------------------------------|
| SPCSetControlLimits    | Funkcja ta zapewnia wygodną metodę do ręcznego<br>lub sterowanego zdarzeniami wprowadzania<br>wartości granicznych dla wykresu, poprzez<br>wykonanie następującego skryptu:                                                                                                    |
|                        | SPCSetControlLimits("Dataset",XUCL,XLCL);                                                                                                    |
| SPCSetMeasurement      | Funkcja ta umożliwia wygodne wprowadzenie<br>(ręczne lub sterowane zdarzeniami) wartości<br>analogowych pomiarów poprzez wykonanie<br>skryptu:                                                                                                    |
|                        | SPCSetMeasurement("Dataset",Measurement,Valu<br>e);                                                                                                    |
| SPCSetProductCollected | Funkcja ta powoduje zmianę produktu<br>w określonym zestawie danych poprzez wykonanie<br>następującego skryptu:<br>SPCSetProductCollected("Dataset" " Product"):                                                                                                    |
|                        | <ul> <li>Ważna informacja! Funkcja ta <u>nie</u> zmienia<br/>wyrobu, dla którego wyświetlane są dane.</li> <li>W przypadku modułu SPC w wersjach<br/>wcześniejszych niż 5.6, na wykresie mogą być<br/>wyświetlane tylko dane gromadzone aktualnie dla<br/>bieżącego wyrobu w obrębie zestawu danych.</li> <li>W wersji SPC 5.6 wprowadzono zmiany. Można<br/>gromadzić dane dla jednego wyrobu i wyświetlać<br/>dane dla innego wyrobu, używając funkcji<br/>SPCSetProductDisplayed.</li> </ul>                                                                                                    |
| SPCSetProductDislpayed | <ul> <li>Funkcja ta powoduje zmianę produktu<br/>w określonym zestawie danych poprzez wykonanie<br/>następującego skryptu:</li> <li>SPCSetProductDisplayed("Dataset", "Product");</li> <li>Uwaga Funkcja ta <u>nie</u> zmienia produktu, dla<br/>którego zbierane są dane. W przypadku modułu<br/>SPC w wersjach wcześniejszych niż 5.6, na<br/>wykresie mogą być wyświetlane tylko dane<br/>gromadzone aktualnie dla bieżącego wyrobu<br/>w obrębie zestawu danych. W wersji SPC 5.6<br/>wprowadzono zmiany. Można gromadzić dane dla<br/>jednego wyrobu i wyświetlać dane dla innego<br/>wyrobu, używając funkcji</li> <li>SPCSetProductCollected można określić dla<br/>jakiego produktu zbieramy dane.</li> </ul> |

| Funkcja           | Opis                                                                                                    |
|-------------------|----------------------------------------------------------------------------------------------------|
| SPCSetRangeLimits | Funkcja ta zapewnia wygodną metodę ręcznego lub<br>sterowanego zdarzeniami wprowadzania wartości<br>granicznych dla wykresu rozpiętościowego poprzez<br>wykonanie następującego skryptu:<br>SPCSetRangeLimits("Dataset" RUCL RLCL): |
|                   | Si ebetituingelinnis( Duuset ,ite eli,iteeli),                                                                                                    |
| SPCSetSpecLimits  | Funkcja ta zapewnia wygodną metodę do ręcznego<br>lub sterowanego zdarzeniami wprowadzania<br>wartości dopuszczalnych dla wykresu, poprzez<br>wykonanie następującego skryptu:                                                      |
|                   | SPCSetSpecLimits("Dataset",XUSL,XLSL);                                                                                                    |

### ROZDZIAŁ 6

# Narzędzie SPCPro

Ten rozdział opisuje, w jaki sposób korzystać z narzędzia Wonderware SPCPro. (spcutil.exe). Narzędzie to można odnaleźć w folderze programu InTouch. Służy ono do uaktualnienia bazy danych SPCPro do nowej wersji podczas uaktualniania do nowej wersji modułu SPCPro. Oprócz tego może także służyć do zarządzania bazą danych Microsoft Access™. Bazy danych Microsoft Access rosną w bardzo dużym tempie, stąd konieczne są regularne czynności zmniejszające ich rozmiar. Po takich zabiegach można zauważyć znaczące zmniejszenie się pliku \*.mdb Microsoft Access.

### Spis treści

- Uaktualnianie bazy danych SPCPro
- Zarządzanie bazą danych Microsoft Access

# Uaktualnianie bazy danych SPCPro

Narzędzie SPCPro (spcutil.exe) służy do uaktualnienia bazy danych SPCPro do nowej wersji podczas uaktualniania do nowej wersji modułu SPCPro. Aby uaktualnić bazę danych, należy postępować zgodnie z opisaną niżej procedurą.

### Aby uaktualnić bazę danych SPCPro do nowej wersji

- 1. Sprawdzić czy SPCPro nie działa.
- 2. Uruchomić spcutil.exe. Wyświetlone zostanie okno programu spcutil.

 Wybrać polecenie Convert Schema (Konwertuj schemat) z menu File (Plik). Wyświetlone zostanie okno dialogowe Select Data Source (Wybierz źródło danych).

| Select Data Source                                                                                                    | ? × |
|----------------------------------------------------------------------------------------------------|-----|
| File Data Source Machine Data Source                                                                                                    |     |
| Look jn: Data Sources                                                                                                    |     |
|                                                                                                    |     |
| DSN Name: <u>N</u> ew                                                                                                    | ┙╽  |
| Select the file data source that describes the driver that you wish to connect to.<br>You can use any file data source that refers to an ODBC driver which is installed<br>on your machine. |     |
| OK Cancel Help                                                                                                    |     |

- W polu DSN Name wprowadzić nazwę, która wskazuje na bazę danych, którą chcemy skonwertować, wybrać zakładkę Machine Data Source i zaznaczyć właściwą bazę danych.
- 5. Po wybraniu nazwy źródła danych, kliknąć **OK**. Twoja baza danych zostanie skonwertowana do najnowszej wersji.

**Wskazówka** W katalogu bazy danych zostanie utworzona kopia zapasowa bazy danych. Po sprawdzeniu czy skonwertowana baza danych działa poprawnie, można usunąć starą wersję tej bazy.

# Zarządzanie bazą danych Microsoft Access

Bazy danych Microsoft Access rosną w bardzo dużym tempie, stąd konieczne są regularne czynności zmniejszające ich rozmiar. Po takich zabiegach można zauważyć znaczące zmniejszenie się pliku \*.mdb Microsoft Access.

### Aby skompaktować bazę danych Microsoft Access

- 1. Sprawdzić czy SPCPro nie działa.
- 2. Uruchomić spcutil.exe. Wyświetlone zostanie okno programu spcutil.
3. Wybrać polecanie Compact Database (Kompaktuj bazę danych) z menu File (Plik). Wyświetlone zostanie okno dialogowe Compact Database (Kompaktuj bazę danych).

| Compact Database | ×            |
|------------------|--------------|
| Database         | OK<br>Cancel |

4. Kliknąć przycisk (...) . Wyświetlone zostanie okno dialogowe **Open** (**Otwórz**).

| Open               |                  |   |   |   | ? ×                  |
|--------------------|------------------|---|---|---|----------------------|
| Look jn:           | 💫 SPCApp1        | - | £ | Ċ | 8-8-<br>5-8-<br>0-0- |
| 31398.mdt          |                  |   |   |   |                      |
| File <u>n</u> ame: | 31398.mdb        |   |   |   | <u>O</u> pen         |
| Files of type:     | DB Files (*.mdb) |   | • |   | Cancel               |

- 5. Wskazać położenie bazy danych oraz plik, a następnie kliknąć **Open** (**Otwórz**).
- 6. Kliknąć OK aby rozpocząć proces kompaktowania.

**Wskazówka** Zanim ten proces się rozpocznie, tworzona jest kopia zapasowa bazy. Kopia ta znajdzie się w katalogu oryginalnej bazy danych. Po sprawdzeniu czy nowa baza danych działa poprawnie, można usunąć kopię zapasową i zwolnić miejsce na dysku.

|  | 11 | 0 | Rozdział 6 |
|--|----|---|------------|
|--|----|---|------------|

.

## ROZDZIAŁ 7

# Poradnik techniczny

W niniejszym rozdziale przedstawiono wzory wykorzystywane przy tworzeniu wykresów SPC. Omówiono również iteracyjną metodę obliczania granic kontrolnych, jak również zamieszczono spis literatury i słownik terminów.

## Spis treści

- Obliczenia SPC
- Metoda iteracyjna
- Spis literatury
- Słownik terminów

# **Obliczenia SPC**

Poniżej omówiono tok obliczeń stosowanych w programie SPC.

# Pojedyncze X

### **Xbar (Linia centralna)** = $\Sigma X / N$

gdzie: X = Wartości poszczególnych próbek

N = Liczba próbek wykorzystywanych przy obliczaniu wartości granicznych kontrolnych.

(określona w czasie definiowania zestawu danych)

Granice kontrolne

Xbar +/- 3s

gdzie:  $s = Odchylenie standardowe = SQRT((_{\Sigma} X^2 - N*Xbar^2)/(N-1))$ 

## Xbar - s

**Xbar** =  $\Sigma \mathbf{X} / \mathbf{n}$ 

gdzie: X = Wartości poszczególnych pomiarów

n = Liczba pomiarów potrzebnych do wyznaczenia próbki (określona w definicji zestawu danych) 111

**Xbarbar(Centerline)** =  $\sum Xbar / N$ 

gdzie: Xbar = Wartości poszczególnych próbek

N = Liczba próbek wykorzystywanych przy obliczaniu wartości granicznych kontrolnych.

(określona w czasie definiowania zestawu danych)

s = Odchylenie standardowe = SQRT( $(\Sigma X^2 - n*Xbar^2)/(n-1)$ )

sbar =  $\sum s / N$ 

Granice kontrolne (XUCL, XLCL)

#### Xbarbar +/- A3 \* sbar

gdzie: A3 = współczynnik statystyczny zależny od wielkości podgrupy Granice kontrolne (sUCL, sLCL)

### sUCL = B4\* sbar

gdzie: B4 = współczynnik statystyczny zależny od wielkości podgrupy

#### sLCL = B3\* sbar

gdzie: B3 = współczynnik statystyczny zależny od wielkości podgrupy

## Xbar - R, Xmoving - Rmoving

**Xbar** =  $\Sigma \mathbf{X} / \mathbf{n}$ 

gdzie: X = Wartości poszczególnych pomiarów

n = Liczba pomiarów potrzebnych do wyznaczenia próbki

(określona w czasie definiowania zestawu danych)

#### **Xbarbar(Centerline)** = $\Sigma$ **Xbar** / **N**

gdzie: Xbar = Wartości poszczególnych próbek

N = Liczba próbek wykorzystywanych przy obliczaniu granic kontrolnych.

(określona w czasie definiowania zestawu danych)

R = Xmax - Xmin (na próbkę)

#### **Rbar (Centerline)** = $\Sigma \mathbf{R} / \mathbf{N}$

Granice kontrolne (XUCL, XLCL)

#### Xbarbar +/- A2 \* Rbar

gdzie: A2 = współczynnik statystyczny zależny od wielkości podgrupy Granice kontrolne (RUCL, RLCL)

#### RUCL = D4\* Rbar

gdzie: D4 = współczynnik statystyczny zależny od wielkości podgrupy

#### RLCL = D3\* Rbar

gdzie: D3 = współczynnik statystyczny zależny od wielkości podgrupy

**Uwaga** W przypadku wykresów Xmoving - Rmoving wszystkie próbki nie zawierające dostatecznej liczby pomiarów są eliminowane z obliczeń. Przykładowo - jeżeli zestaw danych Xmoving - Rmoving jest skonfigurowany do korzystania z 2 próbek, pierwsza z zebranych próbek w zestawie danych nie będzie wykorzystywana w żadnych obliczeniach.

## Wykres C

**Cbar(Centerline)** =  $\Sigma$  C / N

gdzie: C = Poszczególne liczniki

N = Liczba próbek wykorzystywanych przy obliczaniu wartości granic kontrolnych.

(określona w czasie definiowania zestawu danych)

Granice kontrolne

CUCL = Cbar + 3 \* SQRT(Cbar)

CLCL = Cbar - 3 \* SQRT(Cbar)

## Wykres P

**Pbar(Centerline)** =  $\sum NP/\sum Nn$ 

gdzie: P = Udział braków w poszczególnych próbkach wyrażony w procentach

N = Liczba próbek wykorzystywanych przy obliczaniu wartości granic kontrolnych.

(określona w czasie definiowania zestawu danych)

NP = Sumaryczna liczba braków (nie uszkodzeń)

n = wielkość próbki

 $nBAR = \sum n/N$ 

Granice kontrolne

PUCL = Pbar + 3 \* SQRT(Pbar \* (1-Pbar) / nBAR)

PLCL = Pbar - 3 \* SQRT(Pbar \* (1-Pbar) / nBAR)

# Wykres NP

**NPbar** =  $\Sigma$  **NP** / **N** 

```
Pbar = NPbar / n
```

Wykres Np jest podobny do wykresu C.

gdzie: n = rozmiar próbki użyty do obliczenia (określona w czasie definiowania zestawu danych)

NP = Sumaryczna liczba braków (nie uszkodzeń)

N = Liczba próbek wykorzystywanych przy obliczaniu granic kontrolnych.

Granice kontrolne

UCL = NPbar + 3 \* SQRT(NPbar \* (1-Pbar))

LCL = NPbar - 3 \* SQRT(NPbar \* (1-Pbar))

# Wykres U

Ubar =  $\Sigma(Ci) / \Sigma(ni)$ 

Nbar = Średnia z ni

Wykres U jest podobny do wykresu P.

gdzie: ni = wielkość próbki

Ci = sumaryczna liczba uszkodzeń (nie braków)

Granice kontrolne

UCL = Ubar + 3 \* SQRT(Ubar / Nbar)

LCL = Ubar - 3 \* SQRT(Ubar / Nbar)

# Wykresy EWMA

Wielkościami wejściowymi do konfigurowania zestawu danych są Współczynnik wygładzania oraz zwiększanie dokładności sterowania.

Wielkością wejściową dla wykresu jest wartości Xi. Dla każdej wprowadzonej wartości Xi są obliczane i rysowane na ekranie Punkty EWMA.

EWMA ( i ) = (Współczynnik wygładzania) Xi + ( 1 - Współczynnik wygładzania) EWMA ( i - 1 )

Granice kontrolne

UCL = Xbar + 3 s \* SQRT(Współczynnik wygładzania/ (2 - Współczynnik wygładzania))

LCL = Xbar - 3 s \* SQRT(Współczynnik wygładzania/ (2 - Współczynnik wygładzania))

Jeżeli w zestawie danych zostanie określona opcja zwiększenia dokładności sterowania, wartości UCL i LCCL zostaną obliczone dla 2.58 a nie dla 3.0.

gdzie: Współczynnik wygładzania/ Współczynnik wagi = symbol alfa

Xbar = Średnia z wartości Xi

s = Odchylenie standardowe

Można również wprowadzać próbki przy pomocy pozycji MI\_M1 i MI\_Save.

Wprowadzone wartości Xi są zapisywane w bazie danych jako próbki wejściowe.

## Wykres CuSum

Do konfigurowania zestawu danych nie jest wymagane wprowadzanie żadnych specjalnych informacji. Przy tego typu wykresach obliczane są granice kontrolne.

Wielkością wejściową dla wykresu jest wartości Xi. Obliczana wartość CuSUm jest rysowana na ekranie.

gdzie: CuSum(i) = CuSum(I-1) + (Xi-Target) i CuSum (0) = 0

X = wartości poszczególnych próbek

**Uwaga** Jako próbki wejściowe można wprowadzać wartości Xi, a nie pomiary. Stosunek Pomiar / Probka = 1 na wykresie sum kumulacyjnych

Można również wprowadzać próbki przy pomocy pozycji MI\_M1 i MI\_Save.

Wprowadzone wartości Xi są zapisywane w bazie danych jako próbki wejściowe.

## Histogram

 $\mathbf{\acute{S}rednia} = \sum \mathbf{X} / \mathbf{n}^* \mathbf{N}$ 

gdzie: X = Wartości poszczególnych pomiarów

n = Liczba pomiarów/ próbkę

N = Liczba wyświetlanych próbek

Granice kontrolne

UCL = Średnia + 3s

### LCL = Średnia - 3s

gdzie:  $s = Odchylenie standardowe = SQRT((n_t * \Sigma X^2 - (\Sigma X)^2) / n_t * (n_t - 1))$ 

gdzie:  $n_t = n*N$ 

Asymetria =  $m_3 / (m_2)^{3/2}$ 

gdzie: *m*<sub>3</sub> i *m*<sub>2</sub> są drugim i trzecim odchyleniem od średniej dla próbki.

Kurtoza =  $m_4 / (m_2)^2$ 

gdzie:  $m_4$  i  $m_2$  są drugim i czwartym odchyleniem od średniej dla próbki.

# Wydajność

Cp = (USL - LSL) / 6s

gdzie:  $s = Standard Deviation = SQRT((n*_{\Sigma} X^2 - (_{\Sigma} X)^2) / n*(n-1))$ Cpk = (minimum z (USL - Średnia) LUB (Średnia - LSL)) / 3s

# Metoda iteracyjna

Obliczanie granic kontrolnych jest procesem iteracyjnym. Ma on na celu obliczenie granic kontrolnych uwzględniających próbki z błędami powodowanymi wyłącznie przez :"Przyczyny podstawowe". Poniżej podano przykład takiego procesu obliczeń:

Załóżmy, że zestaw danych Xbar-R został skonfigurowany do wykorzystywania 24 próbek w czasie obliczania granic kontrolnych.

- Po 24-j próbce program SPC wyśle do bazy danych zapytanie z żądaniem udostępnienia informacji o ostatnich 24 próbkach.
- 2. Rbar jest obliczany na podstawie wartości zakresu.
- 3. Obliczane są dolna i górna granica kontrolna.
- 4. Zakresy poszczególnych próbek porównywane są z granicami kontrolnymi.
- 5. Jeżeli którakolwiek z próbek nie mieści się w granicach kontrolnych, program SPC eliminuje najgorszą z próbek, po czym powtarzane są kroki 1 do 4. Proces ten jest kontynuowany, aż do momentu, kiedy wszystkie próbki znajdą się w granicach kontrolnych.
- 6. Xbar jest obliczany na podstawie wszystkich pozostałych próbek. Próbki wyeliminowane w czasie obliczania zakresu nie są wykorzystywane w trakcie obliczania Xbar.
- 7. Obliczane są dolna i górna granica kontrolna.
- 8. Zakresy poszczególnych próbek porównywane są z granicami kontrolnymi. Jeżeli którakolwiek z próbek nie mieści się w granicach kontrolnych, program SPC eliminuje najgorszą z próbek, po czym powtarzane są kroki 1 do 6. Proces ten jest kontynuowany, aż do momentu, kiedy wszystkie próbki znajdą się w granicach kontrolnych.

W czasie tego procesu może zostać maksymalnie wyeliminowana połowa liczby próbek na początku obliczeń.

# **Spis literatury**

DataMyte Corporation, *DataMyte Handbook*, (DataMyte Corporation, Minnetonka, Minnesota 1989)

Duncan, Acheson J. *Quality Control and Industrial Statistics* (Irwin, Homewood, Illinois 1986)

Evans, James R. A Statistical Process Control for Quality Improvement, "A Training Guide to Learning SPC," (Prentice Hall, Englewood Cliffs, New Jersey 1991)

Holmes, Donald *Introduction to SPC*, (Copley Publishing Group, Littleton, Massachusetts 1988)

Ishikawa, Kaoru *Guide to Quality Control*, (Quality Resources, White Plains, New York 1990)

Montgomery, Douglas C. Introduction to Statistical Quality Control (John Wiley & Sons 1985)

Ott, Ellis R. and Schilling, Edward G. *Process Quality Control* "Troubleshooting and Interpretation of Data," (McGraw-Hill Publishing Company 1990)

Wheeler, Donald J. and Chambers, David S. Understanding Statistical Process Control - Second Edition, (SPC Press, Knoxville, Tennessee 1992)

# Słownik terminów

| Przyczyna nieprzypadkowa | Istotna, zidentyfikowana zmiana w zakresie<br>materiałów, metod, maszyn lub<br>wykonawstwa. (Nadzwyczajna przczyna<br>nieprawidłowości.)                                                                                                    |
|--------------------------|----------------------------------------------------------------------------------------------------|
| Krzywa dzwonowa          | Krzywa lub rozkład odznaczające się<br>szczytem oraz wygładzonym zboczem,<br>symetrycznym z obydwu stron.<br>Przykładem może być krzywa rozkładu<br>normalnego (Gaussa).                                                                                                    |
| Wykres c                 | Wykres kontrolny sumarycznej liczby<br>uszkodzeń na moduł <i>przy stałej wielkości</i><br><i>próbki</i>                                                                                                    |
| Wydajność (procesu)      | Zdolność procesu do wytwarzania<br>produktów.                                                                                                    |
| Linia centralna          | W wykresach kontrolnych: linia pozioma<br>wyznaczająca środek wykresu, zwykle<br>wyznaczająca średnią rysowanych<br>wielkości.                                                                                                    |
| Przyczyna podstawowa     | Zródło zmienności procesu odznaczające<br>się całkowitą losowością i mające wpływ<br>na wszystkie próbki.                                                                                                    |
| Sterowanie (procesem)    | Proces uważa się za statystycznie<br>sterowalny jeżeli wykazuje on wyłącznie<br>losowe odchylenia (w odróżnieniu od<br>odchyleń systematycznych i/lub odchyleń,<br>których powody są znane). W czasie<br>monitorowania procesu za pomocą wykresu<br>kontrolnego, proces uważa się za<br>sterowalny jeżeli wszystkie punkty<br>pozostają w granicach sterowania.                                                |
| Wykres kontrolny         | Graficzna reprezentacja niektórych<br>parametrów procesu, zwykle wyznaczana<br>przez regularne próbkowanie produktów.<br>Granice kontrolne są rysowane, co<br>umożliwia dokonywanie porównań.<br>Rysowanymi parametrami mogą być<br>wartość średnia dla próbki produktu<br>o określonej wielkości (wykres x), zakres<br>wartości w próbce (wykres R), procentowy<br>udział uszkodzeń w próbce (wykres p), itp. |

| Granice kontrolne        | Granice, w których powinien pozostawać     |
|--------------------------|--------------------------------------------|
| Stance Rond One          | nrodukt nowstający w wyniku procesu        |
|                          | Jeżeli proces wykroczy poza te granice     |
|                          | uważa się go za "nie sterowalny" lest to   |
|                          | svanał do podiecia działań majacych na     |
|                          | celu zidentyfikowanie przyczyny            |
|                          | i wyeliminowanie jej o jle to jest możliwe |
|                          | W każdym wykrasja można wyróżnić dwia      |
|                          | granice: gérna granice kontrolna (UCI      |
|                          | Unner Control Limit i dolna granica        |
|                          | kontrolno (LCL Lower Control Limit)        |
|                          | Cronico kontrolno utvznoczono so           |
|                          | V operaju o odobylanje semogo procesu      |
|                          | w oparetu o odenytema samego procesu.      |
| Ср                       | Współczynnik wykorzystywany przy           |
|                          | obliczaniu wydajności procesu. Jest on     |
|                          | wyznaczany na podstawie wzoru.             |
|                          | Współczynnik CP obrazuje potencjał         |
|                          | produkcyjny procesu, ale nie uwzględnia    |
|                          | wypośrodkowania procesu. Może on           |
|                          | przyjmować wartości od zera do             |
|                          | nieskończoności, im większa wartość, tym   |
|                          | większy potencjał wydajności. Zwykle       |
|                          | żądana jest wartość 1.33 lub większa.      |
| Cpk                      | Współczynnik wykorzystywany przy           |
|                          | obliczaniu wydajności procesu.             |
|                          | Współczynnik ten, zawierający Cp i k,      |
|                          | stosowany jest do sprawdzania, czy         |
|                          | produkty procesu będą znajdować się        |
|                          | w granicach tolerancji. Współczynnik Cpk   |
|                          | jest równy Cp, jeżeli proces jest          |
|                          | wypośrodkowany względem nominalnej;        |
|                          | jeżeli Cpk ma wartość ujemną, średnia      |
|                          | procesu znajduje się poza granicami        |
|                          | tolerancji; jeżeli Cpk ma wartość należącą |
|                          | do przedziału od 0 do 1, niektóre          |
|                          | z rozrzutów sigma 6 nie mieszczą się       |
|                          | w granicach tolerancji. Jeżeli             |
|                          | współczynnik Cpk jest większy od 1,        |
|                          | wszystkie rozrzuty sigma 6 mieszczą się    |
|                          | w granicach tolerancji. Zwykle żądana jest |
|                          | wartość 1.33 lub większa.                  |
| Wykres sum kumulacyjnych | Wykres sum kumulacyjnych. Wykresy          |
| (CuSum)                  | CUSUM pozwalają na szybsze wykrycie        |
|                          | małych zmian w procesie, niż standardowe   |
|                          | karty kontrolne. Nie mają one jednak na    |
|                          | celu zastąpienie standardowych wykresów    |
|                          | kontrolnych, powinny one być stosowane     |
|                          | w połączeniu ze standardowymi wykresami    |
|                          | kontrolnymi.                               |

| Cykle<br>Jednostka uszkodzona           | Cykle to krótkie, powtarzające się<br>fragmenty wykresu, posiadające<br>naprzemiennie wysokie i niskie wartości<br>chwilowe. Są one podawane przez<br>regularnie występujące przyczyny.<br>Próbka (przedmiot) zawierający jedno lub<br>więcej uszkodzeń, przez co nie może być<br>wykorzystany zgodnie z planowanym<br>pierwotnie przeznaczeniem.    |
|-----------------------------------------|----------------------------------------------------------------------------------------------------|
| Wykresy EWMA                            | Wykres średnich ważonych wykładniczo.<br>Wykresy EWMA są tworzone w celu<br>zwrócenia większej uwagi na ostatnio<br>pobrane próbki, z mniejszym naciskiem na<br>wartości zebrane wcześniej.                                                                                                    |
| Rozkład częstotliwości                  | Tabelaryczne zestawienie danych odnośnie<br>częstotliwości, lub liczby obserwacji danej<br>wartości, lub też w obrębie określonej<br>grupy. (Porównać Histogram.)                                                                                                    |
| Histogram                               | Reprezentacja graficzna rozkładu<br>częstotliwości. Zakres wartości jest<br>dzielony na szereg przedziałów o takiej<br>samej wielkości (nazywanych strefami), po<br>czym obliczana jest liczba mieszczących<br>się w nich obserwacji. Zasadniczo<br>histogram przedstawiany jest w formie<br>wykresu słupkowego.                                     |
| Niestabilność (procesu)                 | Proces uważa się za niestabilny, jeżeli<br>wykazuje odchylenia nie mieszczące się<br>w granicach sterowania, lub też jeżeli<br>można zaobserwować regularnie<br>powtarzające się wzorce odchyleń.                                                                                                    |
| Wykresy słupkowe<br>z ruchomym zakresem | Wykres kontrolny, wykorzystywany<br>w przypadku jednej próbki na podgrupę.<br>Pojedyncze próbki rysowane na wykresie<br>c a nie średnich podgrup. W wykresach<br>tego typu zawsze stosowany jest wykres<br>s ruchomym zakresem, zwykle<br>korzystający z dwóch podgrup (dwa<br>indywidualne odczyty) w celu obliczenia<br>punktów ruchomego zakresu. |

| Kurtoza                         | Miara krzywej rozkładu. Jeżeli krzywa<br>rozkładu posiada dłuższą część końcową<br>niż krzywa rozkładu standardowego, uważa<br>się, że kurtoza ma wartość dodatnią,<br>w przeciwnym wypadku, proces ma<br>kurtozę ujemną. W przypadku krzywej<br>rozkładu normalnego, wartość ta jest równa<br>3. Dla krzywej bardziej smukłej lub<br>z szerszą stopą w porównaniu z krzywą<br>normalną, kurtosis jest większe od 3. Dla<br>Szerszych krzywych, kurtoza jest mniejsza<br>niż 3. Ta wielkość określa w jakim stopniu<br>dane formułują wykres normalny. |
|---------------------------------|----------------------------------------------------------------------------------------------------|
| LCL                             | (Lower Control Limit - Dolna granica<br>sterowania). W wykresach kontrolnych:<br>Wartość graniczna, powyżej której znajduje<br>się statystyka podgrup procesu (x,t) jeżeli<br>proces jest sterowalny.                                                                                                    |
| Dolna granica sterowania        | Porównać LCL.                                                                                                    |
| Dolna wartość dopuszczalna      | Porównać LSL.                                                                                                    |
| LSL                             | (Lowest Specification Limit - Dolna<br>wartość dopuszczalna) Najmniejsza,<br>akceptowalna wartość z pomiarów<br>produktu.                                                                                                    |
| Średnia                         | Średnica ze zbioru danych jest średnią<br>wartością tych danych. Średnią oblicza się<br>poprzez zsumowanie wartości wszystkich<br>pomiarów, a następnie podzielenie<br>otrzymanej sumy przez liczbę pomiarów.                                                                                                    |
| Wykresy Ruchome X,<br>Ruchome R | Wykres kontrolny wykorzystujący bieżącą<br>próbkę oraz pewną liczbę poprzedzających<br>próbek jako podgrupę do obliczania linii<br>centralnej i rozpiętości. Bardzo często<br>wykorzystywany w ciągłych procesach<br>przemysłowych, gdzie analizowane są<br>pojedyncze próbki.                                                                                                    |
|                                 | Wykres kontrolny, wykorzystywany<br>w przypadku jednej próbki na podgrupę.<br>Pojedyncze próbki rysowane na wykresie<br>c, a nie średnich podgrup. W wykresach<br>tego typu zawsze stosowany jest wykres<br>z ruchomym zakresem, zwykle<br>korzystający z dwóch podgrup (dwa<br>indywidualne odczyty) w celu obliczenia<br>punktów ruchomego zakresu.                                                                                                    |
| Rozkład normalny                | Rozkład prawdopodobieństawa danych określony przez wzór matematyczny.                                                                                                    |

|                                          | 1                                                                                                    |
|------------------------------------------|----------------------------------------------------------------------------------------------------|
| Krzywa rozkładu normalnego               | Krzywa pokazująca z jaką częstotliwością<br>będą występować różne wartości w trakcie<br>realizacji procesu. Krzywa ta jest często<br>określana terminem "krzywej<br>częstotliwości" procesu. Kształt krzywej<br>częstotliwości zależy od analizowanego<br>procesu. W przypadku danych zebranych<br>w procesie mechanicznym, takich jak na<br>przykład średnica wałka, kształt krzywej<br>jest zbliżony do krzywej rozkładu<br>normalnego (krzywej dzwonowej). |
| Wykres NP                                | Liczba elementów niezgodnych<br>z wymaganiami. Wykorzystywany<br>w miejsce wykresu <i>P</i> , jeżeli wielkość<br>próbki jest stała.                                                                                                    |
| Proces niesterowny                       | Proces odznaczający się odchyleniami<br>przekraczającymi granice kontrolne uważa<br>się za niesterowny.                                                                                                    |
| Wykres p (procentowa ilość<br>uszkodzeń) | Dla danych atrybutowych: wykres<br>kontrolny przedstawiający procentowy<br>udział uszkodzonych jednostek (lub<br>częściowo uszkodzonych) w podgrupie.                                                                                                    |
| Analizy pareto                           | Analiza częstotliwości występowania<br>różnych, dopuszczalnych przyczyn. Jest to<br>bardzo użyteczna metoda do określania<br>strategii sterowania jakością w przypadku<br>występowania większej liczby przyczyn.<br>Zgodnie z ideą "Zasady Pareto", zwykle<br>jedynie bardzo mała liczba przyczyn jest<br>odpowiedzialna za większość problemów<br>z zapewnieniem jakości.                                                                                    |
| Wykres Pareto                            | Wykres słupkowy przedstawiający<br>najbardziej krytyczne problemy<br>z zapewnieniem jakości. Oś Y wykresu<br>pareto przedstawia częstotliwość<br>występowania. Jednostkami osi X są typy<br>uszkodzeń. Kolejność rysowania zależna<br>jest od częstotliwości występowania- jako<br>pierwsze rysowane są najczęściej<br>występujące uszkodzenia. Tego typu<br>wykres jest bardzo użyteczny przy<br>wyznaczaniu najczęściej występujących<br>uszkodzeń.         |
| Procentowa ilość uszkodzeń               | Przy próbkowaniu jakości: procentowa<br>ilość uszkodzonych jednostek w serii, tzn.<br>jednostek o jakości, która nie jest<br>akceptowana.                                                                                                    |
| Wydajność procesu                        | Zdolność procesu do ciągłego wytwarzania produktów.                                                                                                    |

| Zakres wartości                       | Rozpiętość definiowana jest jako odległość<br>pomiędzy największym i najmniejszym                                                                                                    |
|---------------------------------------|----------------------------------------------------------------------------------------------------|
|                                       | z otrzymanych pomiarów.                                                                                                    |
| Wykres R                              | Wykres kontrolny rozpiętości odchyleń<br>względem poszczególnych elementów<br>próbki.                                                                                                    |
| Przykład                              | Grupa reprezentacyjna wybrana<br>z populacji. Próbka wykorzystywana jest<br>do wyznaczenia właściwości populacji.                                                                                                    |
| Wielkość próbki                       | Liczba elementów, obserwacji lub pomiarów w próbce.                                                                                                    |
| Skośność                              | Miara symetryczności rozkładu.<br>W rozkładzie asymetrycznym lewa lub<br>prawa część krzywej odznacza się większą<br>długością w porównaniu do rozkładu<br>normalnego. Krzywa rozkładu normalnego<br>jest symetryczna względem wartości<br>średniej. Miara symetryczności, określana<br>terminem Asymetria, jest dla takiej krzywej<br>równa zero. Krzywa przedłużona<br>w kierunku mniejszych wartości pomiarów<br>posiada asymetrię ujemną. Miara ta<br>wykorzystywana jest głownie do szybkiej<br>oceny normalności rozkładu krzywej. |
| Odchylenie standardowe                | Miara "odchylenia" lub odległości<br>poszczególnych pomiarów od wartości<br>średniej.                                                                                                    |
| Statystyczne sterowanie<br>(procesem) | Jeżeli proces wykazuje wyłącznie<br>odchylenia losowe, uważa się, że znajduje<br>się on w stanie sterowania statystycznego.                                                                                                    |
| Podgrupa                              | W wykresach kontrolnych: próbka<br>pomiarów z danego procesu, pobranych<br>w tym samym, lub w zbliżonym okresie<br>czasu.                                                                                                    |
| Tolerancja                            | Dopuszczalne odchylenia danego wymiaru<br>produktu. Tolerancja jest często określana<br>przez konstruktora w celu zapewnienia<br>poprawnej, wzajemnej współpracy<br>podzespołów.                                                                                                    |
| Total Quality Control (TQC)           | (Globalne zarządzanie jakością) Filozofia<br>zarządzania integrująca wszystkie<br>działania, włączając w to inżynierię,<br>zakupy, administrowanie środkami<br>finansowymi, marketing i produkcję,<br>mająca na celu zapewnienie jakości<br>satysfakcjonującej użytkownika,<br>uzyskiwanej po ekonomicznych kosztach.                                                                                                    |

| Trendy                     | Trend jest wynikiem oddziaływania<br>pewnych przyczyn, które wpływają na<br>charakterystykę jakościową produktu,<br>powodując stopniowe przesuwnie się<br>punktów na wykresie kontrolnym w górę<br>lub w dół względem osi symetrii.                     |
|----------------------------|----------------------------------------------------------------------------------------------------|
| Wykres U                   | Niezgodność z wymaganiami na moduł.<br>Wykorzystywany w miejsce wykresu <i>C</i> ,<br>jeżeli wielkość próbki nie jest stała.                                                                                                    |
| UCL                        | (Upper Control Limit - Górna granica<br>kontrolna). W wykresach kontrolnych:<br>górna granica, poniżej której pozostaje<br>proces jeżeli znajduje się w stanie<br>sterowalności.                                                                        |
| Górna granica kontrolna    | Porównać UCL.                                                                                                    |
| Górna wartość dopuszczalna | Porównać USL.                                                                                                    |
| USL                        | (Upper Specification Limit - Górna wartość<br>dopuszczalna) największa, akceptowalna<br>wartość z pomiarów produktu.                                                                                                    |
| Zmienne                    | Czynniki ulegające zmianie lub<br>charakteryzujące się odchyleniami.                                                                                                    |
| Wykresy X i R              | Dla danych zmiennych Karty kontrolne<br>średniej i rozpiętości dla podgrup danych.<br>(Porównać wykres/karta kontrolna)                                                                                                    |
| Wykres Ruchomego X         | Wykresy tego typu wykorzystywane są<br>głownie w sytuacjach, kiedy dane<br>akumulują się bardzo wolno.                                                                                                    |
| Wykresy Xbar               | Wykresy te wykorzystywane są głownie<br>w przypadku produkcji średnio<br>i wielkoseryjnej, gdzie dane do sterowania<br>udostępniane są w bardzo krótkim czasie.<br>Wykres Xbar jest nie zależy od<br>podstawowego kształtu krzywej rozkładu<br>procesu. |

| Środkowanie strefy | Opcja środkowania strefy dostępna jest we<br>wszystkich wykresach kontrolnych, za<br>wyjątkiem wykresów CuSum. Jest ona<br>aktywna pod warunkiem, że nie są<br>obliczane granice kontrolne. Opcję tę<br>można aktywować/ deaktywować<br>wyłącznie za pomocą prawego przycisku<br>myszy. Punkty rysowane sa dokładnie na<br>liniach stref/ liniach granicznych.<br>Wszystkie pozostałe punkty rysowane są na<br>środku stref, do których należą. |
|--------------------|----------------------------------------------------------------------------------------------------|
| Strefy             | Odległość pomiędzy osią symetrii, a każdą<br>z granic sterowania, podzielona jest na trzy<br>równe przedziały. Strefa A jest najbardziej<br>oddalona od osi symetrii, strefa B znajduje<br>się w środku, a strefa C umieszczona jest<br>w najbliższym sąsiedztwie osi symetrii.<br>Jeżeli proces jest sterowalny, około dwie<br>trzecie punktów znajduje się w strefie C,<br>a około 5 procent z nich znajduje się<br>w strefie A.              |

.

# Indeks

## A

Akcja korekcyjna 80 Aktywowanie menu rozwijanego prawym przyciskiem myszy 65 Alarms (Alarmy) 40 Monitorowanie statusu alarmu zmiennej SPC 42 Zintegrowany system alarmowania 14

### В

Baza danych Microsoft Access 22 Baza danych Microsoft SQL Server 26 Blokowanie ręcznego wprowadzania danych na kartach kontrolnych 65

### С

Czynności korygujące 83

## D

Deleting Sample Information (Usuwanie informacji o próbce) 87

### Е

Eksplorator aplikacji programu WindowMaker 8 Elementy DDE modułu SPC 89 Elementy DDE SPC do sterowania i wyświetlania 89

### F

Funkcja SPCConnect 103 Funkcja SPCDisconnect 103 Funkcja SPCDisplayData 104 Funkcja SPCLocateScooter 104 Funkcja SPCMoveScooter 104 Funkcja SPCSaveSample 104 Funkcja SPCSelectDataset 104 Funkcja SPCSelectProduct 104 Funkcja SPCSetControlLimits 105 Funkcja SPCSetMeasurement 105 Funkcja SPCSetProductCollected 105 Funkcja SPCSetRangeLimits 106 Funkcja SPCSetSpecLimits 106 Funkcje 102 SPCConnect 103 SPCDisconnect 103 SPCDisplayData 104 SPCLocateScooter 104 SPCMoveScooter 104 SPCSaveSample 104 SPCSelectDataset 104 SPCSelectProduct 104 SPCSetControlLimits 105 SPCSetMeasurement 105 SPCSetProductCollected 105 SPCSetProductDislpayed 105 SPCSetRangeLimits 106 SPCSetSpecLimits 106

Funkcje SPC 89, 102 Funkcje SPC Pro 12

### Ι

Ikona wizarda Usuwanie wizardów z paska narzędziowego 61 Import SPC Pro 49 Importowanie zestawów danych SPC 49 Informacje o próbce 79 Akcja korekcyjna 80 Przyczyny specjalne 80 Ręczne wprowadzanie danych 80 Instalacja 8 Instalowanie Wizardy SPC 57

## K

Kompaktowanie bazy danych 108 Konfiguracja bazy danych 21 Rozproszona 26 Single Node 22 Konfiguracja bazy danych Microsoft Access 22 Konfiguracia bazy danych Microsoft SQL Server 26 Konfiguracja histogramu 66 Chart Setup (Konfiguracja wykresu) 67 Liczba stref 66 Wybór zestawu danych SPC 66 Konfiguracja wykresu Pareto 68 Chart Setup (Konfiguracja wykresu) 69 Liczba stref 68 Wybór zestawu danych SPC 68 Konfiguracja wykresu SPC 62 Chart Setup (Konfiguracia wykresu) 63 Disable AutoScaling (Wyłącz autoskalowanie) 63 Disable Manual Input (Zablokuj ręczne wprowadzanie danych) 65 Enable Right Click Menu (Włacz menu kontekstowe) 65 Granice kontrolne 64 Linia centralna 64 Próbka stylu wyświetlenia 65 Show Zone Names (Pokaż nazwy stref) 65 Włącz strefy użytkownika 64 Włączanie opcji usuwania/ modyfikowania próbek 65 Wykres szerokościowy 64 Konfigurowanie Baza danych ODBC 21 Pośrednie zestawy danych 47 Użytkownicy bazy danych SPC 30 Wizard histogramu SPC 66 Wizard wartości granicznych SPC 70 Wizard wykresu Pareto SPC 68 Wizardy wykresów SPC 62 Zestawy danych SPC 32 Konifgurowanie zestawów danych Alarms (Alarmy) 40 Produkty 38 Przyczyny 45

Korygowanie kart kontrolnych 77 Przewijanie wykresu 77 Wczytywanie aktualnych danych do wykresu 78

### L

Lista zmiennych 34 Log SPCXACT 87

### Μ

Metody wprowadzania danych 14 Automatyczne obliczanie granic kontrolnych 15 Automatyczne zbieranie danych z określoną częstotliwością 15 automatycznie zbieranie sterowane zdarzeniami 15 Jeden zestaw danych dla wielu produktów lub serii wsadów 16 Przegląd danych archiwalnych o wyrobach 16 Reczne zbieranie danych 15 Szczegółowe informacje o próbkach 16 Tekst i symbole powiązane z numerem próbki 16 Wprowadzanie przyczyn specjalnych/ komentarzy 16 Zaznaczanie próbek 16 Modyfikowanie informacji o próbce 86

### Ν

Narzędzie SPCPro 107 Nazwy elementów Elementy DDE SPC dla bieżącej próbki 92 Elementy DDE SPC do ręcznego wprowadzania 98 Elementy DDE SPC do sterowania i wyświetlania 89 Elementy DDE SPC do zaznaczania 99

## 0

Obliczenia Histogram 115 Metoda iteracyjna 116 Pojedyncze X 111 Wydajność 116 Wykres C 113 Wykres CuSum 115 Wykres NP 114 Wykres P 113 Wykres U 114 Wykresy EWMA 114 Xbar - R, Xmoving - Rmoving 112 Xbar - s 111 Obliczenia SPC 111 Okno dialogowe usuwania wizardów z paska narzędziowego 61

### Р

Podstawy statystycznej kontroli procesu 9

Pośrednie zestawy danych 47 Poradnik techniczny 111 Produkty 38 Protokół Wonderware SuiteLink 9 Przyczyny 45 Przyczyny specjalne 45

## R

Ręczne wprowadzanie danych 81 Informacje o próbce 82 pomiarów 81 Rozproszony system SPC 14

### S

SPCSetProductDislpayed 105 Sterowanie Wykresami kontrolnymi 77

### Т

Techniki stosowane w aplikacjach SPC 73 Tworzenie nowych produktów w czasie działania aplikacji 76 Zmiana zebranego produktu w obrębie zestawu danych. 74 Total Quality Management (TQM) 11 Tworzenie nowych produktów 76 Tworzenie zestawów danych SPC 31 Typy analiz 12 Pojedyncze X 13 Wykres X, wykres R 13 Wykres X, wykres s 13 Wykresy C 13 Wykresy CUSUM 14 Wykresy EWMA 14 Wykresy NP 13, 122 Wykresy P 13 Wykresy Ruchome X, ruchome R 13 Wykresy U 13

### U

Uaktualnianie bazy danych SPCPro 107 Uwagi akcji korekcyjnej 84 Uwagi odnośnie programu SPC 11

### W

Weryfikacja statusu połączenia z bazą danych 25 Wizard granic 70 Tags (Zmienne) 70 Wybór zestawu danych SPC 70 Wizard/ActiveX Installation (Instalacja Wizardów/ActiveX) 57 Wizardy SPC Histogramy 55 Karty kontrolne 54 Wizard wartości granicznych SPC 59 Wykresy Pareto 56 Wizardy wykresów SPC 12 Wprowadzanie informacji o czynności korygującej 83 Wprowadzanie zmian i usuwanie informacji o próbce 86 Wprowadzenie do SPC Pro 7 Wykorzystywanie Elementy DDE modułu SPC 89 Wizard wartości granicznych SPC 60 Wizardy wykresów SPC 53, 58 Wymagania systemu 9

## Ζ

Zarządzanie twoją bazą danych Microsoft Access 108 Zdalne zestawy danych 14 Zestawy danych SPC 32 Zmiana Domyślnej nazwy czynności korygujących 85 Pośrednie zestawy danych 73 Wyświetlone produkty w obrębie zestawu danych 75 Zebrane produkty w obrębie zestawu danych 74 Zestawy danych 73

| 130 Indeks |
|------------|
|------------|